# 【祯欣精细化能耗管理系统】 使用说明书

# 安徽祯欣互联科技有限公司 2024年2月

| E | 录 |
|---|---|
|   |   |

| E | 录        | 1  |
|---|----------|----|
| 1 | 产品简介     | 1  |
| 2 | 登录系统     | 2  |
| 3 | 能耗大屏     | 5  |
| 4 | 能耗监测     | 6  |
|   | 4.1 电    | 6  |
|   | 4.2 水    | 7  |
|   | 4.3 天然气  | 8  |
|   | 4.4 蒸汽   | 9  |
|   | 4.5 煤炭   | 10 |
| 5 | 告警信息     | 11 |
|   | 5.1 主页面  | 11 |
|   | 5.2 查询   | 11 |
|   | 5.3 导出   | 11 |
| 6 | 历史数据     | 12 |
|   | 6.1 主页面  | 12 |
|   | 6.2 查询   | 12 |
|   | 6.3 刷新下载 | 12 |
| 7 | 统计分析     | 13 |
|   | 7.1 主页面  | 13 |
|   | 7.2 架构切换 | 13 |

| 7.3 分析14       |
|----------------|
| 7.3.1 趋势分析14   |
| 7.3.2 环比同比分析15 |
| 7.4 刷新下载15     |
| 8 流向分析         |
| 8.1 主页面16      |
| 8.2 查询16       |
| 8.3 刷新下载16     |
| 9 指标分析         |
| 9.1 主页面        |
| 9.2 查询         |
| 9.3 刷新下载17     |
| 10 基础配置        |
| 10.1 能源架构      |
| 10.1.1 查询      |
| 10.1.2 新增      |
| 10.1.3 架构管理19  |
| 10.1.3.1 查询    |
| 10.1.3.2 新增 20 |
| 10.1.3.3 删除    |
| 10.1.3.4 编辑    |
| 10.1.3.5 详情21  |
| 10.1.3.6 绑定 22 |
| 10.1.3.7 解绑    |

| 10.1.3.8 批量解绑22 | 2 |
|-----------------|---|
| 10.2 产品产量       | 3 |
| 10.2.1 查询2      | 3 |
| 10.2.2 新增2      | 3 |
| 10.2.3 批量导入24   | 4 |
| 10.2.4 详情24     | 4 |
| 10.2.5 编辑24     | 4 |
| 10.2.6 删除/批量删除2 | 5 |
| 10.3 指标制定       | 6 |
| 10.3.1 查询       | 6 |
| 10.3.2 新增       | 6 |
| 10.3.3 详情2      | 7 |
| 10.3.4 编辑       | 7 |
| 10.3.5 删除/批量删除2 | 7 |
| 10.4 告警配置       | 9 |
| 10.4.1 能源切换     | 9 |
| 10.4.2 查询       | 0 |
| 10.4.3 告警配置     | 0 |
| 10.5 分时规则       | 1 |
| 10.5.1 查询3      | 1 |
| 10.5.2 新增3      | 1 |
| 10.5.3 详情       | 2 |
| 10.5.4 编辑       | 2 |
| 10.5.5 删除       | 4 |

| 11 系统管理3          | 4 |
|-------------------|---|
| 11.1 用户管理         | 4 |
| 11.1.1 主页面 3      | 4 |
| 11.1.2 新增用户3      | 4 |
| 11.1.3 查询         | 5 |
| 11.1.4 变更状态3      | 5 |
| 11.1.5 分配角色3      | 6 |
| 11.1.6 重置密码       | 6 |
| 11.1.7 详情         | 7 |
| 11.1.8 编辑         | 7 |
| 11.1.9 删除/批量删除3   | 7 |
| 11.2 角色管理         | 8 |
| 11.2.1 主页面        | 8 |
| 11.2.2 创建角色3      | 8 |
| 11.2.3 查询         | 9 |
| 11.2.4 变更状态3      | 9 |
| 11.2.5 菜单配置4      | 0 |
| 11.2.6 角色详情4      | 0 |
| 11.2.7 编辑角色4      | 0 |
| 11.2.8 删除/批量删除角色4 | 1 |
| 11.3 部门管理4        | 2 |
| 11.3.1 主页面4       | 2 |
| 11.3.2 新增4        | 2 |
| 11.3.3 查询         | 3 |

| 11.3.4 详情    | 43 |
|--------------|----|
| 11.3.5 编辑    | 43 |
| 11.3.6 删除    | 14 |
| 11.4 工厂架构    | 45 |
| 11.4.1 主页面   | 45 |
| 11.4.2 新增    | 45 |
| 11.4.3 查询    | 45 |
| 11.4.4 详情    | 46 |
| 11.4.5 编辑    | 46 |
| 11.4.6 删除    | 46 |
| 11.5 菜单管理    | 47 |
| 11.5.1 主页面   | 47 |
| 11.5.2 新增    | 47 |
| 11.5.3 查询    | 18 |
| 11.5.4 变更状态4 | 18 |
| 11.5.5 详情    | 19 |
| 11.5.6 编辑    | 49 |
| 11.5.7 删除    | 50 |
| 11.6 数据字典    | 51 |
| 11.6.1 主页面   | 51 |
| 11.6.2 新增    | 51 |
| 11.6.3 查询    | 52 |
| 11.6.4 详情    | 52 |
| 11.6.5 编辑    | 52 |

| 11.6.6 册 | 除/批量删除         | •••••••••• | <br> | . 53 |
|----------|----------------|------------|------|------|
| 11.7 日志管 | <sup>;</sup> 理 |            | <br> | . 54 |
| 12 退出系统  |                | •••••••••• | <br> | . 55 |

# 1

# 1 产品简介

本文档主要讲述祯欣精细化能耗管理系统的详细功能和使用方法,该系统重 点面向工业制造业企业的能耗管理,面向多种多样的应用场景,主要有:

- ▶ 能耗可视化场景;
- ▶ 能耗监测与告警场景;
- ▶ 能耗多维度分析场景等;

针对以上应用场景,该系统有以下核心功能:

- **能耗大屏**:水、电、天然气、蒸汽、煤炭能源数据展示包括实时数据、 月度能耗统计、月度能耗排名等相关能源消耗数据展示;
- ▶ 能源监测:水、电、天然气、蒸汽、煤炭能源架构图展示;
- ▶ 告警信息:对能源各个点位的实时告警信息及历史告警信息的展示;
- ▶ 历史数据:对各种能源架构分布点位的历史数据展示;
- 统计分析:针对各个能源消耗的日、周、月、年的趋势分析及环比同比 分析统计展示;
- ▶ 流向分析:针对各种能源使用分配情况数据展示;
- ▶ 指标分析:针对各个车间的能源消耗情况与标准单耗情况数据展示分析;
- 基础配置:包含能源架构、产品产量、指标制定、告警配置、分时规则, 主要是对各个能源的架构进行定义并进行车间产品产量的定义以及用电的峰平谷时段的规则定义等相关基础数据的配置。
- 系统管理:用户管理、角色管理、部门管理、工厂架构、菜单管理、数据字典、日志管理。

# 2 登录系统

在浏览器输入网址后进行登录操作,系统支持 chrome、edge、IE10 及以上版本浏览器。用户需要输入正确的用户名、登录密码后点击登录。

|  | 周户名<br>#8%%<br> | <b>讷欣互联</b><br>精细化能耗管理系统 |  |
|--|-----------------|--------------------------|--|
|  |                 |                          |  |

登录成功后,左侧1号区为系统菜单,顶部2号区为操作人员展示及系统 通知,3号区为系统主体内容展示区域。

|                | ■ 精細化能耗管理 > 能耗大屏                                                                                                    | 2                                          |                          | <u> (</u>                   |
|----------------|----------------------------------------------------------------------------------------------------|--------------------------------------------|--------------------------|-----------------------------|
| ₩ 精細化線耗管理 へ    | () e a ak                                                                                                    | △ 天然气                                      | <b>苏 苏</b> 湾             | 入一度是                        |
| 📈 能耗大用 1       | 今日 58332.42kW·h 今日 157.5m <sup>3</sup>                                                                                                    | 3 今日 13880.74m <sup>3</sup>                | 今日 1750.18m <sup>3</sup> | 今日 55.09t                   |
| 🛞 能源监测 🛛 🗸     | 用能统计                                                                                                    | FE 21905.06m*                              | ■F□ 2/8/.4/mP            | HF日 90.451<br>K 天然气 蒸汽 煤炭 C |
| E 告警信息         | 实时功率 → #目 → 4日                                                                                                    | 月度用电统计 🔤 上月 🚃 本月                           | 峰谷平月                     | 用电 今日 昨日                    |
| <b>50</b> 历史数据 | 120,000<br>100,000                                                                                                    | 100,000<br>80,000                          |                          |                             |
| 🛞 统计分析         | 80,000                                                                                                    | 60,000                                     | 谷: 31                    | 445.49                      |
| 会 流向分析         |                                                                                                    | 20,000                                     | itite: 15                | 623.44 30332.42             |
| ⊛ 指标分析         | 0         2         4         6         8         10         12         14         16         18         20         22           最大值         102281.1         最小值         88404.44         平均值         94639.73 | 1 3 5 7 9 11 13 15 17 1<br>本月繁计 23537( 上月) | 9 21 23 25 27 29         | 203.49                      |
| ♦ 基础配置 ~       | 电单耗指标(当月) 🛛 🛶 梅辛 🔶 梅辛烷酸 🛶 甲酮                                                                                                    |                                            | 月度用电区域                   | 或排名                         |
| 公 系统管理 ~       | kW-h/t -参- 集炭 -参 集炭标准道 -参- 集油<br>350                                                                                                    | · ●· 焦油标准值<br>产品 最大值                       | 最小值 No.6 化产二车间           | 114933.86kW-h               |
|                | 300 250 200 4 7 7 7                                                                                                    | 焦炭 167.29                                  | 144.05 No.8 甲醇三车间        | 96422.91kW h                |
|                | 150                                                                                                    | 焦油 217.9                                   | 161.37<br>No.9 甲醇二车间     | 96308.94kW-h                |
|                | 50                                                                                                    | 甲醇 328.21                                  | 280.9 No.10 甲醇一车间        | 96269.64kW-h                |
|                | 1 2 3 4 3 0 7 0 9 10 11 12 13 14 13 10 17 18                                                                                                    | 17 20 21 22 23 24 23 結末 133.63             | 122.65                   |                             |

登录后,点击右上角登录人员信息,弹出退出登录点击后可以查看个人信息/退出系统。

|           |   | ■ 精细化能耗管理 > 能耗大屏                   |                                                   |                                                        |                                                      |          | Ĺ                      | 9 ()         |
|-----------|---|------------------------------------|---------------------------------------------------|--------------------------------------------------------|------------------------------------------------------|----------|------------------------|--------------|
| ▶ 精細化線耗管理 | ^ | <b>④</b> 电                         | ் க                                               | ○ 天然气                                                  | ☆ 蒸汽                                                 | 2        | 煤炭                     | 个人信息<br>退出登录 |
| 🛃 能耗大屏    |   | 今日 58332.42kW·h<br>昨日 93953.67kW·h | 今日 157.5m <sup>3</sup><br>昨日 251.41m <sup>3</sup> | 今日 13880.74m <sup>3</sup><br>昨日 21905.68m <sup>3</sup> | 今日 1750.18m <sup>a</sup><br>昨日 2787.47m <sup>a</sup> |          | 今日 55.09t<br>昨日 90.45t |              |
| H 能原监测    | ~ | 用能统计                               |                                                   |                                                        | a.                                                   | 水天然气     | . 蒸汽 煤彩                | e Q          |
| E 告警信息    |   | 实时功率 🔶 🕮 🤚                         | - <b>今</b> 日                                      | 月度用电统计 💼 上月 🚃 本月                                       | 峰谷平                                                  | 用电       | 今日                     | 昨日           |
| ■ 历史数据    |   | 120,000                            | $\sim$                                            | 100,000<br>80,000                                      | 00000000000                                          |          |                        |              |
| 🛞 统计分析    |   | 80,000                             |                                                   | 60,000                                                 | ₩₩₩₩₩₩₩₩₩₩₩₩₩₩₩₩₩₩₩₩₩₩₩₩₩₩₩₩₩₩₩₩₩₩₩₩₩                | 31445.49 |                        |              |

#### 个人信息。

|                |                                                                                                    | ■ 精細化能耗管理 > 能耗大屏                             | _                  |                              | -                                |                          | ۹                        |
|----------------|----------------------------------------------------------------------------------------------------|----------------------------------------------|--------------------|------------------------------|----------------------------------|--------------------------|--------------------------|
| 🗷 精細化能耗管理      | ~                                                                                                    | (5) <u>H</u>                                 |                    | 个人信息                         | 二 苏语                             |                          | 模岩                       |
| 🗾 能耗大屏         |                                                                                                    | 今日 58332.42kW·h                              | 用户姓名               | 能源管理                         | 今日 1750                          | • /••<br>.18m³           | <b>みまわべ</b><br>今日 55.09t |
| #1000000       | a la compañía de la compañía de la compañía de la compañía de la compañía de la compañía de la compañía de la c | 指目 93953.67kW·h                              | 英文名称               | energymanage                 | 昨日 2787                          | .47m <sup>3</sup>        | BEE 90.45t               |
| 三 告警信息         |                                                                                                    |                                              | IB                 | 002                          |                                  | 峰公亚田由                    |                          |
| <b>11</b> 历史数据 |                                                                                                    | 120,000                                      | 密码                 |                              | Ann balanta ta                   | -+11 + /10-6             | SE IFE                   |
| 畿 统计分析         |                                                                                                    | 80,000                                       | 所属部门               | Select ~                     |                                  | <b>₩</b> 8: 31445.49     |                          |
| ) 流向分析         |                                                                                                    | 40,000                                       | 状态                 | 1 ~                          |                                  | Life: 15623.44           | 58332.42                 |
| @ 指标分析         |                                                                                                    | 0 2 4 6 8 10 12<br>最大值 102281.1 最小值 88404.44 | 手机号                |                              | 7 19 21 23 25 27 29<br>月累计 27234 | 平: 11263.49              |                          |
| ✿ 基础配置         | ~                                                                                                    | 电单耗指标 (当月) 🔷 জ                               | 邮箱                 |                              |                                  | 月度用电区域排名                 |                          |
| ✿ 系统管理         | ~                                                                                                    | kW-h/t                                       | 地址                 |                              | 6 最小值                            | No.5 化产一车间               | 115134 12kW-h            |
|                |                                                                                                    | 300 250                                      |                    |                              | 9 144.05                         | No.6 化产二年间<br>No.7 甲醇四车间 | 96937.86kW h             |
|                |                                                                                                    | 150                                          |                    | ien                          | 9 161.37                         | No.8 甲酮三车间               | 96422 91kW h             |
|                |                                                                                                    | 0 1 2 3 4 5 6 7 8 9 10 11                    | 2 13 14 15 16 17 1 | 8 19 20 21 22 23 24 25 精苯 15 | 33.63 122.65                     | No 9 甲酸二至间               | 96308 94kW h             |

#### 登录成功后点击右上角铃铛,展示出系统中通知消息。

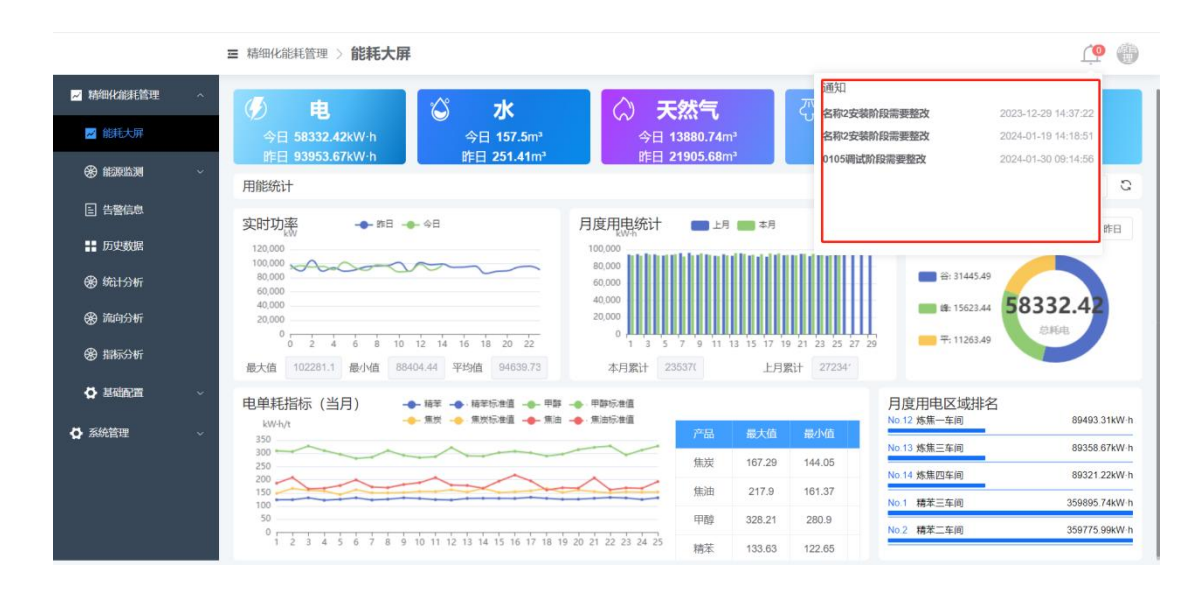

# 3 能耗大屏

|                                                                                                    | ■ 精细化能耗管理 > 能耗大屏                                                         |                                                                                                    | ( <b>@</b>                    |
|----------------------------------------------------------------------------------------------------|--------------------------------------------------------------------------|----------------------------------------------------------------------------------------------------|-------------------------------|
| 🖌 精细化能耗管理                                                                                                    | (F) et 🗳 🖈                                                               | ○ 天然气 匹 茲                                                                                                    | 汽 人 煤炭                        |
| 📈 能耗大屏                                                                                                    | 今日 58332.42kW·h 今日 157.5m <sup>3</sup>                                   | 今日 13880.74m <sup>3</sup> 今日 17<br>时日 24005 00-3 時日 27                                                                                                    | 50.18m <sup>3</sup> 今日 55.09t |
| 新設监測     新設     新設     新設     新設     新設     新設     新設     新     新設     新     新     新     新     新     新     新     新     新     新     新     新     新     新     新     新     新     新     新     新     新     新     新     新     新     新     新     新     新      新      新       和 | 用能统计                                                                     |                                                                                                    | 电 水 天然气 蒸汽 煤炭 〇               |
| ■ 告警信息                                                                                                    | 实时功率 🛶 🕮 🛶 🕫 月度                                                          | 用电统计 📉 上月 💼 本月                                                                                                    | 峰谷平用电                         |
| ■■ 历史数据                                                                                                    |                                                                          |                                                                                                    |                               |
| ⊛ 统计分析                                                                                                    | 80,000<br>60,000<br>40                                                   |                                                                                                    |                               |
| ⊛ 流向分析                                                                                                    | 20,000 20                                                                |                                                                                                    | ■ 维: 15623.44 58332.42<br>总耗电 |
| ❸ 指标分析                                                                                                    | 0 2 4 6 8 10 12 14 16 18 20 22<br>最大值 102281.1 最小值 88404.44 平均值 94639.73 | 1         3         5         7         9         11         13         15         17         19         21         23         25         27         2           本月累计         23537(         上月累计         27234' | 9 T: 11203.49                 |
| ✿ 基础配置                                                                                                    | 电单耗指标(当月) 🔷 編章 🔷 編章标准道 🔶 甲醇 🔶 甲                                          | 学识性道                                                                                                    | 月度用电区域排名                      |
| ✿ 系统管理                                                                                                    | kW-h/t                                                                   | 标准值 产品 最大值 最小值                                                                                                    | No.6 化产二年间 114933.86kW·h      |
|                                                                                                    | 300                                                                      | 焦炭 167.29 144.05                                                                                                    | No.8 甲醇三车间 96422.91kW·h       |
|                                                                                                    | 150                                                                      | 焦油 217.9 161.37                                                                                                    | No.9 甲醇二车间 96308.94kW·h       |
|                                                                                                    |                                                                          | 甲醇 328.21 280.9                                                                                                    | No.10 甲醇一车间 96269.64kW·h      |
|                                                                                                    |                                                                          | 精苯 133.63 122.65                                                                                                    |                               |

- ▶ 展示今日昨日的电、水、天然气、蒸汽和煤炭等实时消耗数据;
- ▶ 展示电的实时功率(昨日/今日)、月度用电统计(上月/本月)、峰谷平用 电(昨日/今日)、电单耗指标(本月)、月度用电区域排名;
- 展示水的实时用水消耗(昨日/今日)、月度用水统计(上月/本月)、用水 消耗指标(本月)、月度用水区域排名;
- 展示天然气的实时用天然气消耗(昨日/今日)、月度用天然气统计(上月/本月)、用天然气消耗指标(本月)、月度用天然气区域排名;
- 展示蒸汽的实时用蒸汽消耗(昨日/今日)、月度用蒸汽统计(上月/本月)、
   用蒸汽消耗指标(本月)、月度用蒸汽区域排名;
- 展示煤炭的实时用煤炭消耗(昨日/今日)、月度用煤炭统计(上月/本月)、 用煤炭消耗指标(本月)、月度用煤炭区域排名。

### 4 能耗监测

#### 4.1 电

|               | ■ 精细化能耗管理 > 能源监测     | 、电                                                                        |                                                                                          |                                                                    |                                                                       |                                                                      |                                                                       |                                                                       | ۵ 🍋                                                                                                    |
|---------------|----------------------|---------------------------------------------------------------------------|------------------------------------------------------------------------------------------|--------------------------------------------------------------------|-----------------------------------------------------------------------|----------------------------------------------------------------------|-----------------------------------------------------------------------|-----------------------------------------------------------------------|----------------------------------------------------------------------------------------------------|
| 📈 精细化能耗管理 🔷   | 配电信息                 |                                                                           | AH1 A                                                                                    | на а                                                               | н5 А                                                                  | .H6 A                                                                | .H7 A                                                                 | на а                                                                  | AH9 AH10                                                                                                   |
| ┙ 能耗大屏        | ~ 配电系统               | ■ 高压进线柜                                                                   | ittiste<br>Uab: 329.91 (V)                                                               | DP3#-4-1                                                           | DP3#-5-1                                                              | DP3#-6-1                                                             | DP3#-7-1                                                              | DP3#-8-1                                                              | DP3#-9-1 BisBiE<br>Wab: N/A (V)                                                                            |
| 🛞 REFERENCE 🔨 | 1#配电房 GII-1<br>2#配电房 | Uab: 9997.26 (V)<br>Ubc: 10007.3 (V)<br>Uca: 10054.72 (V)                 | Ubc: 302.18 (V)<br>Uca: 311.18 (V)<br>Ia: 1210.96(A)<br>Ib: 1157.37(A)<br>Ic: 1303.97(a) | 41.6(A) 2294W)<br>41.6(A) -4(kar)<br>23.5(A) 1<br>DP3#-4-2         | 295.7(A) 170.1(600)<br>295.7(A) 113.7(6e)<br>295.7(A) 0.9<br>DP3#-5-2 | 2957(A) 170.1680<br>2957(A) 113.7(ker)<br>2957(A) 0.9<br>DP3#-6-2    | 295.7(A) 170.1(AW)<br>295.7(A) 113.7(ker)<br>295.7(A) 0.9<br>DP3#-7-2 | 295.7(A) 170.1(AW)<br>295.7(A) 113.7(Aar)<br>295.7(A) 0.9<br>D93#-8-2 | 295760 1701040 Ubc: N/A (V)<br>295760 1137060 Uca: N/A (V)<br>295760 09 161 N/A (A)<br>D93#-9-2 Ib: N/A(A) |
| 国 电           |                      | la: 00.19(A)<br>lb: 0(A)<br>lc: 89.37(a)                                  | P: 870.85(kW)<br>Q: 286.66(kar)<br>PF: 0.9                                               | 154.7(A) 113.50kW)<br>152.9(A) 5.6(ker)                            | 2957(A) 170.10x00<br>2957(A) 1137(km)                                 | 295.7(A) 170.1940<br>295.7(A) 113.7(km)                              | 295.7(4) 170.1(kW)<br>295.7(4) 113.7(km)                              | 295.7(4) 170.1(kW)<br>295.7(4) 113.7(km)                              | Inflia N/ARW/ P: N/A(KW)<br>Inflia N/A (ker) Q: N/A(Ker)<br>PF: N/A                                        |
| 圓 水           |                      | P: 1250.3(kW)<br>Q: 506.65(kar)<br>PF: 0.93                               |                                                                                          | 1904(A) 1<br>DP3#-4-3<br>1002(A) 451(AM)<br>1025(A) 1080-m         | 295.7(A) 0.9<br>DP3#-5-3<br>295.7(A) 170.15400<br>295.7(A) 113.7(bac) | 295.7(A) 0.9<br>DP3#-6-3<br>295.7(A) 170.15(W)<br>295.7(A) 115.7(by) | 295.7(A) 0.9<br>DP3#-7-3<br>295.7(A) 170.1(AW)<br>295.7(A) 113.7(hat) | 295.7(4) 0.9<br>DP3#-8-3                                              | 1870 N/A<br>DP3#-9-3<br>                                                                                   |
| □ 天然气         | CIL:                 | 1#变压器出线相                                                                  | 1                                                                                        | 102.6(A) 1                                                         | 2957(A) 0.9                                                           | 295.7(A) 0.9<br>DP3#-6-4                                             | 295.7(A) 0.9<br>DP3#-7-4                                              | N/A (A) N/A<br>DP3#-8-4                                               | 205.7(A) 0.9<br>DP3#-9-4                                                                                   |
| 旧 蒸汽          | Gir-                 | Ia: 46.85(A)                                                              |                                                                                          |                                                                    |                                                                       | 295.7(A) 170.1(AW)<br>295.7(A) 113.7(kar)<br>295.7(A) 0.9            | 295.7(A) 170.1(kW)<br>295.7(A) 115.7(kw)<br>295.7(A) 0.9              | 295.7(A) 170.1(kW)<br>295.7(A) 113.7(kar)<br>295.7(A) 0.9             | 295.7(A) 0.9                                                                                               |
| [] 煤炭         |                      | Ic: 40.94(a)<br>P: 465.3(kW)                                              |                                                                                          |                                                                    |                                                                       | DP3#-6-5                                                             | 285.7(4) 170.1(kW)                                                    | DP3#-8-5                                                              | DP3#-9-5                                                                                                   |
| 日 告察信息        |                      | PF: 0.9                                                                   |                                                                                          |                                                                    |                                                                       | 295.7(A) 113.7(kar)<br>295.7(A) 0.9                                  | 295.7(A) 113.7(kar)<br>295.7(A) 0.9                                   | 295.7(A) 113.7(kar)<br>295.7(A) 0.9                                   | 295.7(A) 113.7(kar)<br>295.7(A) 0.9                                                                        |
|               |                      |                                                                           | AH19 AH                                                                                  | 116 AI                                                             | 115 AI                                                                | H14 A                                                                | H13 AH                                                                | 112 A                                                                 | H11                                                                                                    |
| ➡ 历史数据        |                      |                                                                           | Uab: 1090.2 (V)                                                                          | DP3#-16-1                                                          | DP3#-15-1                                                             | DP3#-14-1                                                            | DP3#-13-1                                                             | DP3#-12-1                                                             | DP3#-11-1                                                                                                  |
| @ 统计分析        |                      | 2#变压器出线                                                                   | Ubc: 1090.2 (V)<br>Uca: 1090.2 (V)<br>ial 81.1(A)<br>Ib: 0.0(A)                          | 295.7(A) 113.7(kar)<br>295.7(A) 0.9<br>DP3#-16-2                   | 295.7(A) 113.70ar()<br>295.7(A) 0.9<br>DP3#-15-2                      | 295.7(A) 113.7(kar)<br>295.7(A) 0.9<br>DP3#-14-2                     | 295.7(A) 113.7(kar)<br>295.7(A) 0.9<br>DP3#-13-2                      | 295.7(A) 113.7(kar)<br>295.7(A) 0.9<br>DP3#-12-2                      | 293700 1137/ban<br>295700 0.9<br>DP3#-11-2                                                                 |
| @ 流向分析        | GII-4                | · « <b>—</b> »j⊳ @                                                        | P: 1280.8(kW)<br>Q: 521(kar)<br>PF: 0.9                                                  | 2957(A) 170.1(kW)<br>2957(A) 113.7(km)<br>2957(A) 0.9              | 2917(A) 170.10403<br>295.7(A) 113.7(ke)<br>295.7(A) 0.9               | 295.7(A) 170.1(AW)<br>295.7(A) 113.7(kar)<br>295.7(A) 0.9            | N/A (A) N/A(kW)<br>N/A (A) N/A (kar)<br>N/A (A) N/A                   | 295.7(A) 170.1(kW)<br>295.7(A) 113.7(kar)<br>295.7(A) 0.9             | 210.714/ 170.1040/<br>295.714/ 113.7040/<br>295.714/ 09                                                    |
| @ 指标分析        |                      | Ia: 81.1(A)<br>Ib: 0.0(A)<br>Ic: 79.3(a)<br>P: 1280.8(kW)<br>O: \$21/kar) |                                                                                          | DP3#-16-3<br>295.7(A) 170.1(kW)<br>365.7(A) 172.1(kW)<br>172.1(kW) | DP3#-15-3                                                             | DP3#-14-3                                                            | DP3#-13-3                                                             | DP3#-12-3                                                             | DP3#-11-3<br>                                                                                              |

▶ 展示配电系统的结构图,实时更新每个进线柜/出线柜的电力参数(1s/次)。

(1)高压进线柜(G11-1): Uab、Ub、Uc、Ia、Ib、Ic、P(有功功率)、Q(无功功率)、PF(功率因数);

(2) 变压器出线柜(G11-3、G11-4): Ia、Ib、Ic、P(有功功率)、Q(无功功率)、PF(功率因数);

(3)进线柜(AH1、AH19): Uab、Ub、Uc、Ia、Ib、Ic、P(有功功率)、Q(无功功率)、PF(功率因数);

(4) 抽屉柜(eg: DP3#-4-1): Ia、Ib、Ic、P(有功功率)、Q(无功功率)、PF(功率因数),(保留1位小数);

(5)联络柜(AH10): Uab、Ub、Uc、Ia、Ib、Ic、P(有功功率)、Q(无功功率)、PF(功率因数)。

#### 4.2 水

| <ul> <li>■ 摘組化線目管理</li> <li>● 供水信息</li> <li>● 供水信息</li> <li>● 供水信息</li> <li>● 供水信息</li> <li>● 供水信息</li> <li>● 供水信息</li> <li>● 供水信息</li> <li>● 供水信息</li> <li>● 供水信息</li> <li>● 供水信息</li> <li>● (日本: 500 m²</li> <li>○ (日本: 500 m²</li> <li>○ (日本: 500 m²</li> <l< th=""></l<></ul> |
|----------------------------------------------------------------------------------------------------|
| <ul> <li>● ●</li> <li>● ●</li> <li>● ★</li> <li>● ★</li></ul>                                                                                                    |

▶ 展示供水系统的结构图,通过采集水表数据,实时更新每个水表的消耗数据 和运行参数(1s/次)。

1号供水房展示内容说明: (保留1位小数)

单位:累计用水(m<sup>3</sup>)、今日用水(m<sup>3</sup>)、瞬时流量(m<sup>3</sup>/s)、水压(MPa)

(1) 单位:累计用水(m<sup>3</sup>)、今日用水(m<sup>3</sup>)、瞬时流量(m<sup>3</sup>/s)、水压(MPa);

(2) 水表:

A、CPW-总水表;

B、CPW-甲醇水表、CPW-1 甲醇水表、CPW-2 甲醇水表、CPW-2-1 甲醇水表、CPW-2-2 甲醇水表;

C、CPW-化产水表、CPW-1化产水表、CPW-2化产水表。

### 4.3 天然气

|           | ■ 精细化能耗管理 > 能源监 | 39 〉 <b>天然气</b>                                                           | <u>i</u>                                           |
|-----------|-----------------|---------------------------------------------------------------------------|----------------------------------------------------|
| 🛩 精细化能耗管理 | 天然气             |                                                                           |                                                    |
| ☑ 能耗大屏    | → 天然气           |                                                                           | 一车间                                                |
| 新報告報      | 天然气一分公司         | 常ける 常常 学行 新生産 かんしょう かんしょう しょう しょう しょう しょう しょう しょう しょう しょう しょう             | 肖耗: 50021 m <sup>a</sup><br>肖耗: 206 m <sup>a</sup> |
| 目电        |                 | 压力:<br>田田田田田田田田田田田田田田田田田田田田田田田田田田田田田田田田田                                  | : 10.5 kPa                                         |
| 目水        |                 | 永田市時時: 50021 m <sup>-</sup><br>今日満時: 2005 m <sup>-</sup><br>年 田上: 105 kp. | 二车间                                                |
| ■ 天然气     |                 |                                                                           | 肖耗: 50021 mª                                       |
| [] 蒸汽     |                 | 累计消耗: 50021 m* 今日<br>今日消耗: 206 m* 压力                                      | 月耗: 206 m"<br>: 10.5 kPa                           |
| ■ 煤炭      |                 | 压力: 10.5 kPa                                                              |                                                    |
| 告警信息      |                 |                                                                           | 三车间                                                |
| ■ 历史数据    |                 |                                                                           | 肖耗: 50021 m*<br>肖耗: 206 m*                         |
| 会 统计分析    |                 | 梅本—为公司 压力                                                                 | : 10.5 kPa                                         |
| 流向分析      |                 | 累计消耗: 50021 m*<br>今日消耗: 206 m*                                            | 四左间                                                |
| ⊕ 指标分析    |                 | 压力: 10.5 kPa                                                              |                                                    |

- 展示天然气系统的结构图,通过采集天然气表的数据,实时更新每个气表的 消耗数据和运行参数(1s/次)。
   天然气展示内容说明:(保留1位小数)
   单位:累计消耗(m<sup>3</sup>)、今日消耗(m<sup>3</sup>)、压力(MPa);
   (1)气表:
   A、天然气;
   B、精苯一分公司、一车间、二车间;
  - C、精苯二分公司、三车间、四车间。

#### 4.4 蒸汽

|                                          | ■ 精细化能耗管理 > 能源监 | 测 > <b>蒸汽</b>                            |                                         | <u>(</u>                                               |
|------------------------------------------|-----------------|------------------------------------------|-----------------------------------------|--------------------------------------------------------|
| ₩ 精細化能耗管理 ^                              | 苏海              |                                          |                                         | ~ ]                                                    |
| ┙ 能耗大屏                                   | × 燕气            | 累计消耗: 50021 m*<br>今日消耗: 206 m*           | 自产蒸汽—                                   |                                                        |
| ۲. ۲. ۲. ۲. ۲. ۲. ۲. ۲. ۲. ۲. ۲. ۲. ۲. ۲ | 干熄焦一            | 压力: 10.5 kPa<br>温度: 120 C                |                                         | 累计消耗: 50021 m <sup>*</sup><br>今日消耗: 206 m <sup>*</sup> |
| 目电                                       |                 |                                          | 精苯一分公司                                  | 压力: 10.5 kPa<br>温度: 120 C                              |
| [] 水                                     |                 |                                          | 累计消耗: 50021 m*                          |                                                        |
| 13 天然气                                   |                 | ● 外部蒸汽                                   | ラロ洞紀、200 m<br>压力: 10.5 kPa<br>温度: 120 C |                                                        |
| 目 蒸汽                                     |                 | 累计消耗: 50021 m*                           | EX. 120 0                               | 累计消耗: 50021 m³                                         |
| <b>[] 煤炭</b>                             |                 | 今日消耗: 206 m <sup>•</sup><br>压力: 10.5 kPa | 累计消耗: 50021 m*                          | 今日消耗: 206 m <sup>a</sup><br>压力: 10.5 kPa               |
| ■ 告警信息                                   |                 | 温度: 120 ℃                                | 今日消耗: 206 m*<br>压力: 10.5 kPa            | 温度: 120 C                                              |
| ■ 历史数据                                   |                 |                                          | 温度: 120 C                               | 三车间                                                    |
| 统计分析                                     |                 |                                          | 自产蒸汽二                                   | 累计消耗: 50021 m*                                         |
| ● 流向分析                                   |                 |                                          |                                         | 今日消耗: 206 m <sup>*</sup><br>压力: 10.5 kPa               |
| @ 指标分析                                   |                 | •                                        | 精苯二分公司                                  | 温度: 120 C                                              |

> 展示蒸汽系统的结构图,通过采集天蒸汽表的数据,实时更新每个汽表的消耗数据和运行参数(1s/次)。
蒸汽展示内容说明:(保留1位小数)
单位:累计消耗(m<sup>3</sup>)、今日消耗(m<sup>3</sup>)、压力(MPa)、温度(℃)
(1)汽表:
A、外部蒸汽;
B、自产蒸汽一;
C、自产蒸汽二;
D、精苯一分公司、一车间、二车间;
E、精苯二分公司、三车间、四车间。

#### 4.5 煤炭

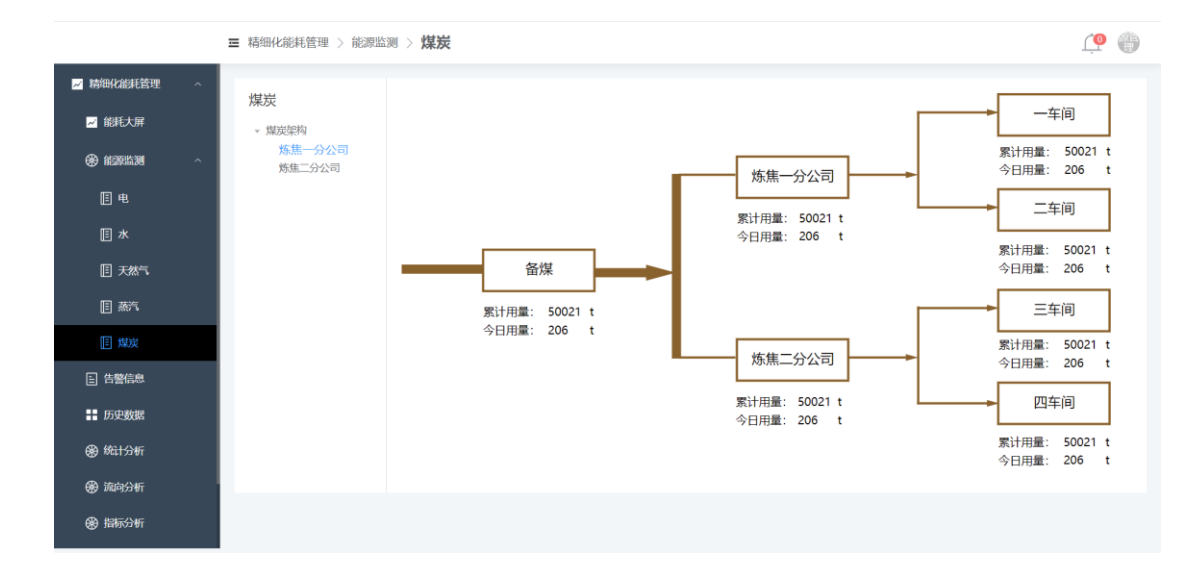

- 展示煤炭消耗的结构图,通过统计煤炭消耗的数据,定时更新每个用能单元的消耗数据,4小时/次。
   蒸汽展示内容说明:(保留1位小数)
   单位:累计用量(t)、今日用量(t)
   (1)煤炭:
  - A、备煤;
  - B、炼焦一分公司、一车间、二车间;
  - C、炼焦二分公司、三车间、四车间。

# 5 告警信息

# 5.1 主页面

|                                             | - | ■ 精细化能 | (耗管理 ) | 告警信息  |          |                  |                 |                |            |            | <u>(</u>            |
|---------------------------------------------|---|--------|--------|-------|----------|------------------|-----------------|----------------|------------|------------|---------------------|
| 🗾 精细化能耗管理                                   | ^ |        |        |       |          |                  |                 |                |            |            |                     |
| ☑ 能耗大屏                                      |   | 请选择    | 能源种类   | ~ 请选择 | 告警内容 ~   | 3 2024-03-03 00: | 00:00 至 ② 2024- | 03-26 14:13:41 | 查询  重置     |            | 8 <del>8</del> 11   |
| 徐家监测                                        | ~ | •      | 序号     | 能原种类  | 监测点      | 点位名称             | 告警内容            | 采集值            | 正常范围       | 单位         | 告警时间                |
|                                             |   |        | 1      | 电     | 1#变压器出线柜 | 峰值压力             | 下下限告警           | 0.34           | 75.0-125.0 | 个          | 2024-03-15 15:51:40 |
| ■ 告警信息                                      |   |        | 2      | 电     | 1#变压器出线柜 | 峰值压力             | 下限告警            | 74.74          | 75.0-125.0 | 个          | 2024-03-15 15:50:40 |
| ■ 历史数据                                      |   |        | 3      | 电     | 1#变压器出线柜 | 峰值压力             | 下下限告警           | 3.24           | 75.0-125.0 | 个          | 2024-03-15 15:48:37 |
| 🛞 统计分析                                      |   |        | 4      | 电     | 1#变压器出线柜 | 峰值压力             | 下下限告警           | 1.87           | 75.0-125.0 | 个          | 2024-03-15 15:47:40 |
| -<br>@ 255/145                              |   |        | 5      | 电     | 1#变压器出线柜 | 峰值压力             | 下下限告警           | 5.51           | 75.0-125.0 | 个          | 2024-03-15 15:46:36 |
| 89 流问分析                                     |   |        | 6      | 电     | 1#变压器出线柜 | 峰值压力             | 下下限告警           | 2.76           | 75.0-125.0 | 个          | 2024-03-15 15:45:41 |
| ❸ 指标分析                                      |   |        | 7      | 电     | 1#变压器出线柜 | 峰值压力             | 下下限告警           | 3.74           | 75.0-125.0 | 个          | 2024-03-15 15:42:39 |
| ✿ 基础配置                                      | ~ |        | 8      | 电     | 1#变压器出线柜 | 峰值压力             | 下下限告警           | 2.22           | 75.0-125.0 | 个          | 2024-03-15 15:39:42 |
| 10 75 6 h h h h h h h h h h h h h h h h h h |   |        | 9      | 电     | 1#变压器出线柜 | 峰值压力             | 下下限告警           | 6              | 75.0-125.0 | $\uparrow$ | 2024-03-15 15:35:38 |
| ♀ 赤坑宮埋                                      | ř |        | 10     | 电     | 1#变压器出线柜 | 峰值压力             | 下下限告警           | 4.95           | 75.0-125.0 | $\uparrow$ | 2024-03-15 15:32:38 |
|                                             |   |        |        |       |          |                  | < 1 2           | 3 4 5          | 6 93 >     | 10条/页      | → 前往 1 页            |

# 5.2 查询

▶ 支持能源种类、告警内容、日期区间的查询。

| 请选择能源种类 > 【请选择 |          | 0 合 合田 |     |      |    |      |
|----------------|----------|--------|-----|------|----|------|
| ■ 序号 能源种类      | 监测点 点位名称 | 告警内容   | 采集值 | 正常范围 | 单位 | 告警时间 |
|                |          | 暂无数据   |     |      |    |      |

# 5.3 导出

▶ 操作步骤:选中导出数据→点击导出→下载导出数据。

| 请选择能原种类 > 请选择 | 告警内容 ~ ③ 20 | 024-03-11 00:00:00 至 ③ 20 | 024-03-11 09:30:38 | <b>韮洵</b> 重置 |    | 6号出  |
|---------------|-------------|---------------------------|--------------------|--------------|----|------|
| 序号 能源种类       | 监测点         | 点位名称 告警内容                 | 采集值                | 正常范围         | 单位 | 告警时间 |
|               |             | 暂无数据                      |                    |              |    |      |

# 6 历史数据

# 6.1 主页面

|             | ■ 精細化能耗管理 > 历史数据                                                          |                                 | ۹ 🐏 |
|-------------|---------------------------------------------------------------------------|---------------------------------|-----|
| 🖌 精細化能耗管理   | <b>e</b> ~                                                                | 电压 ~ 2024-03-25 至 2024-03-26 合詞 | C   |
| 📈 能耗大屏      | <ul> <li>▼ 配电系统</li> <li>▼ 1#配电房</li> </ul>                               |                                 | 土   |
| 8 1139.1139 | ▼ 1#变压器出线柜<br>AH1                                                         | 400                             | ~   |
| ■ 告警信息      | ✓ AH4                                                                     |                                 |     |
| ■ 历史数据      | DP3#4-2                                                                   | 300                             |     |
| 🛞 统计分析      | → AH5                                                                     |                                 |     |
| 会 流向分析      | ▼ 2#変压器出线柜                                                                | 200                             |     |
| ❸ 指标分析      | → AH16                                                                    |                                 |     |
| ♦ 基础配置      | DP3#-16-1<br>DP3#-16-2                                                    | 100                             |     |
| ✿ 系統管理      | - AH15<br>DP3#-15-1<br>DP3#-15-2                                          |                                 |     |
|             | <ul> <li>→ 2400年房</li> <li>1#出线柜</li> <li>2#出线柜</li> <li>3#出线柜</li> </ul> | 0                               | _   |

# 6.2 查询

| ŧ. v                                                       | 电压 ~ ]                    | <ul> <li>□ 2024-03-10</li> <li>至 □ 2024-03-11</li> <li> <sup>i</sup></li> </ul> | С     |
|------------------------------------------------------------|---------------------------|---------------------------------------------------------------------------------|-------|
| <ul> <li>▼ 配电系统 数据类型</li> <li>▼ 1個印房</li> </ul>            | 数据指标<br><sup>kW-h/t</sup> | 日期区间 🜩 Va 🔶 Vb 🔶 Uc                                                             | $\pm$ |
| <ul> <li>✓ 1#变压器出线柜</li> <li>AH1</li> <li>✓ AH4</li> </ul> | 400                       |                                                                                 |       |
| DP3#-4-1 监测点<br>DP3#-4-2<br>DP3#-4-3                       | 300                       |                                                                                 |       |

▶ 操作步骤:选择数据类型→选择监测点→选择数据指标→日期区间→查询。

## 6.3 刷新下载

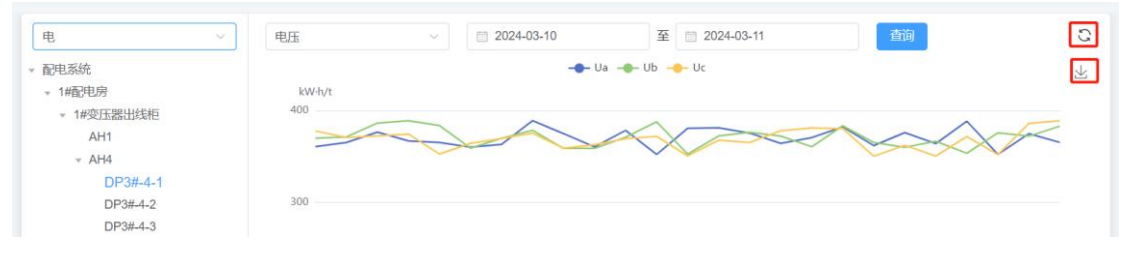

▶ 单击刷新;

▶ 操作步骤:点击保存为图片→下载图片。

# 7 统计分析

# 7.1 主页面

|           | ■ 精細化能耗管理 > 统计分析                              |                                                     | ۹ 🏥 |
|-----------|-----------------------------------------------|-----------------------------------------------------|-----|
| 🖌 精細化能耗管理 | 按用能单位 按能源类型                                   | ● 趋势分析 ○ 环状同比 日 周 月 年 回 2024-03-26 前前               | C   |
| 📈 能耗大屏    | 电 ~                                           | Luck                                                | ¥   |
|           | <ul> <li>× XXX公司</li> <li>▼ 甲醇一分公司</li> </ul> |                                                     |     |
| 告 告警信息    | 甲醇一车间<br>甲醇二车间                                | 3778.14 120                                         |     |
| ■ 历史数据    | ▼ 甲醇二分公司<br>甲醇三车间                             | 2.16B 90                                            |     |
| 🏵 统计分析    | 甲醇四车间<br>* 化产分公司                              | d##:: 1116.63                                       |     |
| 🋞 流向分析    | 化产一车间<br>化产二车间                                | 〒甲電: 1292.27                                        | -   |
| ⊗ 指标分析    | ▼ 精苯一分公司<br>精苯一车间                             | 前电: 1369-24 时间 修须笑型 消耗                              | - 1 |
| ✿ 基础配置    | 精苯二车间<br>▼ 精苯二分公司                             | 2024-03-26 00:00:00-01:00:00 电 133.43               |     |
| A 系統管理    | 精苯三车间                                         | 2024-03-26 01:00:00-02:00:00 电 179.31               |     |
|           | ●● 炼焦一分公司                                     | 2024-03-26 02:00:00-03:00:00 电 171.97               |     |
|           | 炼焦一车间<br>***#==车间                             | 2024-03-26 03:00:00-04:00:00 电 148.53               |     |
|           | ∞ 炼焦二子问<br>▼ 炼焦二分公司<br>                       | 2024-03-26 04:00:00-05:00:00 甲 144.47<br>合计 3778:14 |     |

# 7.2 架构切换

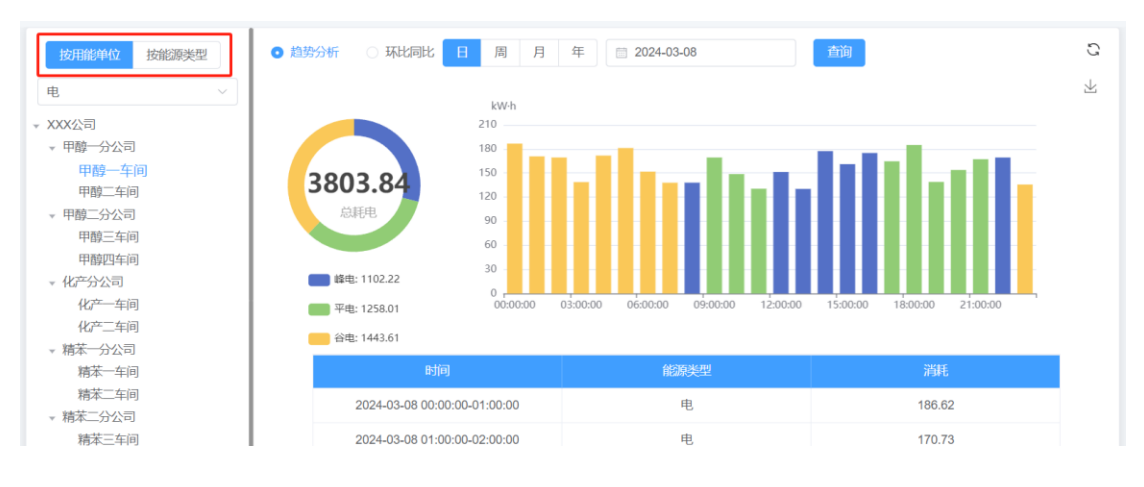

▶ 操作步骤:点击切换结构树,有用能单位和能源类型两种查询模式。

### 7.3 分析

# 7.3.1 趋势分析

| 按用能单位 按能源类型                                                                                                    | ● 趋势分析 ○ 环比同比 日 周 月                                                                                            | 年 2024-03-08                        | 查询                         |
|----------------------------------------------------------------------------------------------------|----------------------------------------------------------------------------------------------------|-------------------------------------|----------------------------|
| <ul> <li>电</li> <li>× XXX公司</li> <li>* 甲醇一分公司</li> <li>甲醇一车间</li> <li>甲醇二车间</li> <li>* 甲醇二车间</li> <li>甲醇三车间</li> <li>甲醇四车间</li> <li>* 化产分公司</li> <li>化产一车间</li> <li>化产二车间</li> </ul> | kwh<br>210<br>180<br>180<br>190<br>190<br>10<br>190<br>10<br>10<br>10<br>10<br>10<br>10<br>10<br>10<br>10<br>1 | 03:00:00 06:00:00 09:00:00 12:00:00 | 15.00.00 18.00.00 21.00.00 |
| ▼ 精苯一分公司<br>精苯一年间                                                                                                    | 时间                                                                                                    | 能原类型                                | 消耗                         |
| 精苯二车间<br>▼ 精苯二分公司                                                                                                    | 2024-03-08 00:00:00-01:00:00                                                                                   | 电                                   | 186.62                     |
| 精苯三车间                                                                                                    | 2024-03-08 01:00:00-02:00:00                                                                                   | 电                                   | 170.73                     |
| 雨本四半回<br>▼ 炼焦一分公司                                                                                                    | 2024-03-08 02:00:00-03:00:00                                                                                   | 电                                   | 169.34                     |
| 炼焦一车间<br>炼焦二车间                                                                                                    | 2024-03-08 03:00:00-04:00:00                                                                                   | 电                                   | 138.72                     |
| × 炼焦二分公司<br>炼焦三车间                                                                                                    | 2024-03-08 04:00:00-05:00:00<br>合计                                                                             | 电                                   | 171.72<br>3803.84          |

- ▶ 操作步骤:选择趋势分析→选择时间周期→点击查询;
- ▶ 支持不同时间段的数据查询,可按日、周、月、年进行查询;
- ▶ 展示方式为柱状图和表格,可分别展示一天/一周/一月/一年之内的能源消耗 趋势,为企业合理安排用能提供建议。

#### 7.3.2 环比同比分析

| 按用能单位 按能源类型 〇                                                                                                    | 趋势分析 • 环比同比                                              | 日周月年             | 2024-03-08        | 查询                 |                  | G |
|----------------------------------------------------------------------------------------------------|----------------------------------------------------------|------------------|-------------------|--------------------|------------------|---|
| 电 ~                                                                                                    | kW-h                                                     |                  | 🛑 今日 🛑 昨日         |                    |                  | 上 |
| <ul> <li>XXX公司</li> <li>甲醇一车间</li> <li>甲醇二车间</li> <li>甲醇二车间</li> <li>甲醇二车间</li> <li>甲醇二车间</li> <li>甲醇四年间</li> <li>化产分公司</li> <li>化产公司</li> <li>化产一车间</li> <li>化产二年间</li> </ul> | 10<br>10<br>120<br>120<br>120<br>120<br>120<br>120<br>12 | 05:00:00-6:00:00 | 0.00.00-11:00:00  | 5:00:00-16:00:00 2 | 0.00:00-21:00:00 |   |
| <ul> <li>精苯一分公司</li> <li>精苯一年间</li> </ul>                                                                                                    | 全厂                                                       | 能原种类             | 今日消耗              | 昨日消耗               | 趋势 (%)           |   |
| 精苯二年间                                                                                                    | 00:00:00-1:00:00                                         | 电                | 186.62            | 163.4              | 14.2             |   |
| 精苯三年间                                                                                                    | 01:00:00-2:00:00                                         | 电                | 170.73            | 163.62             | 4.3              |   |
| 精苯四车间<br>▼ 炼焦一分公司                                                                                                    | 02:00:00-3:00:00                                         | 电                | 169.34            | 133.61             | 26.7             |   |
| 炼焦一车间                                                                                                    | 03:00:00-4:00:00                                         | 电                | 138.72            | 146.87             | -5.5             |   |
| □>>>>>>>>>>>>>>>>>>>>>>>>>>>>>>>>>>>>                                                                                                    | 04:00:00-5:00:00<br>合计                                   | 电,               | 171.72<br>3803.84 | 141.79<br>3754.16  | 21.1<br>1.32     |   |

- ▶ 操作步骤:选择环比同比→选择时间周期→点击查询;
- ▶ 支持某一时间段与同期数据进行对比,可按日、周、月、年进行查询;
- 展示方式为柱状图和表格,可分别展示一天/一周/一月/一年之内的能源同期 消耗对比,并计算与历史同期数据的增减趋势与数值,为企业合理安排用能 提供建议。

#### 7.4 刷新下载

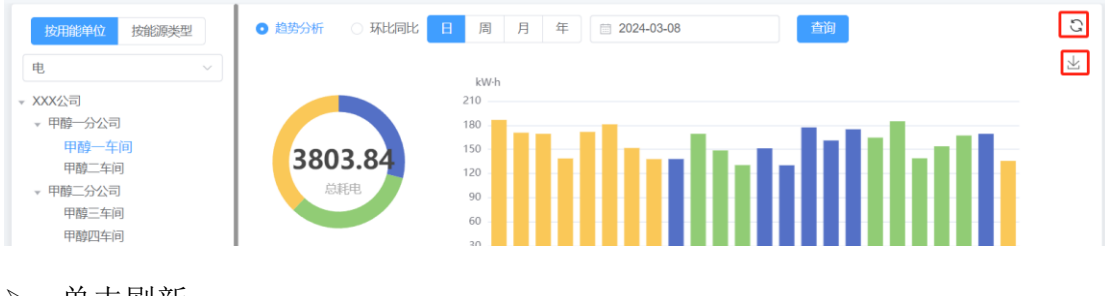

- ▶ 单击刷新;
- ▶ 操作步骤:点击保存为图片→下载图片。

# 8 流向分析

# 8.1 主页面

|           |   | Ξ 精細化能耗管理 > 流向分析                                       | ۞ 🍳 |
|-----------|---|--------------------------------------------------------|-----|
| ✓ 精細化能耗管理 | ^ |                                                        | 0   |
| 📈 能耗大屏    |   |                                                        | ×   |
| 🛞 能源监测    |   | 稿率二年间:14011.53                                         |     |
| ■ 告警信息    |   |                                                        |     |
| ■ 历史数据    |   | 稀辛酉年焉 14517.14                                         |     |
| ⊛ 统计分析    |   | 橫平—車項 13115.96                                         |     |
| 🛞 流向分析    |   | 編章: 55354.74 描章三章章: 13710.11                           |     |
| ❸ 指标分析    |   | ●「-93195.03 化デー生活 4434.85                              |     |
| ♦ 基础配置    |   | 化产二年辰 4462.2                                           |     |
|           |   | (火売:8807.05) 防傷一年歳:3545.78                             |     |
| A 系統管理    |   | 大集二年前 3547.53                                          |     |
|           |   | ★第三年前:3434.73<br>● ● ● ● ● ● ● ● ● ● ● ● ● ● ● ● ● ● ● |     |
|           |   |                                                        |     |
|           |   |                                                        |     |
|           |   | 甲酮:14925.55 甲酮三年间:3732.85                              |     |
|           |   | 甲酸四年晚 3681.58                                          |     |

### 8.2 查询

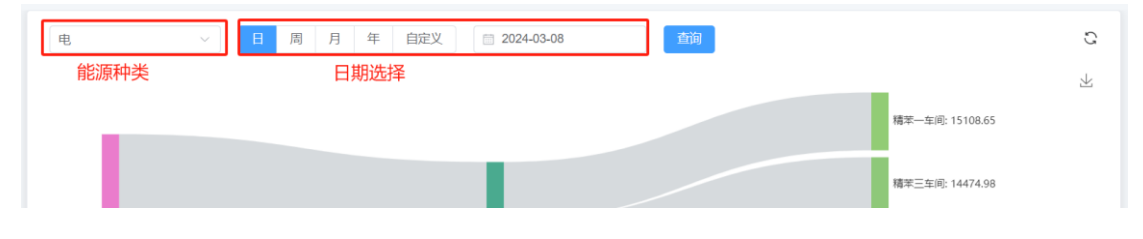

▶ 操作步骤:选择能源类型→选择时间周期→点击查询。

## 8.3 刷新下载

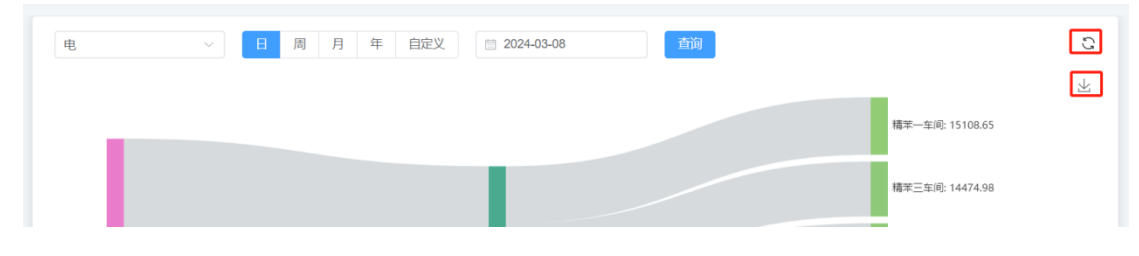

#### ▶ 单击刷新;

▶ 操作步骤:点击保存为图片→下载图片。

# 9 指标分析

### 9.1 主页面

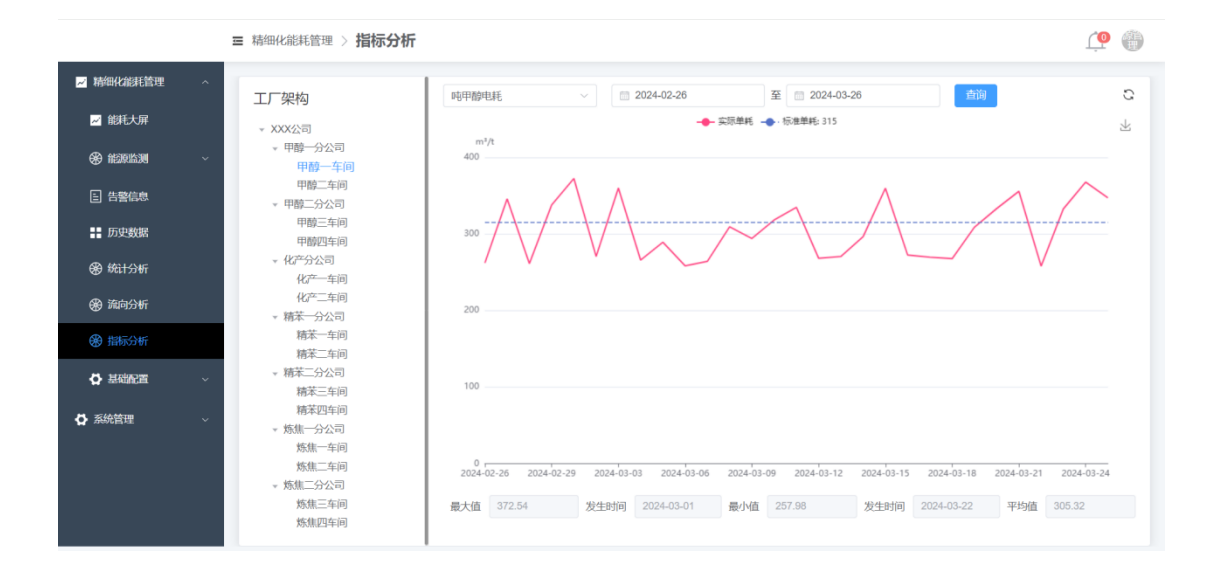

# 9.2 查询

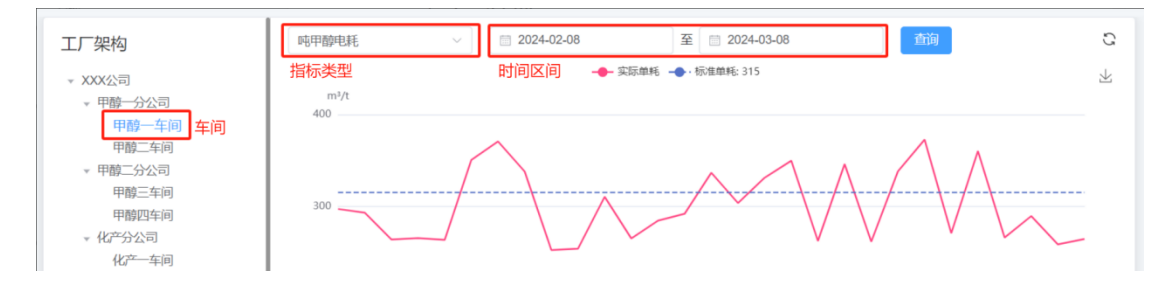

▶ 操作步骤:选择某一车间→选择指标名称→选择时间区间→点击查询。

# 9.3 刷新下载

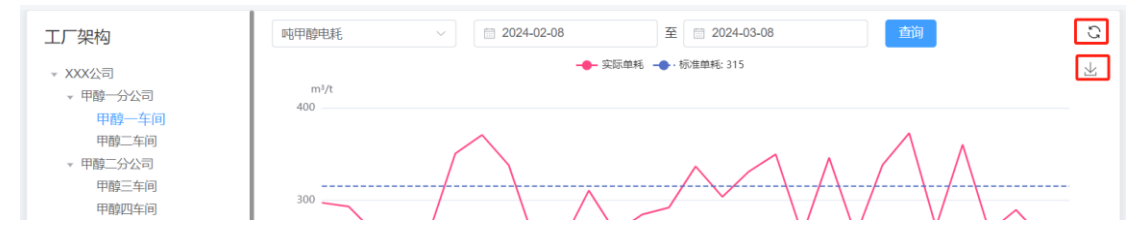

▶ 单击刷新;

▶ 操作步骤:点击保存为图片→下载图片。

#### 10基础配置

基础配置说明:

- 能源架构:建立基础能源架构,服务于主要业务,对该架构进行架构管理, 根据实际能源监测点搭建树形导航,在软件上将检测网关与监测点进行一一 绑定;
- ▶ 产品产量:提供产品产量的录入与维护;
- ▶ 指标制定:根据实际业务,针对不同车间生产的产品,制定不同的标准生产 指标;
- ▶ 告警配置:为监测点下的点位配置告警范围;
- ▶ 分时规则:根据电力行业政策,为企业制定电力分时规则。

#### 10.1 能源架构

|        | ≔   | 精细化能      | 「耗管理 〉 :   | 基础配置 〉 能源架构    |                  |                | <u> </u>              |
|--------|-----|-----------|------------|----------------|------------------|----------------|-----------------------|
| ###### | ~ ( | 法给入       | APJOTADANA | 法输入能源把构名政      | <b>会前</b> 雷雷     |                | + 新牌                  |
| E 告警信息 |     | JP91012 ( | de P       | AP2025634      | 46:#5/bp/51/27## | 45#£/b0¥540727 | 422 //m               |
| ■ 历史数据 |     |           | ਸਾਤ<br>1   | Heatowry,<br>电 | 記电系统             | electricity    | 581F<br>架构管理 详情 编辑 删除 |
| ⊛ 統计分析 |     |           | 2          | 水              | 供水架构             | water          | 架构管理详情编辑删除            |
| 🏵 流向分析 |     |           | 3          | 煤炭             | 爆炭架构             | coal           | 架构管理 详情 编辑 删除         |
| ❸ 指标分析 |     |           | 4          | 天然气            | 天然气              | gas            | 架构管理详情编辑删除            |
| 4 基础配置 | ~   |           | 5          | 蒸汽             | 蒸汽               | steam          | 架构管理详情编辑删除            |
| 🖌 能源架构 |     |           |            |                |                  |                | 10条页 ~ 前往 1 页         |
| □ 产品产量 |     |           |            |                |                  |                |                       |
| □ 指标制定 |     |           |            |                |                  |                |                       |
| 白 告答配置 |     |           |            |                |                  |                |                       |

#### 10.1.1 查询

| 请输入 | 能源种类 | 请输入能源架构名称 | 重適重置   |             | + 新増          |
|-----|------|-----------|--------|-------------|---------------|
|     | 序号   | 能源种类      | 能耗架构名称 | 能耗架构编码      | 操作            |
|     | 1    | 电         | 配电系统   | electricity | 架构管理 详情 编辑 删除 |
|     | 2    | 7火        | 供水架构   | water       | 架构管理 详情 编辑 删除 |

▶ 支持能源种类和能源架构名称的精确查询。

#### 10.1.2 新增

▶ 操作步骤:点击新增→填写数据→点击保存。

|     | IX PRIMIN | 2        | 新增   | × |             |              |
|-----|-----------|----------|------|---|-------------|--------------|
|     | e atam a  |          |      |   |             |              |
| ] 1 | E         | *能源种类    |      |   | electricity | 架构管理详情编辑删除   |
| 2   | 2.<       | *能耗架构名称  |      |   | water       | 架构管理详情编辑删除   |
| 3   | 蒸;        | * 能耗架构编码 |      |   | steam       | 架构管理详情编辑删除   |
|     |           |          |      |   | < 1 >       | 10条/页 > 前往 1 |
|     |           |          | 取消保存 |   |             |              |

### 10.1.3 架构管理

▶ 操作步骤:点击架构管理→进入架构管理界面→维护能源架构。

| 请输入 | 能源种类 | 请输入能源架构名称 | <b>查询</b> 重置 |             | + \$            |
|-----|------|-----------|--------------|-------------|-----------------|
|     | 序号   | 能源种类      | 能耗架构名称       | 能耗架构编码      |                 |
|     | 1    | 电         | 配电系统         | electricity | 1 架构管理 详情 编辑 删除 |
|     | 2    | 水         | 供水架构         | water       | 架构管理 详情 编辑 删除   |
|     | 3    | 蒸汽        | 蒸汽           | steam       | 架构管理 详情 编辑 删除   |
|     |      |           |              |             | 10条/页 ~ 前往 1    |

|                                            |                                                                              |     |        |          | 架构管理     |       |     |           |       |        |
|--------------------------------------------|------------------------------------------------------------------------------|-----|--------|----------|----------|-------|-----|-----------|-------|--------|
| ▼ 配电系统                                     | ⊕ <b>⊡</b>                                                                   | 请   | 输入抽屉柜名 | 称 请输入    | 抽屉柜编码    | 请选择绯  | 院状态 | ~ 查询      | 重置    | ◎ 批量解绑 |
| ▼ 1#配电房                                    | 🕀 🗓                                                                          |     |        |          |          |       |     |           |       |        |
| → 1#变压器出线柜                                 | 🕀 🛅                                                                          |     | 序号     | 抽屉柜名称    | 抽屉柜编码    | 抽屉柜顺序 |     |           | 摱     | 作      |
| AH1<br>- AH4                               | ⊕ Ш́<br>⊕ Ш́                                                                 |     | 1      | 1#配电房    | pdf1     | 1     | 未绑定 |           | 编辑 详情 | 绑定解绑   |
| DP3#-4-1<br>DP3#-4-2                       | <ul> <li>① 前</li> <li>① 前</li> </ul>                                         |     | 2      | 1#变压器出线柜 | GII-3    | 1     | 已绑定 | 1、中鼎威固_力位 | 编辑详情  | 绑定 解绑  |
| DP3#-4-3<br>- AH5                          | <ul> <li>①</li> <li>①</li> <li>①</li> </ul>                                  |     | 3      | 2#变压器出线柜 | GII-4    | 2     | 未绑定 |           | 编辑 详情 | 绑定 解绑  |
| DP3#-5-1                                   | 🕀 🛅                                                                          |     | 4      | AH1      | AH1      | 1     | 未绑定 |           | 编辑详情  | 绑定 解绑  |
| → 2#变压器出线柜<br>AH19                         | <ul> <li>⊕ Ш</li> <li>⊕ Ш</li> </ul>                                         |     | 5      | AH4      | AH4      | 2     | 未绑定 |           | 编辑详情  | 绑定 解绑  |
| → AH16                                     | 🕀 🗓                                                                          |     | 6      | DP3#-4-1 | DP3#-4-1 | 1     | 未绑定 |           | 编辑详情  | 绑定 解绑  |
| DP3#-16-1<br>DP3#-16-2                     | <ul> <li>①</li> <li>①</li> <li>①</li> <li>①</li> </ul>                       |     | 7      | DP3#-4-2 | DP3#-4-2 | 2     | 未绑定 |           | 编辑 详情 | 绑定 解绑  |
| ✓ AH15<br>DP3#_15_1                        | <ul> <li>①</li> <li>①</li> <li>①</li> </ul>                                  |     | 8      | DP3#-4-3 | DP3#-4-3 | 3     | 未绑定 |           | 编辑 详情 | 绑定 解绑  |
| DP3#-15-2                                  | <ul> <li>⊕ m</li> </ul>                                                      | C ( | 9      | AH5      | AH5      | 3     | 未绑定 |           | 编辑 详情 | 绑定 解绑  |
| <ul> <li>✓ 2#配电房</li> <li>1#出线柜</li> </ul> | <ul> <li>⊕</li> <li>⊕</li> <li>⊕</li> <li>⊕</li> <li>⊕</li> <li>⊕</li> </ul> |     | 10     | DP3#-5-1 | DP3#-5-1 | 1     | 未绑定 |           | 编辑 详情 | 绑定 解绑  |
| 9世州纪和                                      | ① 1                                                                          |     |        |          | 返回       |       |     |           |       |        |

#### 10.1.3.1 查询

|                                                   |                                 |          |       | 架构管理   |       |              |   |    |    |        |
|---------------------------------------------------|---------------------------------|----------|-------|--------|-------|--------------|---|----|----|--------|
| - 配电系统                                            |                                 | 请输入抽屉柜名称 | 请输入   | 、抽屉柜编码 | 请选择约  | <b>阪定状</b> 态 | ~ | 查询 | 重置 | ◎ 批量解绑 |
| <ul> <li>▼ 1#00年)房</li> <li>▼ 1#变压器出线柜</li> </ul> | ⊕ <u>Ш</u><br>⊕ <u>⊡</u><br>⊕ ∰ | ■ 序号     | 抽屉柜名称 | 抽屉柜编码  | 抽屉柜顺序 | 绑定状态         |   | 括  |    | 操作     |

▶ 支持抽屉柜名称、抽屉柜编码的精确查询;

▶ 支持绑定状态的模糊查询。

#### 10.1.3.2 新增

|                                         |                                                                    |         |          | 架构管理     | _    |      |           |    |    |            |     |
|-----------------------------------------|--------------------------------------------------------------------|---------|----------|----------|------|------|-----------|----|----|------------|-----|
| <ul> <li>配电系统</li> <li>1#配电房</li> </ul> | <ul> <li>⊕ 前</li> </ul>                                            | 2       | 新增       | ×        | 请选择约 |      | ~ 査询      | 重置 |    | <b>⑤ 批</b> | 呈解绑 |
| → 1#变压器出线柜                              | <ul> <li>⊕ III</li> </ul>                                          | 父级名称    | 1#配电房    |          | 冠恒顺序 | 绑定状态 | E         |    | 操  | 作          |     |
| AH1                                     | <ul> <li>⊕</li> <li>⊕</li> <li>⊕</li> </ul>                        | 公级编码    | 2        |          | 1    | 未绑定  |           | 编辑 | 详情 | 绑定         | 解绑  |
| DP3#-4-1                                |                                                                    | • 抽屉柜名称 |          |          | 1    | 已绑定  | 1、中鼎威固_力位 | 编辑 | 详情 |            | 解绑  |
| DP3#-4-3                                |                                                                    | * 抽屉柜编码 |          |          | 2    | 未绑定  |           | 编辑 | 详情 | 绑定         |     |
| DP3#-5-1                                | <ul> <li></li></ul>                                                | * 抽屉柜顺序 | -        | +        | 1    | 未绑定  |           | 编辑 | 详情 | 绑定         |     |
| AH19                                    | ÷                                                                  |         |          |          | 2    | 未绑定  |           | 编辑 | 详情 | 绑定         |     |
| + AH16                                  | <ul> <li>⊕</li> <li>⊕</li> <li>⊕</li> </ul>                        |         |          |          | 1    | 未绑定  |           | 编辑 | 详情 | 绑定         |     |
| DP3#-16-1<br>DP3#-16-2                  | • <b>1</b>                                                         |         | 取消保存     |          | 2    | 未绑定  |           | 编辑 | 详情 | 绑定         |     |
| → AH15                                  | <ul> <li>⊕</li> <li>□</li> </ul>                                   | 8       | DP3#-4-3 | DP3#-4-3 | 3    | 未绑定  |           | 编辑 | 详情 | 绑定         |     |
| DP3#-15-1<br>DP3#-15-2                  | ⊕ <u>Ш</u>                                                         | 9       | AH5      | AH5      | 3    | 未绑定  |           | 编辑 | 详情 | 绑定         |     |
| ✓ 2#配电房<br>1#出线柜                        | (+)<br>(+)<br>(+)<br>(+)<br>(+)<br>(+)<br>(+)<br>(+)<br>(+)<br>(+) | 10      | DP3#-5-1 | DP3#-5-1 | 1    | 未绑定  |           | 编辑 | 详情 | 绑定         |     |
| 2#44年初                                  | (+) m                                                              |         |          |          |      |      |           |    |    |            |     |

▶ 操作步骤:点击某一节点右侧【+】→进入新增页面填写→点击保存。

#### 10.1.3.3 删除

|                      |                         |      |    |          | 架构管理  |            |      |           |    |    |     |     |
|----------------------|-------------------------|------|----|----------|-------|------------|------|-----------|----|----|-----|-----|
| - 配电系统               | ⊕ ∰<br>⊜∰ 1             |      |    |          |       |            |      | ~ 直询      | 重調 |    | 8 批 | 里解绑 |
| • 1#变压器出线柜           |                         |      | 序号 | 抽屉柜名称    | 抽屉柜编码 | 抽屉柜顺序      | 绑定状态 | В         |    | 握  | 作   |     |
| AH1<br>+ AH4         | ⊕ <u>∎</u>              | Ø    | 1  | 1#配电房    | pdf1  | 1          | 未绑定  |           | 編組 | 详情 | 绑定  |     |
| DP3#-4-1<br>DP3#-4-2 | <ul> <li>① 前</li> </ul> | m    | 2  | 1#恋体影中特  | GIL3  | <b>-</b> 1 | 已绑定  | 1、中鼎威固_力低 | 编辑 | 详情 |     | 解绑  |
| DP3#-4-3             | <ul> <li>⊕ 前</li> </ul> | 2    |    | 请确认是否删除? | ×     | 2          | 未绑定  |           | 编辑 | 详情 | 鄉定  |     |
| DP3#-5-1             | <ul> <li></li></ul>     |      |    | 取消 确认    |       | 1          | 未绑定  |           | 编辑 | 详情 | 绑定  |     |
| + 2#受压器出线柜<br>AH19   | • •                     | - 11 | 5  | AH4      | AH4   | 2          | 未绑定  |           | 编辑 | 详情 | 绑定  |     |

- ▶ 操作步骤:点击删除图标→点击确认;
- ▶ 备注:删除父级节点,须删除该父级节点下所有子节点。

#### 10.1.3.4 编辑

|                                                 |                                                            |         |          | 架构管理     |      |      |           |      |              |      |
|-------------------------------------------------|------------------------------------------------------------|---------|----------|----------|------|------|-----------|------|--------------|------|
| ▼ 配电系统                                          | ÷ 🗊                                                        | 2       | 修改       | ×        | 请选择继 |      | ✓ 直询      | 重置   | 同世           | ;量解绑 |
| <ul> <li>▼ 1#配电房</li> <li>▼ 1#变压器出线柜</li> </ul> | + 11<br>+ 11                                               | 父级名称    | 配电系统     |          | 建柜顺序 | 绑定状态 | ĸ         |      | 操作           |      |
| AH1<br>- AH4                                    | <ul> <li>⊕ □</li> <li>□</li> </ul>                         | 父级编码    | 1        |          | 1    | 未绑定  | 1         | 编辑详  | 青 绑定         | 解绑   |
| DP3#-4-1<br>DP3#-4-2                            | <ul><li>● 値</li><li>● 値</li></ul>                          | * 抽屉柜名称 | 1#配电房    |          | 1    | 已绑定  | 1、中鼎威固_力位 | 编辑详  | <b>青</b> 绑定  | 解绑   |
| DP3#-4-3<br>- AH5                               | ⊕ 🗓<br>⊕ 🗊                                                 | • 抽屉柜编码 | pdf1     |          | 2    | 未绑定  |           | 编辑详  | 青 绑定         |      |
| DP3#-5-1                                        | (中)<br>(中)<br>(中)                                          | * 抽屉柜顺序 | - 1      | +        | 1    | 未绑定  |           | 编辑详  | 事 绑定         |      |
| AH19                                            | <ul> <li>⊕ </li> <li>⊕ </li> <li>⊕ </li> <li>⊕ </li> </ul> |         |          |          | 2    | 未绑定  |           | 编辑详  | <b>新定</b>    |      |
| DP3#-16-1                                       | <ul> <li></li></ul>                                        |         | 取消保存     |          | 1    | 未绑定  |           | 潮汕 详 | 事 绑定<br>青 绑定 |      |
| → AH15                                          | ÷ 🗓                                                        | 8       | DP3#-4-3 | DP3#-4-3 | 3    | 未绑定  |           | 编辑详  | 青 绑定         |      |

▶ 操作步骤:点击编辑按钮→填写数据→点击保存。

10.1.3.5 详情

|                                              |                                                                                                    |         |          | 架构管理     |      |      |           |       |                       |
|----------------------------------------------|----------------------------------------------------------------------------------------------------|---------|----------|----------|------|------|-----------|-------|-----------------------|
| → 配电系统                                       | ÷ 11                                                                                                    | 2       | 查看       | ×        | 请选择练 |      | ~ 查询      | 重置    | ◎ 批量解绑                |
| <ul><li>▼ 1#配电房</li><li>▼ 1#变压器出线柜</li></ul> | + 1<br>+ 1                                                                                                    | 父级名称    | 配电系统     |          | 冠相顺序 | 绑定状态 | ĸ         | 損     | l/F                   |
| AH1<br>+ AH4                                 | + 11<br>+ 11                                                                                                    | 父级编码    | 1        |          | 1    | 未绑定  |           | 編輯 详情 | 绑定 解绑                 |
| DP3#-4-1<br>DP3#-4-2                         | + 11<br>+ 11                                                                                                    | * 抽屉柜名称 | 1#配电房    |          | 1    | 已绑定  | 1、中鼎威固_力位 | 编辑 详情 | 绑定 解绑                 |
| DP3#-4-3<br>- AH5                            | <ul> <li>⊕</li> <li>⊕</li> <li>⊕</li> <li>⊕</li> </ul>                                                                                                    | * 抽屉柜编码 | pdf1     |          | 2    | 未绑定  |           | 编辑 详情 | 绑定 解绑                 |
| DP3#-5-1<br>▼ 2#变压器出线柜                       | (+) II<br>(+) II                                                                                                    | * 抽屉柜顺序 | - 1      |          | 1    | 未绑定  |           | 编辑详情  | <b>绑定</b> 解绑<br>绑定 解绑 |
| AH19<br>- AH16                               | (+) II<br>(+) II                                                                                                    |         |          |          | 1    | 未绑定  |           | 编辑详情  | 绑定 解绑                 |
| DP3#-16-1<br>DP3#-16-2                       | (+) (1)<br>(+) (1)<br>(+) (+) (1)<br>(+) (1)<br>(+) (1)<br>(+) (1)<br>(+) (1)<br>(+) (1)<br>(+) (1)<br>(+) (1)<br>(+) (1)<br>(+) (+) (1)<br>(+) (1)<br>(+) (+) (1)<br>(+) (+) (+) (+) (+) (+) (+) (+) (+) (+) |         | 取消       |          | 2    | 未绑定  |           | 编辑 详情 | 绑定 解绑                 |
| ✓ AH15<br>DP3#_15_1                          | ① ①<br>① ①                                                                                                    | 8       | DP3#-4-3 | DP3#-4-3 | 3    | 未绑定  |           | 编辑详情  | <b>绑定</b> 解绑          |

▶ 操作步骤:点击详情查看能源架构节点详情。

#### 10.1.3.6 绑定

|                | ■ 设备精细化能耗错理 > 基础能数 > <b>能源架构</b>                               | <b>P</b>                              |
|----------------|----------------------------------------------------------------|---------------------------------------|
|                | 単物管理                                                           |                                       |
| 设备精细化能耗管理 ^    | 绑定控制器     ×                                                    | A HIMADIA                             |
| 12 能耗大屏        |                                                                | C ELECTION                            |
| - 100 C        |                                                                | 一 一 一 一 一 一 一 一 一 一 一 一 一 一 一 一 一 一 一 |
| 音響信息           | ■ <u>85</u> 2342858 234280                                     | 编辑 详情 绑定 解邪                           |
| 历史数据           | 1 opc 1611698763112275959                                      | 编辑 详情 螺定 新派                           |
| இ க்பிலா       | 2 演示控制器 1612633316360503297                                    | 编辑 译铸 爆走 新期                           |
| O metam        | 3 旗行控制器 161253421310377906                                     |                                       |
| Alle Serieszan | 4 演示绘制器 1612633507515908097                                    | 10条/页 > 前往 1 页                        |
| @ 指标分析         | 5 中氟碱固_力位都数拉压力机_WS127-2202 1619513060583445505                 |                                       |
|                | 6 中康成固_外语环变质可需均高量二段烘箱_WS545-3826 1619583819585859586           |                                       |
|                | 7 中央成团_冷戰利成型机技制度_WS874-2027 1619993367853314050                |                                       |
| ≥ 脱游梁柏         | 8 中県威武 - 福密预成型机_WS875-2101 1620309672160903170                 |                                       |
| □ 产品产星         | 9 中鼎威固-橡設注射成型机控制框_A05 1620349070975610882                      |                                       |
| □ 指标制定         | 10 A04職設注對成型机 1622534207640764417                              |                                       |
|                | <b>単273条(123456・10条/(1)条/(1)条/(1)条/(1)条/(1)条/(1)条/(1)条/(1)</b> |                                       |
| ① 分时规则         |                                                                |                                       |
| ✿ 系统管理 ~       | RUA CONTRACTOR                                                 |                                       |

▶ 操作步骤:点击绑定→选择控制器→点击确定;

▶ 备注:已被绑定的控制器,不可再被其他抽屉柜监测点绑定。

#### 10.1.3.7 解绑

| Ξ 基础配置 > <b>能源架构</b>                        |                                      |     | 2     | ❷ 解绑成功!  |       |       |      |           |    |    | Ĺ    | •   |
|---------------------------------------------|--------------------------------------|-----|-------|----------|-------|-------|------|-----------|----|----|------|-----|
|                                             |                                      |     |       |          | 架构管理  |       |      |           |    |    |      |     |
| <ul> <li>▼ 配电系统</li> <li>▼ 1#配电房</li> </ul> | ⊕ 11<br>⊕ 11                         | 请输入 | 由屉柜名利 | īk 请输入   | 抽屉柜编码 | 请选择绑  | 定状态  | ~ 查询      | 重置 |    | ⑤ 批約 | 星解绑 |
| ▼ 1#变压器出线柜                                  | ⊕ <sup>†</sup> / <sub>□</sub>        |     | 序号    | 抽屉柜名称    | 抽屉柜编码 | 抽屉柜顺序 | 绑定状态 | В         |    | 操  | Έ    |     |
| AH1<br>- AH4                                | ⊕ Ш<br>⊕ Ш́                          |     | 1     | 1#配电房    | pdf1  | 1     | 未绑定  |           | 编辑 | 详情 | 绑定   | 解绑  |
| DP3#-4-1<br>DP3#-4-2                        | <ul> <li>⊕ Ⅲ</li> <li>● Ⅲ</li> </ul> |     | 2     | 1#变压器出线柜 | GII-3 | 1     | 已绑定  | 1、中鼎威固_力位 | 编辑 | 详情 | 绑定   | 解绑  |

▶ 操作步骤:点击解绑对已经绑定的节点进行解绑。

#### 10.1.3.8 批量解绑

|                                             |                |           |   |    |        |          | 架构管理  |       |      |           |    |    |    |     |
|---------------------------------------------|----------------|-----------|---|----|--------|----------|-------|-------|------|-----------|----|----|----|-----|
| <ul> <li>▼ 配电系统</li> <li>▼ 1#配电房</li> </ul> | (+)<br>(+)     | Ū<br>Ū    |   | 请输 | 入抽屉柜名称 | な        | 油屉柜编码 | 请选择纬  | 淀状态  | ~ 查询      | 重置 | 12 | 合批 | 星解绑 |
| → 1#变压器出线柜                                  | $\oplus$       | Ū         |   | -  | 序号     | 抽屉柜名称    | 抽屉柜编码 | 抽屉柜顺序 | 绑定状态 | E         |    | 操  | 作  |     |
| AH1<br>– AH4                                | (+)<br>(+)     | 回<br>⑪    | 1 |    | 1      | 1#配电房    | pdf1  | 1     | 未绑定  |           | 编辑 | 详情 | 绑定 | 解绑  |
| DP3#-4-1<br>DP3#-4-2                        | (+)<br>(+)     | ۵<br>ش    |   |    | 2      | 1#变压器出线柜 | GII-3 | 1     | 已绑定  | 1、中鼎威固_力位 | 编辑 | 详情 | 绑定 | 解绑  |
| DP3#-4-3<br>- AH5                           | (+)<br>(+)     | 団<br>団    |   |    | 3      | 2#变压器出线柜 | GII-4 | 2     | 未绑定  |           | 编辑 | 详情 | 绑定 | 解绑  |
| DP3#-5-1                                    | ( <del>)</del> | <u>لل</u> |   |    | 4      | AH1      | AH1   | 1     | 未绑定  |           | 编辑 | 详情 | 绑定 | 解绑  |

操作步骤:选中多个节点→点击批量解绑。

# 10.2 产品产量

|                                                                                                    | ☲ 精細( | 化能耗管理 〉        | 基础配置 > 产品         | 产量                                    |                    |              |       |                     | <u>(</u>        | ٢ |
|----------------------------------------------------------------------------------------------------|-------|----------------|-------------------|---------------------------------------|--------------------|--------------|-------|---------------------|-----------------|---|
| ۱۹۹۵ - ۲                                                                                                    |       | 株塚底層な词 、       | 请决理产品友会           |                                       | <b>卒</b> — 读述探结击口题 | 20100 TE 197 |       | \$6 <b>10</b>       |                 |   |
| ■ 告警信息                                                                                                    | 1994  | 204471/44-14-5 | HAV53-44 DRJF1404 | · · · · · · · · · · · · · · · · · · · | T HINSTORCING      |              | J     | T WINE OF BREES     | NAL E HOMESHINK |   |
|                                                                                                    |       | 序号             | 工厂名称              | 车间名称                                  | 产品名称               | 产品产量         | 单位    | 生产时间                | 操作              |   |
| 🛞 统计分析                                                                                                    |       | 1              | 中醇一分公司            | 中醇一年间                                 | 甲醇                 | 66           | t     | 2024-08-06 00:00:00 | 详情 编辑 删除        |   |
|                                                                                                    |       | 2              | 除焦−分公司            | 炼焦一车间                                 | 焦炭                 | 20.06        | t     | 2024-08-05 00:00:00 | 计情 编辑 删除        |   |
| and the second second s |       | 3              | 林住 二八八三           | 防患二年间                                 | 馬灰                 | 21.03        | t .   | 2024-08-05 00:00:00 |                 |   |
| ❸ 指标分析                                                                                                    |       | 7              | 林住一公公司            | 城集四车间                                 | 住宅                 | 22.05        | •     | 2024-08-05 00:00:00 |                 |   |
| ✿ 基础配置 ^                                                                                                    |       | 6              | (火产公公司)           | 从来四年间                                 | 馬(X)<br>住(由        | 22.00        | •     | 2024-08-05 00:00:00 | 注情 编辑 副脉        |   |
| → 能源架构                                                                                                    |       | 7              | 化产分公司             | 化产二车间                                 | 集油                 | 27.28        | t     | 2024-08-05 00:00:00 | 详情编组删除          |   |
|                                                                                                    |       | 8              | 甲醇一分公司            | 甲醇一车间                                 | 甲醇                 | 14.59        | t     | 2024-08-05 00:00:00 | 详情 编辑 删除        |   |
|                                                                                                    |       | 9              | 甲醇一分公司            | 甲醇二车间                                 | 甲醇                 | 10.13        | t     | 2024-08-05 00:00:00 | 详情 编辑 删除        |   |
| □ 指标制定                                                                                                    |       | 10             | 甲醇二分公司            | 甲醇三车间                                 | 甲醇                 | 13.64        | t     | 2024-08-05 00:00:00 | 详情 编辑 删除        |   |
| □ 告警配置                                                                                                    |       |                |                   |                                       |                    |              |       |                     |                 |   |
| ① 分时规则                                                                                                    |       |                |                   |                                       | < <b>1</b>         | 2 3 4 5      | 6 293 | > 10条/页             | / 前往 1 页        | i |
| 公 系统管理 ~                                                                                                    | -     |                |                   |                                       |                    |              |       |                     |                 |   |

# 10.2.1 查询

▶ 支持所属车间、产品名称、日期区间的查询。

| 请选择 | 爭所属车间 | ~ 请选择产品名称 | ∨ □ 请选择开始日期 | 至 请选择结束日 | 明 查询 重置 | ]  | + 新増 🛛 🗟 批量         | 导入 📋 批量删除 |
|-----|-------|-----------|-------------|----------|---------|----|---------------------|-----------|
|     | 序号    | 工厂名称      | 车间名称        | 产品名称     | 产品产量    | 单位 | 生产时间                | 操作        |
|     | 1     | 甲醇一分公司    | 甲醇一车间       | 甲醇       | 66      | t  | 2024-08-06 00:00:00 | 详情 编辑 删除  |
|     | 2     | 炼焦一分公司    | 炼焦一车间       | 焦炭       | 20.06   | t  | 2024-08-05 00:00:00 | 详情 编辑 删除  |
|     | 3     | 炼焦一分公司    | 炼焦二车间       | 焦炭       | 21.03   | t  | 2024-08-05 00:00:00 | 详情 编辑 删除  |
|     | 4     | 炼焦二分公司    | 炼焦三车间       | 焦炭       | 21.2    | t  | 2024-08-05 00:00:00 | 详情 编辑 删除  |

### 10.2.2 新增

▶ 操作步骤:点击新增→填写数据→点击保存。

|    | 请选择产品名和 | 2   |            | 新增              | × 88  |      | + 新増 6 批量           | ∋∧ [ | ☐ # | 里眼的 |
|----|---------|-----|------------|-----------------|-------|------|---------------------|------|-----|-----|
| 序号 | 丁乙名称    | -   |            |                 |       | 单位   | 生产时间                |      | 操作  |     |
| 1  | 甲醇一分公司  | * 4 | 间名称        | 请选择所属车间         | ~     | t    | 2024-08-06 00:00:00 | 详情   | 编组  | 趣除  |
| 2  | 炼焦一分公司  | • 7 | 品名称        | 请选择产品名称         | ~     | t    | 2024-08-05 00:00:00 | 详情   | 编辑  | 删除  |
| 3  | 炼焦一分公司  |     | - Lands en |                 |       | t    | 2024-08-05 00:00:00 | 详情   | 编组  | 册除  |
| 4  | 炼焦二分公司  | 4   | 印印里        |                 |       | it i | 2024-08-05 00:00:00 | 详情   | 编辑  | 部的  |
| 5  | 炼焦二分公司  |     | *单位        |                 |       | t    | 2024-08-05 00:00:00 | 详情   | 編輯  | 删制  |
| 6  | 化产分公司   | • 4 | 萨时间        |                 |       | t    | 2024-08-05 00:00:00 | 详情   | 编辑  | 删除  |
| 7  | 化产分公司   |     |            |                 |       | t    | 2024-08-05 00:00:00 | 详情   | 编辑  | 翻除  |
| 8  | 甲醇一分公司  |     |            | WOW ALL         |       | t    | 2024-08-05 00:00:00 | 详情   | 编辑  | 删料  |
| 9  | 甲醇一分公司  |     |            | - <sup>採仔</sup> |       | t    | 2024-08-05 00:00:00 | 详情   | 编辑  | 翻歸  |
| 10 | 甲醇二分公司  | 甲醇  | 三车间        | 甲酸              | 13.64 | t i  | 2024-08-05 00:00:00 | 详悟   | 编相目 |     |

#### 10.2.3 批量导入

▶ 操作步骤:点击批量导入→下载模板→填写数据→选择要上传的数据。

|    | - 请选择产品名和 - |       |                   |       |    | + 新增] 💿 批舉!         | 日本 1 | o ik | 星期除 |
|----|-------------|-------|-------------------|-------|----|---------------------|------|------|-----|
| 序号 | 工厂名称        | 2     | 批量导入              | ×     | 单位 | 生产时间                |      | 操作   |     |
| 1  | 甲醇一分公司      |       | 土 下载横版            |       | t  | 2024-08-06 00:00:00 | 详情   | 编辑   | 删除  |
| 2  | <u> </u>    |       | <b>法法探照上传放文</b> 供 |       | t  | 2024-08-05 00:00:00 | 详情   | 编辑   | 删除  |
| 3  | 炼焦一分公司      |       | #B22+3C4_F013~FT  |       | t  | 2024-08-05 00:00:00 | 详情   | 编辑   | 曲除  |
| 4  | 炼焦二分公司      |       |                   |       | -t | 2024-08-05 00:00:00 | 详情   | 编档   | 删除余 |
| 5  | 炼焦二分公司      |       | 取消                |       | t  | 2024-08-05 00:00:00 | 详情   | 编辑   | 删除余 |
| 6  | 化产分公司       | 化产一车间 | 焦油                | 29.34 | t  | 2024-08-05 00:00:00 | 详情   | 编辑   | 删除  |

### 10.2.4 详情

▶ 操作步骤:点击详情,查看车间产品产量详情。

|   |    | 请选择产品名称 | 2       | 杳看                    | ×   | 重置 | + 新増 🔤 批量             | 入 🗊 批量删除 |
|---|----|---------|---------|-----------------------|-----|----|-----------------------|----------|
| - | 序号 | 工厂名称    | 2       |                       |     | 单位 | 生产时间                  | 操作       |
|   | 1  | 甲醇一分公司  | * 车间名称  | 甲醇一车间                 | ~ © | t  | 2024-08-06 00:00:00 1 | 详情 编辑 删除 |
|   | 2  | 炼焦一分公司  | * 产品名称  | 甲醇                    | ~ © | t  | 2024-08-05 00:00:00   | 详情 编辑 删除 |
|   | 3  | 炼焦一分公司  | * * 词本导 | 88                    |     | t  | 2024-08-05 00:00:00   | 详情 编辑 删除 |
|   | 4  | 炼焦二分公司  | 千円一里    | 00                    |     | t  | 2024-08-05 00:00:00   | 详情 编辑 删除 |
|   | 5  | 炼焦二分公司  | * 单位    | t                     |     | t  | 2024-08-05 00:00:00   | 详情 编辑 删除 |
|   | 6  | 化产分公司   | * 生产时间  | ② 2024-08-06 00:00:00 |     | t  | 2024-08-05 00:00:00   | 详情 编辑 删除 |
|   | 7  | 化产分公司   |         |                       |     | t  | 2024-08-05 00:00:00   | 详情 编辑 删除 |
|   | 8  | 甲醇一分公司  |         | HTT 2542              |     | t  | 2024-08-05 00:00:00   | 详情 编辑 删除 |
|   | 9  | 甲醇一分公司  |         | 4X/H                  |     | t  | 2024-08-05 00:00:00   | 详情 编辑 删除 |

### 10.2.5 编辑

▶ 操作步骤:点击编辑→填写数据→点击保存。

|    | 请选择产品名利 | 2 |        | 修改                    |     |     | + 新増 🛛 😔 批量         | ⇒入 ◎ 批単 | 和限全 |
|----|---------|---|--------|-----------------------|-----|-----|---------------------|---------|-----|
| 序号 | 工厂名称    | - |        | 1210                  |     | 单位  | 生产时间                | 操作      |     |
| 1  | 甲醇一分公司  |   | * 车间名称 | 甲醇一车间                 | ~ © | t   | 2024-08-06 00:00:00 | 详情编辑    |     |
| 2  | 炼焦一分公司  |   | * 产品名称 | 甲醇                    | ~ © | t   | 2024-08-05 00:00:00 | 详情 编辑 册 |     |
| 3  | 炼焦一分公司  |   | • 左间实易 | 88                    |     | t   | 2024-08-05 00:00:00 | 详情 编辑 册 |     |
| 4  | 炼焦二分公司  |   | 中的一黨   | 00                    |     | t   | 2024-08-05 00:00:00 | 详情编组员   |     |
| 5  | 炼焦二分公司  |   | * 单位   | t                     |     | t   | 2024-08-05 00:00:00 | 详情 编辑 册 |     |
| 6  | 化产分公司   |   | *生产时间  | ③ 2024-08-06 00:00:00 |     | t   | 2024-08-05 00:00:00 | 详情 编辑 册 | 删除  |
| 7  | 化产分公司   |   |        |                       |     | (1) | 2024-08-05 00:00:00 | 详情 编辑 册 |     |
| 8  | 甲醇一分公司  |   |        | HUSH                  |     | t   | 2024-08-05 00:00:00 | 详情 编辑 音 |     |
| 9  | 甲醇一分公司  |   |        | 取用 2817               |     | t   | 2024-08-05 00:00:00 | 洋情编组    |     |

### 10.2.6 删除/批量删除

▶ 操作步骤:点击[删除]→弹出是否删除?→[确认]返回。

|   |    |        |       | 至 回 请选择结束日 |          |    | + 新増 🔤 批量           | 9 <b>)</b> | 11 Itti |     |
|---|----|--------|-------|------------|----------|----|---------------------|------------|---------|-----|
| • | 序号 | 丁名線    | 车间名称  | 产品名称       | 产品产量     | 单位 | 生产时间                |            | 操作      |     |
|   | 1  | 甲醇一分公司 | 甲醇一车间 | 甲酸         | 66       | t  | 2024-08-06 00:00:00 | 详情         | 编辑      |     |
|   | 2  | 炼焦一分公司 | 炼焦一车间 | 焦炭         | 20.06    | t  | 2024-08-05 00:00:00 | 详情         | 编辑      | 删销  |
|   | 3  | 炼焦一分公司 | 炼焦二车间 | 焦炭         | 21.03    | t  | 2024-08-05 00:00:00 | 详情         | 编辑      | 删除  |
|   | 4  | 炼焦二分公司 | 2     |            | ×        | t  | 2024-08-05 00:00:00 | 详情         | 编辑      | 删除  |
|   | 5  | 炼焦二分公司 | -     | 请确认是否删除?   | 5        | t  | 2024-08-05 00:00:00 | 详情         | 编辑      | 删粉  |
|   | 6  | 化产分公司  |       | 取消 确认      | <b>F</b> | t  | 2024-08-05 00:00:00 | 详情         | 编辑      | 删除  |
|   | 7  | 化产分公司  | 化产二年间 | 焦油         | 27.28    | t  | 2024-08-05 00:00:00 | 详情         | 编辑      | HIN |

当需删除较多时,使用批量删除功能。

▶ 操作步骤:勾选左侧多选框→点击[批量删除]→弹出是否批量删除?→[确认]
 返回。

|   |    |        |       | 月 <b>至</b> 前选择结束日 | 加直河重置 |    | + 新増 🕞 批量           | ⇒∧2 □ 批量删除 |
|---|----|--------|-------|-------------------|-------|----|---------------------|------------|
| - | 序号 | 工厂名称   | 车间名称  | 产品名称              | 产品产量  | 单位 | 生产时间                | 操作         |
|   | 1  | 甲醇一分公司 | 甲醇一车间 | 甲醇                | 66    | t  | 2024-08-06 00:00:00 | 详情 编辑 删除   |
|   | 2  | 炼焦一分公司 | 炼焦一车间 | 焦炭                | 20.06 | t  | 2024-08-05 00:00:00 | 详情 编辑 删除   |
|   | 3  | 炼焦一分公司 | 炼焦二车间 | 焦炭                | 21.03 | t  | 2024-08-05 00:00:00 | 详情 编辑 删除   |
|   | 4  | 炼焦二分公司 | 3     |                   | ×     | t  | 2024-08-05 00:00:00 | 详情 编辑 删除   |
|   | 5  | 炼焦二分公司 |       | <b>青确认是否批量删除</b>  | 5     | t  | 2024-08-05 00:00:00 | 详情 编辑 删除   |
|   | 6  | 化产分公司  |       | 取消 确认             | 4     | t  | 2024-08-05 00:00:00 | 详情 编辑 删除   |
|   | -  |        | (1/2  | (H-)+             | 07.00 |    | 0004 00 05 00 00 00 |            |

# 10.3 指标制定

|              |   | ☲ 精細化能     | と耗管理 >   | 基础配置 > 指标 | 制定         |               |      |        |                     |         |             | <u>(</u>                                 |
|--------------|---|------------|----------|-----------|------------|---------------|------|--------|---------------------|---------|-------------|------------------------------------------|
| 🛞 AEREN      | ~ | 2002/2242  | 新聞大協     |           | 2442.47 45 |               |      |        | _                   | by:"#00 | 0.40        | . Sas metto                              |
| ≘ 告警信息       |   | Dar Stoley | 7月10日年1月 |           |            |               |      |        | + 4                 | 708     | <u></u> 110 | an an an an an an an an an an an an an a |
| ■ 历史数据       |   | . •        | 序号       | 工厂名称      | 车间名称       | 指标名称          | 单耗标准 | 单位     | 创建时间                |         | 操作          |                                          |
| (A) WOLLAND  |   |            | 1        | 炼焦二分公司    | 炼焦四车间      | 吨焦炭煤耗         | 1.1  | t/t    | 2024-03-06 16:30:52 | 详情      | 编辑          | 删除                                       |
| 20 ACT 12341 |   |            |          |           |            | 吨焦炭电耗         | 150  | t/kW∙h |                     |         |             |                                          |
| 🛞 流向分析       |   |            | 3        | 炼焦一分公司    | 炼焦一车间      | 吨焦炭煤耗         | 1.1  | t/t    | 2024-03-06 16:30:25 | 详情      | 编辑          | 删除                                       |
| @ 指标分析       |   |            |          |           |            | 吨焦炭电耗         | 160  | t/kW∙h |                     |         |             |                                          |
| 8 热流音        | ~ |            | 5        | 炼焦二分公司    | 炼焦三车间      | 吨焦炭煤耗         | 1.2  | t/t    | 2024-03-06 16:29:52 | 详情      | 编辑          | 删除                                       |
|              |   |            |          |           |            | 吨焦炭电耗         | 140  | t/kW-h |                     |         |             |                                          |
| 🖌 能源架构       |   |            | 7        | 炼焦一分公司    | 炼焦二车间      | 吨焦炭电耗         | 150  | t/kW-h | 2024-03-06 16:29:10 | 详情      | 编辑          | 删除余                                      |
| ā 产品产量       |   |            |          |           |            | 吨焦炭煤耗         | 1.2  | t/t    |                     |         |             |                                          |
| 指标制度         |   |            |          |           |            | 吨精苯汽耗         | 6.5  | t/m³   |                     |         |             |                                          |
| - <b></b>    |   |            | 9        | 精苯一分公司    | 精苯二车间      | 吨精苯气耗         | 60   | t/m³   | 2024-02-28 08:26:31 | 详情      | 编辑          | 删除                                       |
| □ 告答他直       |   |            |          |           |            | 吨精苯电耗         | 130  | t/kW-h |                     |         |             |                                          |
| ① 分时规则       |   |            |          |           |            | 吨精苯汽耗         | 7    | t/mª   |                     |         |             |                                          |
| ▶ 系统管理       | ~ |            | 12       | 精苯二分公司    | 精苯三车间      | 吨精苯气耗         | 60   | t/m³   | 2024-02-22 08:46:24 | 详情      | 编辑          | 删除                                       |
|              |   |            |          |           |            | ************* | 100  |        |                     |         |             |                                          |

# 10.3.1 查询

▶ 支持所属车间、指标名称的查询。

| 请选择所属车间 | $\sim$ | 请选择指标名称 | $\sim$ | 查询 | 重置 |
|---------|--------|---------|--------|----|----|

#### 10.3.2 新增

▶ 操作步骤:点击新增→选择车间→新增单个指标→点击保存。

| 请选择所属车间 |                  | 新增      |     | ×    | 1 + *               | 储 前 批量删除 |
|---------|------------------|---------|-----|------|---------------------|----------|
| ■ 序号    |                  | 971- In |     |      | 创建时间                | 操作       |
| 1       | 2 * 车间名称 请选择所属车间 |         |     | ~    | 2024-03-06 16:27:45 | 详情 编辑 删除 |
| 2       |                  |         |     |      | 2024-03-06 16:27:39 | 详情 编辑 删除 |
| 3       | 指标数据             |         |     | 3 新增 | 2024-03-06 16:27:34 | 详情 编辑 删除 |
| 4       | 序号 指标名称          | 单耗标准    | •单位 | 操作   | 2024-03-06 16:27:24 | 详情 编辑 删除 |
| 5       |                  | 暂无数据    |     |      | 2024-03-06 16:24:56 | 详情编辑删除   |
| 7       |                  | 取消保存    | 4   |      | 2024-03-06 16:24:45 | 详情编辑删除   |

#### 10.3.3 详情

▶ 操作步骤:点击详情查看车间指标数据详情。

|      |             |       |        | ×                | + 3                   | · 僧 前 北星删除 |
|------|-------------|-------|--------|------------------|-----------------------|------------|
| ■ 序号 | 2           |       |        |                  | 创建时间                  | 操作         |
| . 1  | *车间名称 化产一车间 |       |        | $\vee$ $\oslash$ | 2024-03-06 16:27:45   | 详情 编辑 删除   |
| 2    |             |       |        |                  | 2024-03-06 16:27:39   | 详情 编辑 删除   |
| 3    | 指标数据        |       |        | 新増               | 2024-03-06 16:27:34   | 详情 编辑 删除   |
| 4    | 序号 指标名称     | •单耗标准 | *单位    | 操作               | 2024-03-06 16:27:24   | 详情 编辑 删除   |
| 5    | 1 吨焦油电耗 🗸 🛇 | 180   | t/kW·h | 删除余              | 2024-03-06 16:24:56 1 | 详情 编辑 删除   |
| 7    | 2 吨焦油水耗 ~   | 3     | t/t    |                  | 2024-03-06 16:24:45   | 详情编辑题除     |
| 9    |             | 取消    |        |                  | 2024-03-06 15:36:17   | 详情编辑删除     |

### 10.3.4 编辑

▶ 操作步骤:点击编辑→填写数据→点击保存。

|   | 新属车间 |          | 1         | ,<br>, | + 新増 |                     |    |       |  |
|---|------|----------|-----------|--------|------|---------------------|----|-------|--|
| • | 序号   | 2        |           |        |      | 创建时间                |    | 操作    |  |
|   | 1    | * 车间名称 炼 | 焦四车间      |        | ~ ©  | 2024-03-06 16:27:45 | 详情 | 编辑删除  |  |
|   | 2    |          |           |        |      | 2024-03-06 16:27:39 | 详情 | 编辑删除  |  |
|   | 3    | 指标数据     |           |        | 新增   | 2024-03-06 16:27:34 | 详情 | 编辑删除  |  |
|   | 4    | 序号 指衔    | 洛称 •单耗    | 录准 中位  | 操作   | 2024-03-06 16:27:24 | 详情 | 编辑删除  |  |
|   | 5    | 1 吨焦炭电制  | € ∨ ⊘ 150 | t/kW-h | 删除   | 2024-03-06 16:24:56 | 详情 | 编辑删除  |  |
|   | 7    |          | 取消        | 保存     |      | 2024-03-06 16:24:45 | 详情 | 编辑 删除 |  |

### 10.3.5 删除/批量删除

▶ 操作步骤:点击[删除]→弹出是否删除?→[确认]返回。

|    |                   |                       | - 10 12         |      |        | + 5                 | 5增      | @ #k | 11,003 |
|----|-------------------|-----------------------|-----------------|------|--------|---------------------|---------|------|--------|
| 序号 | 工厂名称              | 车间名称                  | 指标名称            | 单耗标准 | 单位     | 创建时间                |         | 操作   |        |
| 1  | 炼焦二分公司            | 炼焦四车间                 | 吨焦炭电耗           | 150  | t/kW-h | 2024-03-06 16:27:45 | 详情      | 编辑   | 删除     |
| 2  | 炼焦二分公司            | 炼焦三车间                 | 吨焦炭电耗           | 140  | t/kW-h | 2024-03-06 16:27:39 | 详情      | 编辑   | 删除     |
| 3  | 炼炼一分公司            | 炼炼二车间                 | 吨焦炭电耗           | 150  | t/kW·h | 2024-03-06 16:27:34 | 详情      | 编辑   | 删除     |
| 4  | 炼焦一分公司            | 2                     |                 | ×    | t/kW∙h | 2024-03-06 16:27:24 | 详情      | 编组   | 删除     |
|    | /1000/15-05-000   |                       | 请确认是否删除?        |      | t/t    |                     | 144.200 |      |        |
| 5  | 化产分公司             |                       | 取消              |      | t/kW-h | 2024-03-06 16:24:56 | 计信      | 动动柱  |        |
| 12 | 11 miles 12 miles | A carbon and a series | 吨焦油水耗           | 3.2  | t/t    |                     |         |      |        |
| 1  | 化广分公司             | 化产二年间                 | at the Narth ST | 100  |        | 2024-03-06 16:24:45 |         |      | 走的     |

当需删除较多时,使用批量删除功能。

▶ 操作步骤:勾选左侧多选框→点击[批量删除]→弹出是否批量删除?→[确认] 返回。

|   |    |        |       |                              |      |        | + 8                 | 新增2  | 前 批量删除 |
|---|----|--------|-------|------------------------------|------|--------|---------------------|------|--------|
| - | 序号 | 工厂名称   | 车间名称  | 指标名称                         | 单耗标准 | 单位     | 创建时间                | :    | 操作     |
|   | 1  | 炼焦二分公司 | 炼焦四车间 | 吨焦炭电耗                        | 150  | t/kW∙h | 2024-03-06 16:27:45 | 详情   | 编辑 删除  |
|   | 2  | 炼焦二分公司 | 炼焦三车间 | 吨焦炭电耗                        | 140  | t/kW∙h | 2024-03-06 16:27:39 | 详情   | 编辑删除   |
|   | 3  | 炼焦一分公司 | 炼焦二车间 | 吨焦炭电耗                        | 150  | t/kW-h | 2024-03-06 16:27:34 | 详情   | 编辑删除   |
|   | 4  | 炼焦一分公司 | 3     | view Nimeran III and and a A | ×    | t/kW∙h | 2024-03-06 16:27:24 | 详情   | 编辑 删除  |
|   | 5  | 化产品公司  |       | 请佣认是否批量删除                    |      | t/t    | 2024-03-06 16-24-56 | 洋橋   |        |
|   | 0  |        |       | 取消 确认                        |      | t/kW∙h | 2024-00-00 10.24.00 | PEIR |        |
|   | 7  | 化产品公司  | 化产生间  | 吨焦油水耗                        | 3.2  | t/t    | 2024_03_06 16-24-45 | 洋橋   |        |
|   | ,  |        | 10/40 | 吨焦油电耗                        | 190  | t/kW∙h | 2024-00-00 10.24.40 |      |        |

# 10.4 告警配置

|                  | ■ 精细化能耗管理 > 基础配置 >                              | 告警商 | 置      |       |     |          |     |      |     |       |          | <u>(</u> |
|------------------|-------------------------------------------------|-----|--------|-------|-----|----------|-----|------|-----|-------|----------|----------|
| <b>()</b> ###### | <b>u</b> ~                                      | 请   | 输入点位名称 | 查询    | 重置  |          |     |      |     |       |          |          |
| ■ 告警信息           | → 配电系统                                          |     | 序号     | 点位名称  | 标准值 | 单位       | 上上級 | H813 | 下閉  | 下下服   | 縌        | 操作       |
| ▋ 历史数据           | <ul> <li>✓ 1#配电房</li> <li>✓ 1#亦氏男出线柜</li> </ul> |     | 1      | 峰值压力  | 100 | <b>^</b> | 150 | 125  | 75  | 50    | 2024-02- | 告聲配置     |
| 🛞 统计分析           | AH1                                             |     | 2      | 良品数量  |     | 个        |     |      |     |       |          | 告聲配置     |
| 🛞 流向分析           | → AH4<br>DP3#-4-1                               |     | 3      | 合计数量  |     | 个        |     |      |     |       |          | 告警配置     |
| ❸ 指标分析           | DP3#-4-2<br>DP3#-4-3                            |     | 4      | 预测压力  |     | KN       |     |      |     |       |          | 告警配置     |
| A traiscas .     | → AH5                                           |     | 5      | 减速位置  |     | mm       |     |      |     |       |          | 告警配置     |
| A wanter         | ▼ 2#变压器出线柜                                      |     | 6      | 停止位置  |     | mm       |     |      |     |       |          | 告警配置     |
| 📈 能源架构           | AH19                                            |     | 7      | F5实际值 |     | 无        |     |      |     |       |          | 告替配置     |
| 产品产量             | DP3#-16-1                                       |     | 8      | F4实际值 |     | 无        |     |      |     |       |          | 告誓配置     |
| □ 指标制定           | DP3#-16-2<br>- AH15                             |     | 9      | F3实际值 |     | 九        |     |      |     |       |          | 告誓配置     |
| □ 告警配置           | DP3#-15-1<br>DP3#-15-2                          |     | 10     | F2头际国 |     | 尤        |     |      |     |       |          | 皆營能直     |
| ① 分时规则           | ▼ 2#配电房                                         |     |        |       |     |          | < 1 | 2 3  | . > | 10条/页 | ~ 前往     | 1 页      |
| ✿ 系统管理 ~         | 1#出线柜<br>2#出线柜<br>3#出线柜                         |     |        |       |     |          |     |      |     |       |          |          |

### 10.4.1 能源切换

| ŧ.        | 清輸ノ | 点位名称 | 直询   | 重置  |    |     |     |    |     |          |      |
|-----------|-----|------|------|-----|----|-----|-----|----|-----|----------|------|
| 电         |     | 序号   | 点位名称 | 标准值 | 单位 | 上上限 | 上限  | 下限 | 下下限 | 操        | 操作   |
| 7K        |     | 1    | 峰值压力 | 100 | 个  | 150 | 125 | 75 | 50  | 2024-02- | 告警配置 |
| 蒸汽        |     | 2    | 良品数量 |     | 个  |     |     |    |     |          | 告警配置 |
| DD0// 4.4 |     | 3    | 会计数量 |     | 个  |     |     |    |     |          | 生鼓裂署 |

▶ 操作步骤:点击切换结构树。

#### 10.4.2 查询

| 请输入 | 点位名称 | 查询   | 重置  |    |     |     |    |     |          |      |
|-----|------|------|-----|----|-----|-----|----|-----|----------|------|
|     | 序号   | 点位名称 | 标准值 | 单位 | 上上限 | 上限  | 下限 | 下下限 | 操        | 操作   |
|     | 1    | 峰值压力 | 100 | 个  | 150 | 125 | 75 | 50  | 2024-02- | 告警配置 |
|     | 2    | 良品数量 |     | 个  |     |     |    |     |          | 告警配置 |

▶ 操作步骤:选择点位名称→点击查询。

### 10.4.3 告警配置

| <b>电</b> ~                                                                          | 清输入点的 | 告警       |      | ×        |    |     |     |    |       |          |      |
|-------------------------------------------------------------------------------------|-------|----------|------|----------|----|-----|-----|----|-------|----------|------|
| ▼ 配电系统                                                                              | • •   |          |      |          |    |     |     |    |       |          |      |
| <ul> <li>→ 1#配用房</li> <li>1 → 1#变压器出线柜</li> </ul>                                   |       | 3 标准值    |      |          | 个  | 150 | 125 | 75 | 50    | 2024-02- | 告警配置 |
| AH1                                                                                 |       | 上上限      |      |          | 个  |     |     |    |       |          | 告警配置 |
| DP3#-4-1                                                                            |       | 上限       |      |          | 个  |     |     |    |       |          | 告警配置 |
| DP3#-4-2<br>DP3#-4-3                                                                |       |          |      | $\equiv$ | KN |     |     |    |       |          | 告警配置 |
| ✓ AH5                                                                               |       | 下限       |      |          | mm |     |     |    |       |          | 告警配置 |
| DP3#-5-1<br>▼ 2#变压器出线柜                                                              |       | 下下限      |      |          | mm |     |     |    |       |          | 告警配置 |
| AH19                                                                                |       |          |      |          | 无  |     |     |    |       |          | 告警配置 |
| ✓ AH16<br>DP3#-16-1                                                                 |       | 取消       | 提交 4 |          | 无  |     |     |    |       |          | 告警配置 |
| DP3#-16-2                                                                           |       |          |      | _        | 无  |     |     |    |       |          | 告警配置 |
| ✓ AH15<br>DP3#-15-1                                                                 |       | 10 F2实际值 | Ĩ    |          | 无  |     |     |    |       |          | 告警配置 |
| DP3#-15-2<br><ul> <li>2#配电房</li> <li>1#出线柜</li> <li>2#出线柜</li> <li>3#出线柜</li> </ul> |       |          |      |          |    | < 1 | 2 3 | >  | 10条/页 | ~ 前往     | 1页   |

(1) 在配置之前,先选择要配置的监测点,内容页出现该监测点下所有的点位;

(2) 选择要配置的点位名称,点击告警配置;

(3) 填写数据;

(4) 点击提交,即完成告警配置。

# 10.5 分时规则

|                   | ☲ 精細化能 | 耗管理 > 暑     | 翻配置 > <b>分时规则</b> |      |                      |                     |                     |       | ۞ 🍈  |
|-------------------|--------|-------------|-------------------|------|----------------------|---------------------|---------------------|-------|------|
| 🛞 filippianya 🗸 🗸 | ſ      |             |                   |      |                      |                     |                     |       |      |
| ■ 告警信息            | 请输入领   | <b>時昭名称</b> | 重節重置              |      |                      |                     |                     |       | + 新増 |
| ■■ 历史数据           | •      | 序号          | 编号                | 应用年份 | 策略名称                 | 创建时间                | 修改时间                | 操作    |      |
|                   |        | 1           | ER20240124140123  | 2024 | 1,2,3,4,5,6,10,11,12 | 2024-01-24 14:01:23 | 2024-02-28 08:26:42 | 详情 编辑 | 删除   |
| 🛞 统计分析            |        | 2           | ER20240117161318  | 2024 | 7,8,9                | 2024-01-18 08:44:44 | 2024-01-26 16:54:23 | 详情 编辑 | 删除   |
|                   |        |             |                   |      |                      |                     |                     |       |      |
| ⊛ 指标分析            |        |             |                   |      |                      |                     | 1 > 10%/页           | ✓ 利用王 | 1 页  |
| ♦ 基础配置 ^          |        |             |                   |      |                      |                     |                     |       |      |
| 🖌 能源架构            |        |             |                   |      |                      |                     |                     |       |      |
| 一 产品产量            |        |             |                   |      |                      |                     |                     |       |      |
| ☐ 指标制定            |        |             |                   |      |                      |                     |                     |       |      |
| □ 告警配置            |        |             |                   |      |                      |                     |                     |       |      |
| 1 分时规则            |        |             |                   |      |                      |                     |                     |       |      |
| ✿ 系统管理 ∨          |        |             |                   |      |                      |                     |                     |       |      |

### 10.5.1 查询

▶ 支持策略名称的查询。

| 序号 | 编号               | 应用年份 | 策略名称                 | 创建时间                | 修改时间                | 操作       |
|----|------------------|------|----------------------|---------------------|---------------------|----------|
| 1  | ER20240124140123 | 2024 | 1,2,3,4,5,6,10,11,12 | 2024-01-24 14:01:23 | 2024-02-28 08:26:42 | 详情 编辑 删除 |
| 2  | ER20240117161318 | 2024 | 7,8,9                | 2024-01-18 08:44:44 | 2024-01-26 16:54:23 | 详情 编辑 删除 |

### 10.5.2 新增

▶ 操作步骤:[新增]→弹出新增页面→填写相关信息→[保存]返回。

| 请输入策略名称          | 2      |        | 新增        | ×  | 1                  | 1 + 新增   |
|------------------|--------|--------|-----------|----|--------------------|----------|
| ■ 序 <sup>1</sup> |        |        |           |    | 修改时间               | 操作       |
| . 1              | * 应用年份 | 1 请选择年 | *月份 请选择月分 | ~  | 024-02-28 08:26:42 | 详情 编辑 删除 |
| 2                |        |        |           | 新増 | )24-01-26 16:54:23 | 详情 编辑 删除 |
|                  | 序号     | 峰平谷    | 分时        | 操作 | → 10条/页            | → 前往 1 页 |
|                  |        |        | 暂无数据      |    |                    |          |
|                  |        |        | 取消 確定     |    |                    |          |
|                  |        |        |           |    |                    |          |
|                  |        |        |           |    |                    |          |

### 10.5.3 详情

▶ 操作步骤:点击详情,查看车间指标数据详情。

| ☲ 基础配置 > 分 | 2          |            | 详情           |               |                | ×       | 1                    | <b>P</b>   |
|------------|------------|------------|--------------|---------------|----------------|---------|----------------------|------------|
| 请输入策略名称    | - <u>p</u> | 用年份 🗎 2024 | •月份 —<br>+   | 月 二月<br>月 十一月 | 三月 四月<br>日 十二月 | 五月 六月 ~ | 修改时间                 | + 新增<br>操作 |
|            |            |            |              |               |                | 新增      | 024-02-28 08:26:42 1 | 详情 编辑 删除   |
| . 2        | 序号         | 峰平谷        |              | 分时            |                | 操作      | 024-01-26 16:54:23   | 详情 编辑 删除   |
|            | 1          | 峰          | © 09:00:00   | ) То          | 11:59:59       | 制练      | → 10条/页              | → 前往 1 页   |
|            | 2          | 峰          | © 17:00:00   | ) To          | 21:59:59       | 刑除      |                      |            |
|            | 3          | 谷          | © 00:00:00   | ) То          | 07:59:59       | 制除      |                      |            |
|            | 4          | 谷          | © 23:00:00   | ) То          | 23:59:59       | HHA     |                      |            |
|            | 5          | 平          | (b) 08:00:00 | ) To          | 08:59:59       | 删除      |                      |            |
|            | 6          | 平          | ① 12:00:00   | ) То          | 16:59:59       | 副除      |                      |            |
|            | 7          | 平          | © 22:00:00   | ) To          | 22:59:59       | 删除      |                      |            |
|            |            |            | 取消           |               |                |         |                      |            |

### 10.5.4 编辑

▶ 操作步骤:点击编辑→填写数据→点击保存。

| ☲ 基础配置 > 分     | 2      |      | 编辑                     | ×                                                                                                    |                    | <b>(@</b>                      |
|----------------|--------|------|------------------------|----------------------------------------------------------------------------------------------------|--------------------|--------------------------------|
| 请输入策略名称<br>■ 序 | * 应用年份 | 2024 | ・月份                    | <b>新</b> 稿                                                                                                    | 修改时间               | + 新僧<br>操作<br>注 <b>信</b> 编辑 网络 |
| 2              | 序号     | 峰平谷  | 分时 操作                  |                                                                                                    | 024-01-26 16:54:23 | 详情 编辑 删除                       |
|                | 1 峰    | ~    | ⊙ 09:00:00 To 11:59:59 | k                                                                                                    | → 10条页             | → 前往 1 页                       |
|                | 2 峰    |      | ⊙ 17:00:00 To 21:59:59 | k                                                                                                    |                    |                                |
|                | 3 谷    | ~    | © 00:00:00 To 07:59:59 | k                                                                                                    |                    |                                |
|                | 4 谷    |      | © 23:00:00 To 23:59:59 | k                                                                                                    |                    |                                |
|                | 5 平    | ~    | © 08:00:00 To 08:59:59 | k                                                                                                    |                    |                                |
|                | 6 平    |      | © 12:00:00 To 16:59:59 | Ŕ                                                                                                    |                    |                                |
|                | 7 平    |      | © 22:00:00 To 22:59:59 | t in the second second s |                    |                                |
|                |        |      | 10555 <b>AUCE</b>      |                                                                                                    |                    |                                |

#### 10.5.5 删除

▶ 操作步骤:点击删除→点击确认。

| 1 | ER20240124140123 | 2024 | 1,2,3,4,5,6,10,11,12 | 2024-01-24 14:01:23 | 2024-02-28 08:26:42 | 详情 编辑 删除 |
|---|------------------|------|----------------------|---------------------|---------------------|----------|
| 2 | ER20240117161318 | 2024 | 7,8,9                | 2024-01-18 08:44:44 | 2024-01-26 16:54:23 | 详情 编辑 删除 |
|   | 2                | 请确认  | 是否删除?                | ×                   | 1 》 10条页            | → 前往 1   |

- 11系统管理
- 11.1 用户管理

#### 11.1.1 主页面

|            | <del>i</del> | 系统管 | 理〉用   | <b>户管理</b> |              |        |         |       |           |              | <u>(</u>     |
|------------|--------------|-----|-------|------------|--------------|--------|---------|-------|-----------|--------------|--------------|
| 12 精細化能耗管理 | ~            |     |       |            |              |        |         |       |           |              |              |
| A 系统管理     | ^            | 请输  | 入用户姓名 | 请输入英文名称    | 请选择所属角色      | 3 ~ 请选 | 降所属部门 ~ | 请选择状态 |           | + 新増         | □ 批量删除       |
| ○ 用户管理     |              |     | 序号    | 用户姓名       | 英文名称         | 工号     | 状态      | 所属部门  | 所属角色      | 操作           |              |
| 🗹 角色管理     |              |     | 1     | 优贡共        | bgz          | 000    |         |       | 能挺等理 生产设备 | 分配用巴 里直松的 计作 | 1 3月11日 加加天  |
| 🖯 部门管理     |              |     | 2     | 赵德柱        | zhaodezhu    | 008    |         | 中鼎威固  | 维修管理员     | 分配角色重置密码详情   | 』 编辑 删除      |
| 圓 工厂架构     |              |     | 3     | 能源管理       | energymanage | 002    |         | 祯欣运营商 | 设备管理      | 分配角色重置密码详情   | 會 编辑 删除      |
| ■ 菜单管理     |              |     | 4     | 设备管理       | equipmanage  | 001    |         | 祯欣运营商 | 能耗管理      | 分配角色重置密码详情   | 新编辑 删除       |
| 數据字典       |              |     | 5     | 小梁         | xiaolliang   | 0031   |         | 设备部   | 培训负责人     | 分配角色重置密码详情   | <b>編組 删除</b> |
| 目 日志管理     |              |     | 6     | 小胡         | xiaohu       | 0012   |         | 设备部   | 调试负责人     | 分配角色重置密码详细   | § 编辑 删除      |
|            |              |     | 7     | 郑乾         | zhengqian    | 041    |         | 运维部   | 维修主管      | 分配角色重置密码详修   | り 編輯 删除      |
|            |              |     | 8     | 吴二         | wuer         | 031    |         | 运维部   | 维修工程师     | 分配角色重置密码详细   | 5 编辑 删除      |
|            |              |     | 9     | 吴一         | wuyi         | 031    |         | 运维部   | 维修工程师     | 分配角色重置密码详修   | 与编辑 删除       |
|            |              |     | 10    | 小李         | xiaoli       | 023    |         | 设备部   | 总验收       | 分配角色重置密码详情   | 編輯 删除        |
|            |              |     |       |            |              |        |         |       |           |              |              |

### 11.1.2 新增用户

企业管理员为企业员工创建登陆账号,实现登录。

▶ 操作步骤: [新增]→弹出新增页面→填写相关信息→[保存]返回。

|   |      | 新           | 曾用户      |      |     |   | ×   | 1 + 新 |    | ◎ 批量戀 |
|---|------|-------------|----------|------|-----|---|-----|-------|----|-------|
|   |      |             |          |      |     |   | - E |       |    |       |
| 2 | 用户姓名 | * 英文名称      |          | · I号 |     |   | 角色  | 重置密码  | 详情 | 编辑删   |
|   | * 密码 | • 所属部门      | 请选择    ~ | * 状态 | 请选择 | ~ | 角色  | 重置密码  | 详情 | 编辑删   |
|   | 手机号  | 邮箱          |          |      |     |   | 角包  | 重置密码  | 详情 | 编辑 刪  |
|   | 地址   |             |          |      |     |   | 角色  | 重置密码  | 详情 | 编辑 删  |
|   |      |             |          |      |     | " | 角色  | 重置密码  | 详情 | 编辑删   |
|   |      | <b>10</b> % | 3        |      |     |   | 角色  | 重置密码  | 详情 | 编辑题   |
|   |      | 40月         | 1413     |      |     |   | 角色  | 重置密码  | 详情 | 编辑册   |

提示: 密码格式: 至少包含一个大写字母、一个小写字母、一个数字和一个 特殊字符并且密码长度为 8 到 10 位。

#### 11.1.3 查询

可实现对用户列表的精确查询与模糊查询

| 诗输 | 认用户姓名 | 请输入3 | 英文名称       | 请选择所属角色 | ~  | 请选择所属部门 | > 请选择状态 | <ul> <li>首</li> </ul> | 重置                  | I      | + 新増 | 6     | 北星删除   |
|----|-------|------|------------|---------|----|---------|---------|-----------------------|---------------------|--------|------|-------|--------|
|    | 序号    | 用户姓名 | 英文名称       | IS      | 状态 | 所應部门    | 所属角色    | 创建人                   | 创建时间                |        |      |       |        |
|    | 1     | 小梁   | xiaolliang | 0031    |    | 设备部     | 培训负责人   | 管理员                   | 2023-11-28 16:10:30 | 分配角色 重 | 置密码  | 详情  《 | 編   制除 |
|    | 2     | 小胡   | xiaohu     | 0012    |    | 设备部     | 调试负责人   | 管理员                   | 2023-11-28 16:08:39 | 分配角色重  | 置密码  | 详情 纲  | 編 删除   |

#### 11.1.4 变更状态

▶ 操作步骤:点击[按钮],实现用户状态的开启与关闭,开启状态下,用户信息可编辑,关闭状态下,用户信息不可编辑。

| 序号 | 用户姓名 |            |      | 所加部门 | 所属角色   |     | 的建时间                |      |      |    |    |    |
|----|------|------------|------|------|--------|-----|---------------------|------|------|----|----|----|
| 1  | 小梁   | xiaolliang | 0031 | 设备部  | 培训负责人  | 管理员 | 2023-11-28 16:10:30 | 分配角色 | 重置成码 | 详情 | 编辑 | -  |
| 2  | 小胡   | xiaohu     | 0012 | 设备部  | 调试负责人  | 管理员 | 2023-11-28 16:08:39 | 分配角色 | 重要密码 | 详情 | 编辑 | -  |
| 3  | 郑乾   | zhengqian  | 041  | 运维部  | 维修主管   | 管理员 | 2023-11-28 15:58:41 | 分配角色 | 重置密码 | 详情 | 编辑 | 10 |
| 4  | 吴二   | wuer       | 031  | 运维部  | 维修工程师  | 管理员 | 2023-11-28 15:57:37 | 分配角色 | 重置密码 | 详情 | 病组 | -  |
| 5  | 吴一   | wuyi       | 031  | 运维部  | 维修工程师  | 管理员 | 2023-11-28 15:57:04 | 分配角色 | 重置常码 | 详情 | 病頃 | -  |
| 6  | 小李   | xiaoli     | 023  | 设备部  | 总验收    | 管理员 | 2023-11-28 15:54:22 | 分配角色 | 重置密码 | 详情 | 编辑 | -  |
| 7  | 小刘   | xiaoliu    | 021  | 质检部  | 质检人员   | 管理员 | 2023-11-28 15:53:22 | 分配角色 | 重置密码 | 详情 | 编辑 | ł  |
| 8  | 小红   | xiaohong   | 056  | 生产部  | 试生产负责人 | 管理员 | 2023-11-28 15:52:37 | 分配角色 | 重置密码 | 详情 | 缤组 | ł  |
| 9  | 小明   | xiaoming   | 9990 | 校准部  | 校准人员   | 祝   | 2023-11-28 15:22:01 | 分配角色 | 重置密码 | 详情 | 编辑 | -  |
| 10 | 刘德   | liude      | 0099 | 设备部  | 安装负责人  | 管理员 | 2023-11-28 14:09:37 | 分配角色 | 重置密码 | 详情 | 编辑 | -  |

### 11.1.5 分配角色

创建好用户后,为用户分配对应角色,分配完成后,该用户可使用角色下的功能 列表。

| 请输 | 入用户姓名 | 请输入多 | 巨文名称       | 请选择所属角色 | ~  | 请选择所属部门 | ~ 请选择状态 | ~ 童道 | 重置                  |      | +新增     | ☆ 批量删除 |
|----|-------|------|------------|---------|----|---------|---------|------|---------------------|------|---------|--------|
|    | 序号    | 用户姓名 | 英文名称       | Ið      | 状态 | 所属部门    | 所属角色    | 创建人  | 创建时间                | _1   | 操作      |        |
|    | 1     | 小梁   | xiaolliang | 0031    |    | 设备部     | 培训负责人   | 管理员  | 2023-11-28 16:10:30 | 分配角色 | 重置密码 详情 | 编辑 删除  |
|    | 2     | 小胡   | xiaohu     | 0012    |    | 设备部     | 调试负责人   | 管理员  | 2023-11-28 16:08:39 | 分配角色 | 重置密码 详情 | 编辑 删除  |
|    | 3     | 郑璋乞  | zhengqian  | 041     |    | 运维部     | 维修主管    | 管理员  | 2023-11-28 15:58:41 | 分配角色 | 重置密码 详情 | 编辑 删除  |

| 2         Source         015         Target         01           於羊管理员         : 维修主管         : 照時: 详情: 编辑: 照時           总验收         : 唐拾人员         : 维修主管         : 照時: 详情: 编辑: 照時           · 校馆人员         : · · · · · · · · · · · · · · · · · · ·                                                                                                    | 2 Source 015                                                                                                    |                                                             | 分配角色 |        |     | ×                                     | пэ <u>н</u>   | ш яна | magipak |
|----------------------------------------------------------------------------------------------------|----------------------------------------------------------------------------------------------------|-------------------------------------------------------------|------|--------|-----|---------------------------------------|---------------|-------|---------|
| ▶     ▶     ●     ●     ●     ●     ●     ●     ●     ●     ●     ●     ●     ●     ●     ●     ●     ●     ●     ●     ●     ●     ●     ●     ●     ●     ●     ●     ●     ●     ●     ●     ●     ●     ●     ●     ●     ●     ●     ●     ●     ●     ●     ●     ●     ●     ●     ●     ●     ●     ●     ●     ●     ●     ●     ●     ●     ●     ●     ●     ●     ●     ●     ●     ●     ●     ●     ●     ●     ●     ●     ●     ●     ●     ●     ●     ●     ●     ●     ●     ●     ●     ●     ●     ●     ●     ●     ●     ●     ●     ●     ●     ●     ●     ●     ●     ●     ●     ●     ●     ●     ●     ●     ●     ●     ●     ●     ●     ●     ●     ●     ●     ●     ●     ●     ●     ●     ●     ●     ●     ●     ●     ●     ●     ●     ●     ●     ●     ●     ●     ●     ●     ●     ●     ●     ●< | 戶羊箭理员     组修主       急縮收     品給人员       原給人员        協助 送給     第6       「協助 大局」        「協助 大局」    <                                                                                                    | 2 Source 0/1                                                | 5    | Target | 0/1 | it<br>Targe                           | NTF<br>NH REF | 伯相    | nnize   |
| <ul> <li>□ 広田人気</li> <li>□ 校准人员</li> <li>□ 培训负责人</li> <li>□ 诺以负责人</li> <li>□ 瑞式负责人</li> <li>□ 瑞式负责人</li> <li>□ 瑞式负责人</li> <li>□ 安装负责人</li> <li>□ 保养工程师</li> </ul>                                                                                                    | <ul> <li>○ 唐私人员</li> <li>○ 体化 使人员</li> <li>○ 体化 使人 使人 使人 使人 使人 使人 使人 使人 使</li></ul> | <ul> <li>約羊管理员</li> <li>总验收</li> </ul>                      |      | □ 维修主管 |     | 2011F                                 |               |       |         |
| 「は子の氏人」     「読む子の氏人」       「湖山の洗人」     「読約」 詳価 編載       夏安阪氏人     「読約」 詳価 編載       「保养工程師师」     「読約」 詳価 編載                                                                                                    | 二、法生产负责人     三、活(生产负责人       一、減(支)定人     三、約(二)(二)(二)(二)(二)(二)(二)(二)(二)(二)(二)(二)(二)(                                                                                                    | <ul> <li>□ 质粒人员</li> <li>□ 校准人员</li> <li>□ 培训份表人</li> </ul> |      |        |     | · · · · · · · · · · · · · · · · · · · | 详情            |       |         |
| <ul> <li>安装负责人</li> <li>保养工程师</li> <li>営業項 編編 根数</li> </ul>                                                                                                    | 安装负责人         2669 详情 编辑 删释           保养工程师         2669 详情 编辑 删释                                                                                                    | □ 试生产负责人                                                    |      |        |     | 空石                                    | 详情            | 编辑    | 删除      |
|                                                                                                    | · 如何 详细 编辑 · · · · · · · · · · · · · · · · · ·                                                                                                    | <ul><li>□ 安装负责人</li><li>□ 保养工程师</li></ul>                   |      |        |     | 整石                                    | 计情            | 编辑    | 删除      |

### 11.1.6 重置密码

当密码忘记时,联系企业管理员初始化登录密码。

▶ 操作步骤:点击[重置密码]→弹出是否初始化密码→[确认]返回。

|    | 游给入3       |            | 過過與希臘角色 | ~] [a    | 的一個人的          | ~ 请选择状态 |     | 16 EE               | I      | + 新課      | 白土             | Quere. |
|----|------------|------------|---------|----------|----------------|---------|-----|---------------------|--------|-----------|----------------|--------|
| #8 | 用户姓名       | 英文名称       | IG      | 状态       | 新展部门           | 新属角色    | 创建人 | 1912010             | -      | 12/1-     |                |        |
| 1  | 小梁         | xiaoliiang | 0031    |          | 设备部            | 培训负责人   | 管理员 | 2023-11-28 16:10:30 | 分配角色 重 | ENGIA VAN | 1 <i>1</i> 116 | 1919   |
| 2  | 小胡         | xiaohu     | 0012    |          | 设备部            | 網試负责人   | 管理员 | 2023-11-28 16:08:39 | 分配角色   | ESCIE IFA | 1010           | -      |
| 3  | 郑乾         | zhengqian  | 041     |          | 运电部            | 维修主管    | 管理员 | 2023-11-28 15:58:41 | 分配角色 重 | 医蛇码 详细    | 1 <b>4</b> 918 | 12199  |
| 4  | 웃그         | wuer       | 031     | 0        | 运输部            | 111111  | 管理员 | 2023-11-28 15:57:37 | 分配角色 重 | 医密码 详修    | 1 IAIA         | 题的     |
| 5  | <u>R</u> — | wuyi       |         | 请确认是否将密码 | 重置为: Aa123456# | ×       | 繁建品 | 2023-11-28 15:57:04 | 分配角色重  | 医虫药 详持    | -              | Bire   |
| 6  | 小李         | xiaoli     |         | 用以问      | 160 A          |         | 繁理员 | 2023-11-28 15:54:22 | 分配角色 重 | 医电码 详有    | 编辑             | 809    |
| 7  | 小刘         | xiaoliu    | 021     |          | 质检部            | 质检人员    | 管理员 | 2023-11-28 15:53:22 | 分配角色 里 | 医密码 详修    | -              | 1919   |
| 8  | 小红         | xiaohong   | 056     | 0        | 生产部            | 试生产负责人  | 管理员 | 2023-11-28 15:52 37 | 分配角色 重 |           | a              | HIN9   |

#### 11.1.7 详情

▶ 操作步骤:点击[详情]→弹出详情页面→[取消]返回。

| 请        |     | 2 査    | 香田户       |       |       |     | ×  | + 新  | <b>a</b> | ☆ 批約 | 呈删除 |
|----------|-----|--------|-----------|-------|-------|-----|----|------|----------|------|-----|
| -        |     | - [=   |           |       |       |     |    | 操    | 乍        |      |     |
| □ * 用户姓名 | 赵德柱 | * 英文名称 | zhaodezhu | * 15  | B 008 |     | 角色 | 重置密碼 | 详情       | 编辑   | 删除  |
| · 密码     |     | * 所属部门 | 中鼎威固 ~    | ⊙ *状态 | 5 启用  | ~ © | 角色 | 重置密码 | 详情       | 编辑   | 删除  |
| □ 手机号    |     | 邮箱     |           |       |       |     | 角色 | 重置密码 | 详情       | 编辑   | 删除  |
| 也地       |     |        |           |       |       |     | 角色 | 重置密码 | 详情       | 编辑   | 删除  |
|          |     |        |           |       |       | h   | 角色 | 重置密码 | 详情       | 编辑   | 删除  |
|          |     |        | HIDSLE    |       |       |     | 角色 | 重置密码 | 详情       | 编辑   | 删除  |
|          |     |        | 47.7月     |       |       |     | 角色 | 重置密码 | 详情       | 编辑   | 删除  |

### 11.1.8 编辑

▶ 操作步骤:点击[编辑]→弹出编辑页面→更改信息→[保存]返回。

| 寄输. | mana an la ca |            |        | 修改田白       |       |      | ×                   |      | + 新城 |    | 0 #L9 | 删除 |
|-----|---------------|------------|--------|------------|-------|------|---------------------|------|------|----|-------|----|
|     |               |            |        | (2000) []  |       |      |                     |      | 操作   | F  |       |    |
|     | * 用户姓名        | 小梁         | * 英文名称 | xiaolliang | * 工豊  | 0031 | 0                   | 分配角色 | 重置密码 | 详情 | 編辑    | 删除 |
|     | • 所属部门        | 设备部 ∨ ⊙    | • 状态   | 雇用 ∨ ⊙     | 手机号   |      | 9                   | 分配角色 | 重置密码 | 详情 | 编辑    | 删除 |
|     | 邮箱            |            |        |            |       |      | 4                   | 分配角色 | 重置密码 | 详情 | 编辑    | 删除 |
|     | 地址            |            |        |            |       |      | 7                   | 分配角色 | 重置密码 | 详情 | 编辑    | 删除 |
|     |               |            |        |            |       |      |                     | 分配角色 | 重置密码 | 详情 | 编辑    | 删除 |
|     |               |            |        |            |       |      | 2                   | 分配角色 | 重置密码 | 详情 | 编辑    | 删除 |
|     |               |            |        | 取消保存       |       |      | 2                   | 分配角色 | 重置密码 | 详情 | 编辑    | 删除 |
|     | 8 小红          | xiaohong 0 | 056    | ) 生产部 试    | 生产负责人 | 管理员  | 2023-11-28 15:52:37 | 分配角色 | 重置密码 | 详情 | 编辑    | 删除 |

#### 11.1.9 删除/批量删除

当用户在企业中不需要时,点击删除。

▶ 操作步骤:点击[删除]→弹出是否删除?→[确认]返回。

|   |    |      |              |                 |       |          | - 直询 重置            | +新增 🗇 批星删除         |  |
|---|----|------|--------------|-----------------|-------|----------|--------------------|--------------------|--|
| • | 序号 | 用户姓名 | 英文名称         | 工号 状态 所属部门 所属角色 |       | 所属角色     | 操作                 |                    |  |
|   | 1  | 赵德柱  | zhaodezhu    | 008             |       | 中鼎威固     | 能耗管理,生产设备<br>维修管理员 | 分配角色重置密码详情编组 删除    |  |
|   | 2  | 能源管理 | energymanage | 002             |       | 祯欣运营商    | 能耗管理               | 分配角色重置密码详情编辑删除     |  |
|   | 3  | 设备管理 | 2            |                 |       | ×        | 设备管理               | 分配角色重置密码详情编辑删除     |  |
|   | 4  | 小梁   |              | 请铺认是            | 合删除?  |          | 培训负责人              | 分配角色 重置密码 详情 编辑 删除 |  |
|   | 5  | 小胡   | Лаони        | 4X/F            | He FV | KK HILDP | 调试负责人              | 分配角色重置密码详情编辑删除     |  |

当需删除用户较多时,使用批量删除功能。

▶ 操作步骤:勾选左侧多选框→点击[批量删除]→弹出是否批量删除? →[确认]
 返回。

| 请给入用户社名 请给入英文名称 |    |      |               | 请选择状态                   | ×                | 110 <b>I</b> R |          | - 80            |                     |      |         |         | 2<br>③ 批型删除 |  |  |
|-----------------|----|------|---------------|-------------------------|------------------|----------------|----------|-----------------|---------------------|------|---------|---------|-------------|--|--|
| 1               | 序号 | 用户姓名 | 英文名称          | 18                      | 所規設门             | 所漏角色           | 状态       | 创建人             | (1120-10)           |      | 19471   |         |             |  |  |
|                 | 1  | 祯欣互联 | zhenxinhulian | 18133622527             | 安徽祯欣互联科<br>技有限公司 | 羚羊管理员          |          |                 | 2023-12-05 16:50:43 | 分配角色 | 重要收码    | 15 165  | 1 删除        |  |  |
|                 | 2  | 祯欣互联 | zhenxinhulian | 18133622527<br><b>3</b> |                  | 羚羊管理员          |          |                 | 2023-12-05 16:50:43 | 分配角色 | 重要性药    | 15 161  | i Birt      |  |  |
|                 | 3  | W.B. | weibing       | ccdc20230011            | 被欣运营商            |                |          | 管理员             | 2023-11-27 09:04:49 | 分配角色 | 重重密码 诗  | 15 (6)  | 1 田林        |  |  |
|                 | 4  | 9542 | zhengqian     | - ****0                 | ULACH?           | 14.4%->-9%     | <b>P</b> | 62              | 2023-11-24 14:27:36 | 分配角色 | 重要性的 10 | 10 101  | i mire      |  |  |
|                 | 5  | 吴二   | wuer          |                         | 请确认是否指           | と星期除           | Ô        | 祝               | 2023-11-24 14:26:51 | 分配角色 | 重要性的。但  | 15 55   | i Hite      |  |  |
|                 | 6  | 具—   | wuyi          |                         | 取り尚              | ABIA           | D        | <del>1</del> 92 | 2023-11-24 14:26:17 | 分配角色 | 重重性码 词  | 15 994  | 1 #179      |  |  |
|                 | 7  | 周武   | zhouwu        | 0011                    | 设备部              | 总验收            |          | 祝               | 2023-11-22 10:37:49 | 分配角色 | 重要性码。许  | 15 (S)4 | 1 19979     |  |  |

11.2 角色管理

### 11.2.1 主页面

|           | 3 | 系统管部    | ■ > 角色 | 管理        |                  |     |              |                     |            | <u>(</u> |  |
|-----------|---|---------|--------|-----------|------------------|-----|--------------|---------------------|------------|----------|--|
| 📈 精細化能耗管理 | ~ | 请输入角色名称 |        | 请输入角色编码   | 请选择状态            | ~ ) | <b>查询</b> 重置 |                     | + 新増 🖨 批量  |          |  |
|           | ^ | •       | 序号     | 角色名称      | 角色编码             | 状态  | 创建人          | 创建时间                | 操作         |          |  |
|           | - |         | 1      | 能耗管理      | energymanage     |     | 管理员          | 2024-02-19 10:27:33 | 菜单配置 详情    | 编辑删除     |  |
|           |   |         | 2      | 设备管理      | equipmanage      |     | 管理员          | 2024-02-19 10:27:10 | 菜单配置 详情    | 编辑删除     |  |
|           |   |         | 3      | 生产设备维修管理员 | shengchangshebei |     | 祝            | 2023-11-28 09:08:05 | 菜单配置 详情    | 编辑删除     |  |
|           |   |         | 4      | 维修主管      | weixiumanager    |     | 祝            | 2023-11-24 14:25:33 | 菜单配置 详情    | 编辑删除     |  |
| ₩ 菜甲管理    |   |         | 5      | 总验收       | yanshou          |     | 祝            | 2023-11-22 10:33:07 | 菜单配置 详情    | 编辑 删除    |  |
|           |   |         | 6      | 质检人员      | zhijian          |     | 祝            | 2023-11-22 10:32:51 | 菜单配置 详情    | 编辑删除     |  |
| ≧ 日志管理    |   |         | 7      | 校准人员      | jiaozhun         |     | 祝            | 2023-11-22 10:32:36 | 菜单配置 详情    | 编辑 删除    |  |
|           |   |         | 8      | 培训负责人     | peixun           |     | 祝            | 2023-11-22 10:32:23 | 菜单配置 详情    | 编辑删除     |  |
|           |   |         | 9      | 试生产负责人    | shishengchang    |     | 祝            | 2023-11-22 10:32:09 | 菜单配置 详情    | 编辑删除     |  |
|           |   |         | 10     | 调试负责人     | tiaoshi          |     | 祝            | 2023-11-22 10:29:40 | 菜单配置 详情    | 编辑删除     |  |
|           |   |         |        |           |                  |     |              |                     | 10年/而 > 前約 | ÷ 1 ត    |  |

#### 11.2.2 创建角色

#### ▶ 操作步骤: [新增]→弹出新增页面→填写相关信息→[确认/取消]返回。

企业创建角色,可以是不同身份的角色账户,分角色分权限对平台进行相关 操作,每个角色只可以在自己所拥有权限内进行操作。

#### 安徽祯欣互联科技有限公司

|   |    | 调输入角色编码 | 新堆            | 銷色      | ×                                                                                                    |                     | + 新増    | O HEBK      |
|---|----|---------|---------------|---------|----------------------------------------------------------------------------------------------------|---------------------|---------|-------------|
| • |    | 角色名称    |               |         | 部肥人                                                                                                    |                     |         |             |
|   | 1  | 羚羊管理员   | •角色名称         |         | 管理员                                                                                                    | 2023-12-02 14:38:37 | 菜单配置 详情 | 编辑 删除       |
|   | 2  | 维修主管    | *角色编码         |         | R                                                                                                    | 2023-11-24 14:25:33 | 菜单配置 详情 | 编辑 删除       |
|   | 3  | 总验收     | * 状态 请选择      |         | <b>.</b>                                                                                                    | 2023-11-22 10:33:07 | 菜单配置 详情 | 编辑 删附       |
|   | 4  | 质检人员    |               |         | æ                                                                                                    | 2023-11-22 10:32:51 | 菜单配置 详情 | 编辑 删除       |
|   | 5  | 校准人员    | 取び約           | allocia | and the second second se | 2023-11-22 10:32:36 | 菜单配置 详情 | 编辑 删除       |
|   | 6  | 培训负责人   | pebun         |         | R                                                                                                    | 2023-11-22 10:32:23 | 菜单配置 详情 | 编辑 删除       |
|   | 7  | 试生产负责人  | shishengchang |         | 彩                                                                                                    | 2023-11-22 10:32:09 | 菜单配置 详情 | 1646 BIN    |
|   | 8  | 调试负责人   | tiaoshi       |         | 89                                                                                                    | 2023-11-22 10:29:40 | 菜单配置 详情 | 1614A 18234 |
|   | 9  | 安装负责人   | anzhuang      |         | 98                                                                                                    | 2023-11-22 10:29.06 | 菜单配置 详情 | 编辑 删除       |
|   | 10 | 保养工程师   | BY Engineer   |         | weibing                                                                                                    | 2023-11-21 15:11:24 | 菜单配置 详情 | 1848 BD     |

提示:角色名称、角色编码、状态为必填项

#### 11.2.3 查询

可实现对角色列表的精确查询与模糊查询

| 请输入 | 角色名称 | 请输入角色编码 | 请选择状态          | 済造坪状态 ~ 査询 重置 |     |                     |               |
|-----|------|---------|----------------|---------------|-----|---------------------|---------------|
|     | 序号   | 角色名称    | 角色编码           | 状态            | 创建人 | 创建时间                | 設作            |
|     | 1    | 羚羊管理员   | lingyang_admin |               | 管理员 | 2023-12-02 14:38:37 | 菜单配置 详情 编辑 删除 |
|     | 2    | 维修主管    | webdumanager   |               | 祝   | 2023-11-24 14:25:33 | 菜单配置 详情 编辑 删除 |
|     | 3    | 总验收     | yanshou        |               | 祝   | 2023-11-22 10:33:07 | 莱地配置 详情 编辑 删除 |
|     | 4    | 质检人员    | zhijian        |               | 祝   | 2023-11-22 10:32:51 | 茶地配置 详结 编辑 删除 |
|     | 5    | 校准人员    | jiaozhun       |               | 祝   | 2023-11-22 10:32:36 | 茶炉配置 详结 编辑 删除 |
|     | 6    | 培训负责人   | peixun         |               | 祝   | 2023-11-22 10:32:23 | 菜单配置 详情 编辑 删除 |

### 11.2.4 变更状态

操作步骤:点击[按钮],实现角色状态的开启与关闭,开启状态下,角色信息可编辑;关闭状态下,角色信息不可编辑。

| 请输入: | 角色名称 | 请输入角色编码 | 请选择状态          |    |         |                     | +新増 💿 批星翻除     |
|------|------|---------|----------------|----|---------|---------------------|----------------|
|      | 序号   | 角色名称    | 角色编码           | 状态 | 创建人     | 创建时间                | 操作             |
|      | 1    | 羚羊管理员   | lingyang_admin |    | 管理员     | 2023-12-02 14:38:37 | 菜单配置 详情 编辑 删除  |
|      | 2    | 维修主管    | weixiumanager  |    | 祝       | 2023-11-24 14:25:33 | 菜单配置 详情 编辑 删除  |
|      | 3    | 总验收     | yanshou        |    | 祝       | 2023-11-22 10:33:07 | 菜单配置 详情 螭裙 删除  |
|      | 4    | 质检人员    | zhijian        |    | 祝       | 2023-11-22 10:32:51 | 菜单配置 详情 编辑 删除  |
|      | 5    | 校准人员    | jiaozhun       |    | 祝       | 2023-11-22 10:32:36 | 菜单配置 详情 编辑 删除  |
|      | 6    | 培训负责人   | peixun         |    | 祝       | 2023-11-22 10:32:23 | 菜单配置 详情 编辑 删除  |
|      | 7    | 试生产负责人  | shishengchang  |    | 祝       | 2023-11-22 10:32:09 | 菜单配置 详情 编辑 删除  |
|      | 8    | 调试负责人   | tiaoshi        |    | 祝       | 2023-11-22 10:29:40 | 菜单配置 详情 编辑 删除  |
|      | 9    | 安装负责人   | anzhuang       |    | 祝       | 2023-11-22 10:29:06 | 菜单配置 详情 编辑 删除  |
|      | 10   | 保养工程师   | BY Engineer    |    | weibing | 2023-11-21 15:11:24 | 菜单配置 详情 螭祖 删除  |
|      |      |         |                |    |         | < 1 2 >             | 10条/页 ~ 前往 1 3 |

#### 11.2.5 菜单配置

 ▶ 操作步骤:点击[菜单配置]→弹出菜单配置页面→勾选相关功能→[确认/取 消]返回。

| 杀玧官埋 〉     | 2 菜单配置                                                                                                  | ×       |          |         | Ļ 🦷          |
|------------|----------------------------------------------------------------------------------------------------|---------|----------|---------|--------------|
|            | <ul> <li>✓ </li> <li>✓ </li> <li>→ </li> <li>         が成能耗可视化分析系統         <ul> <li></li></ul></li></ul> |         |          | 新増(     | 3 批量删除       |
| ■ 序号       |                                                                                                    | 前间      |          |         |              |
| 1          | □ かに1359T<br>□ 流向分析<br>□ 地向分析                                                                           | 10:27:3 | 33 1 菜单配 | L 详情 编  | 粗 删除         |
| 2          | <ul> <li>▲ 背部2344.</li> </ul>                                                                           | 10:27:1 | 10 菜单配   | 11 详情 编 | 罐 删除         |
| 3          | <ul> <li>● 能源架构</li> <li>● 产品产量</li> </ul>                                                              | 09:08:0 | 25 菜单配   | ■ 详情 编  | 罐 删除         |
| <b>—</b> 4 | <ul> <li>指标地定</li> <li>分时规则</li> </ul>                                                                  | 14:25:3 | 33 菜单配   | ≝ 详情 编  | 輯 删除         |
| 5          | <ul> <li>✓ 図 系統管理</li> <li>✓ 用户管理</li> </ul>                                                            | 10:33:0 | )7 菜单配   | 11 详情 编 | 植 删除         |
| 6          | 2 角色管理<br>2 部门管理                                                                                        | 10:32:5 | 51 菜单配   | 置 详情 编  | 組 删除         |
| . 7        | 2 工厂架构<br>2 菜单管理                                                                                        | 10:32:3 | 36 菜单配   | L 详情 编  | 紺 删除         |
| 8          | ■ 数据字典<br>2 Dま管理                                                                                        | 10:32:2 | 23 菜单配   | 重 详情 编  | 相 删除         |
| 9          | u Liviat                                                                                                | 10:32:0 | 19 菜单配   | 11 详情 编 | 巃 删除         |
| 10         | 取消 确定                                                                                                   | 10:29:4 | 40 菜单配   | LL 详情 编 | <b>補置 删除</b> |

### 11.2.6 角色详情

▶ 操作步骤:点击[详情]→弹出角色详情页面→[取消]返回。

|   |    | 请输入      |       |              |   |                     | +新増 🙃 批單腳除    |  |  |
|---|----|----------|-------|--------------|---|---------------------|---------------|--|--|
|   | 席号 | 角色名称     | 2     |              |   | 创建时间                | 操作            |  |  |
| 3 | 1  | 能耗管理     | *角色名称 | 能耗管理         |   | 2024-02-19 10:27:33 | 菜单配面详情编辑删除。   |  |  |
|   | 2  | 设备管理     | *角色编码 | energymanage |   | 2024-02-19 10:27:10 | 菜单配置详情编组删除    |  |  |
|   | 3  | 生产设备维修管理 | * 状态  | 启用           | ~ | 2023-11-28 09:08:05 | 菜单配置 详情 编辑 删除 |  |  |
|   | 4  | 维修主管     |       |              |   | 2023-11-24 14:25:33 | 菜单配置 详情 编辑 删除 |  |  |
|   | 5  | 总验收      |       | 取消           |   | 2023-11-22 10:33:07 | 菜单配置 详情 编辑 删除 |  |  |

#### 11.2.7 编辑角色

▶ 操作步骤:点击[编辑]→弹出编辑角色页面→更改信息→[确认]返回。修改角色名称、角色编码、状态等。

|   |    | 请输入      | 2     | 编辑角色         | #         | I                 | + 新増               | ◎ 批量删除 |
|---|----|----------|-------|--------------|-----------|-------------------|--------------------|--------|
| • | 序号 | 角色名称     | 2     |              |           | 创建时间              | 操作                 |        |
|   | 1  | 能耗管理     | *角色名称 | 能耗管理         | and a set | 2024-02-19 10:27: | 33 菜单配置 详 <b>情</b> | 编辑删除   |
|   | 2  | 设备管理     | *角色编码 | energymanage | 1         | 2024-02-19 10:27: | 10 菜单配置 详情         | 编辑 删除  |
|   | 3  | 生产设备维修管理 | * 状态  | 启用           | ~         | 2023-11-28 09:08: | 05 菜单配置 详情         | 编辑删除   |
|   | 4  | 维修主管     |       |              |           | 2023-11-24 14:25: | 33 菜单配置 详情         | 编辑删除   |
|   | 5  | 总验收      |       | 取消 确定        |           | 2023-11-22 10:33: | 07 菜单配置 详情         | 编辑删除   |
|   | 6  | 质检人员     |       | zhijian      | 一祝        | 2023-11-22 10:32: | 51 菜单配置 详情         | 编辑 删除  |

### 11.2.8 删除/批量删除角色

当角色在企业中不需要时,可以点击删除,重新创建新的角色。

▶ 操作步骤:点击[删除]→弹出是否删除?→[确认/取消]返回。

| • | 序号 | 角色名称   | 角色编码           |         | 创建人 | 创建时间                | 展作                                    |
|---|----|--------|----------------|---------|-----|---------------------|---------------------------------------|
|   | 1  | 羚羊管理员  | lingyang_admin |         | 管理员 | 2023-12-02 14:38:37 | 菜菜和配置 详情 编辑 删除                        |
|   | 2  | 维修主管   | weixiumanager  |         | 税   | 2023-11-24 14:25:33 | · · · · · · · · · · · · · · · · · · · |
|   | 3  | 总检收    | yanshou        |         | 紀   | 2023-11-22 10:33:07 | 英華配置 详情 编辑 删除                         |
|   | 4  | 质检人员   | zinjian        |         | 8   | 2023-11-22 10:32:51 | 英华配置 详情 编辑 删除                         |
|   | 5  | 校准人员   | 请改             | i认是否删除? | 紀   | 2023-11-22 10:32:36 | 网络配置 详情 编辑 删除                         |
|   | 6  | 培训负责人  | High I         |         | 82  | 2023-11-22 10:32:23 | ananalizz irth mini mino              |
|   | 7  | 试生产负责人 | shishengchang  |         | 紀   | 2023-11-22 10:32:09 | RANDER 1210 MAR 19109                 |
|   | 8  | 调试负责人  | tiaoshi        |         | 祝   | 2023-11-22 10:29:40 | 英单配置 详细 编辑 删除                         |

当需删除角色较多时,使用批量删除功能。

▶ 操作步骤:勾选左侧多选框→点击[批量删除]→弹出是否批量删除? →[确认]
 返回。

| 系統 | 6管理 >        | 角色管 | 理       |                |         |   |     |                     |           |                           |
|----|--------------|-----|---------|----------------|---------|---|-----|---------------------|-----------|---------------------------|
| ſ  | 時間の相当名称<br>1 |     | 请输入角色编码 |                |         |   |     |                     |           |                           |
|    | -            | 7号  | 角色名称    | 角色编码           | 状态      |   | 创建人 | 创建时间                | 操作        |                           |
|    |              | 1   | 羚羊管理员   | lingyang_admin |         |   | 管理员 | 2023-12-02 14:38:37 | 菜单配置 详情 創 | 料鞋 肠卵余                    |
|    |              | 2   | 维修主管    | weixiumanager  |         |   | 祝   | 2023-11-24 14:25:33 | 菜单配置 详情 翁 | 148 - #99 <del>9</del> :  |
|    |              | 3   | 总验收     | yanshou        |         |   | 祝   | 2023-11-22 10:33:07 | 菜单配置 详情 维 | R4和 新9余                   |
| l  |              | 4   | 质检人员    | zhijian        |         | _ | 祝   | 2023-11-22 10:32:51 | 菜单配置 详情 爹 | RAL MOR                   |
|    |              | 5   | 校准人员    | 请确             | 认是否批量删除 | × | 祝   | 2023-11-22 10:32:36 | 菜单配置 详情 翁 | 194章 - 新99 <del>3</del> : |
|    |              | 6   | 培训负责人   | 用以             | 消 计 动议  |   | 祝   | 2023-11-22 10:32:23 | 菜单配置 详情 翁 | 网络 新序                     |
|    |              | 7   | 试生产负责人  | shishengchang  |         |   | 祝   | 2023-11-22 10:32:09 | 菜单配置 详情 维 | 幕編 删除                     |

#### 11.3 部门管理

系统初始状态为企业创建现有部门根目录、子目录等,企业可根据后续发展 情况进行增删改。

#### 11.3.1 主页面

|           |   | ■ 系统管理 > 部门     | 管理                    |   |       |       |         |      |         |                     | <u>(</u> | 0            |
|-----------|---|-----------------|-----------------------|---|-------|-------|---------|------|---------|---------------------|----------|--------------|
| 📈 精细化能耗管理 | ~ | 部门架构            |                       |   | 请输入部门 | 名称    | 请输入部门编码 |      | 前重置     |                     |          |              |
| ✿ 系統管理    |   | ▼ 禎欣运营商         | ( <del>)</del>        | 0 | 序号    | 部门名称  | 部门编码    | 部门序号 | 创建人     | 创建时间                | 操作       |              |
| ら 用户管理    |   | * 中朝或回<br>* 生产部 | ( <del>•</del> )      | Θ | 1     | 质检部   | 005     | 5    | 管理员     | 2023-11-28 15:42:49 | 详情 编辑 删除 | <del>م</del> |
| ☑ 角色管理    |   | 一组<br>校准部       | <ul> <li>⊕</li> </ul> | Θ | 2     | 生产部   | 004     | 4    | 管理员     | 2023-11-28 15:42:27 | 详情 编辑 删除 | <b>涂</b>     |
| ➡ 部门管理    |   | 运维部             | (+)                   | Ö | 3     | 校准部   | 003     | 2    | 管理员     | 2023-11-28 15:42:11 | 详情 编辑 删除 | 余            |
| ■ 工厂架构    |   | 生产部             | Ð                     | Θ | 4     | 一组    | 111     | 1    | root    | 2023-09-04 09:46:06 | 详情 编辑 删除 | 余            |
|           |   | 质检部             | <b>(+)</b>            | Θ | 5     | 生产部   | 001     | 1    | weibing | 2023-09-01 09:18:55 | 详情 编辑 删除 | <b>余</b>     |
| ■ 米甲昌珪    |   |                 |                       |   | 6     | 设备部   | 20003   | 3    | weibing | 2023-08-30 16:31:26 | 详情 编辑 删除 | <u>۸</u>     |
| 數据字典      |   |                 |                       |   | 7     | 运维部   | 20001   | 3    | weibing | 2023-08-30 15:53:21 | 详情 编辑 删除 | <b>余</b>     |
| □ 日志管理    |   |                 |                       |   | 8     | 中鼎威固  | 10001   | 2    | weibing | 2023-08-30 15:52:20 | 详情 编辑 删除 | <b>\$</b>    |
|           |   |                 |                       |   | 9     | 祯欣运营商 | 0       | 1    | weibing | 2023-08-30 13:35:31 | 详情编辑删除   | *            |
|           |   |                 |                       |   |       |       |         |      | K.      | 1 ) 10家页            | ∨ 前往 1 〕 | 页            |

#### 11.3.2 新增

如果企业下有分支部门(子部门),企业管理员可以创建子部门,并分配权限,对子机构进行管理。(企业管理员)

▶ 操作步骤:点击[新增]→弹出新增页面→填写相关信息→[确认]返回。 填写具体的部门名称、部门编码、选择部门序号。

| 部门架构    |     |   |   | 44.5.000-0   | er de | LINEA & ANY | slatever | 查询 | 重置       |                     |        |          |
|---------|-----|---|---|--------------|-------|-------------|----------|----|----------|---------------------|--------|----------|
| ▼ 祯欣运营商 | 1 🕀 |   | 2 |              | 新增部门  | ]           | ×        |    | Alizia I | Aitzan.Joz          | 19/6-  |          |
| - 中鼎威固  | +   | Θ |   |              |       |             |          |    |          |                     |        |          |
| → 生产部   | +   | Θ |   | 父级名称         | 祯欣运营商 |             |          |    | weibing  | 2023-08-30 13:35:31 | 详情 编辑  |          |
| 一组      | (+) | Θ |   | ◇级编码         | 0     |             |          |    | weibing  | 2023-08-30 15:52:20 | 详情 编辑  |          |
| 运维部     | ÷   | Θ |   | ~~~~~~~~~~ J |       |             |          |    |          |                     |        |          |
| 设备部     | +   | Θ |   | 部门名称         |       |             |          |    |          |                     | -      | <b>-</b> |
| 生产部     | +   | Θ |   |              |       |             |          |    |          | 10条/页               | ~ 刷化 1 |          |
| 质检部     | +   | Θ | * | 部门编码         |       |             |          |    |          |                     |        |          |
|         |     |   | • | 部门序号         | -     | 1           | +        |    |          |                     |        |          |
|         |     |   |   |              | 取消    | 職定          |          |    |          |                     |        |          |
|         |     |   |   |              |       |             |          |    |          |                     |        |          |

#### 11.3.3 查询

支持部门名称、部门编码的查询。

| 请输入部门名 | 称     | 请输入部门编码 |      | <b>查询</b> 重置 | ]                   |          |
|--------|-------|---------|------|--------------|---------------------|----------|
| 序号     | 部门名称  | 部门编码    | 部门序号 | 创建人          | 创建时间                | 操作       |
| 1      | 祯欣运营商 | 0       | 1    | weibing      | 2023-08-30 13:35:31 | 详情 编辑 删除 |
| 2      | 中鼎威固  | 10001   | 2    | weibing      | 2023-08-30 15:52:20 | 详情 编辑 删除 |
|        |       |         |      | <            | 1 > 10条/页           | ∽ 前往 1 页 |

### 11.3.4 详情

▶ 操作步骤:点击[详情]→弹出详情页面→[取消]返回。

| 部门架构    |     |   |        | rete Dates a new | aletava a | 直询 重置   |                     |                 |
|---------|-----|---|--------|------------------|-----------|---------|---------------------|-----------------|
| ▼ 祯欣运营商 | +   |   | 2      | 查看部门             | ×         | Albah I | Aistalta            | 10 /~           |
| ▼ 中鼎威固  | (+) | Θ |        |                  |           |         |                     | 」<br>課作         |
| → 生产部   | +   | Θ | 父级名称   |                  |           | weibing | 2023-08-30 13:35:31 | 1 详情编辑 删除       |
| 一组 校准部  | (+) | Θ | 父级编码   |                  |           | weibing | 2023-08-30 15:52:20 | 详情 编辑 删除        |
| 运维部     | +   | Θ | 2000   |                  |           |         |                     |                 |
| 设备部     | +   | Θ | *部门名称  | 祯欣运营商            |           |         | 1 10条(面             | → 前往 <b>1</b> 面 |
| 生产部     | +   | Θ |        |                  |           |         |                     |                 |
| 质检部     | +   | Θ | * 部门编码 | 0                |           |         |                     |                 |
|         |     |   | *部门序号  | - 1              | +         |         |                     |                 |
|         |     |   |        |                  |           |         |                     |                 |
|         |     |   |        | 取消               |           |         |                     |                 |

### 11.3.5 编辑

▶ 操作步骤:点击[编辑]→弹出编辑页面→更改信息→[确认]返回。

| 部门架构                                                |                |        |        |       | azmleta a | <b>查询</b> 重置 |                     |          |
|-----------------------------------------------------|----------------|--------|--------|-------|-----------|--------------|---------------------|----------|
| <ul> <li>         →          →          →</li></ul> | (+)<br>(+)     | Θ      | 2      | 编辑部门  | ×         | 创建人          | 创建时间                | 操作       |
| ▼ 生产部<br>一组                                         | ( <del>)</del> | Θ      | 父级名称   |       |           | weibing      | 2023-08-30 13:35:31 | 详情 编辑 删除 |
| 校准部                                                 | ÷              | 0<br>0 | 父级编码   |       |           | weibing      | 2023-08-30 15:52:20 | 详情 编辑 删除 |
| 运淮部<br>设备部<br>生产部                                   | +<br>+<br>+    | 000    | * 部门名称 | 祯欣运营商 |           | K            | 1 > 10条页            | → 前往 1 页 |
| 质检部                                                 | ÷              | Θ      | *部门编码  | 0     |           |              |                     |          |
|                                                     |                |        | * 部门序号 | - 1   | +         |              |                     |          |
|                                                     |                |        |        | 取消 确定 |           |              |                     |          |
|                                                     |                |        |        |       |           |              |                     |          |

#### 操作手册

### 11.3.6 删除

#### ▶ 操作步骤:点击[删除]→弹出是否删除?→[确认]返回。

删除部门有两种方式

方式一:

| 部门架构                                                         |                                                             |       |                         | iiiiiiiiiiiiiiiiiiiiiiiiiiiiiiiiiiiii | 重置   |         |
|--------------------------------------------------------------|-------------------------------------------------------------|-------|-------------------------|---------------------------------------|------|---------|
| <ul> <li>◆ (如)())()()()()()()()()()()()()()()()()(</li></ul> | ÷ 🕞                                                         | 序号    | 部门名称                    | 部门编码                                  | 部门序号 | 创建人     |
| ▶ 生产部门<br>法维部                                                | $ \begin{array}{c} \oplus \\ \oplus \\ \oplus \end{array} $ | 1     | 祯欣运营商                   | 0                                     | 1    | weibing |
| 设备部                                                          | $\oplus$ $\Theta$                                           | 2     | 中鼎威固                    | 10001                                 | 2    | weibing |
|                                                              |                                                             | 3     | 运维部                     | 20001                                 | 3    | weibing |
|                                                              |                                                             | 4     | 设备部                     | 20003                                 | 3    | weibing |
|                                                              |                                                             | 5     | 生产部门                    | 001                                   | 1    | weibing |
|                                                              |                                                             |       | <b>法确认 具否删除</b> 2       | ×                                     | 1    | root    |
|                                                              |                                                             |       |                         |                                       | 1    | weibing |
|                                                              |                                                             |       |                         | )<br>keiivouviangongsi                | 1    |         |
|                                                              |                                                             |       | 24 PJ                   | Kejiy ou kungongar                    |      |         |
|                                                              |                                                             | U U U | 请确认是否删除?<br>取消 确认<br>公司 | 1<br>kejiyouxlangongsi                | 1    | weibing |

方式二:

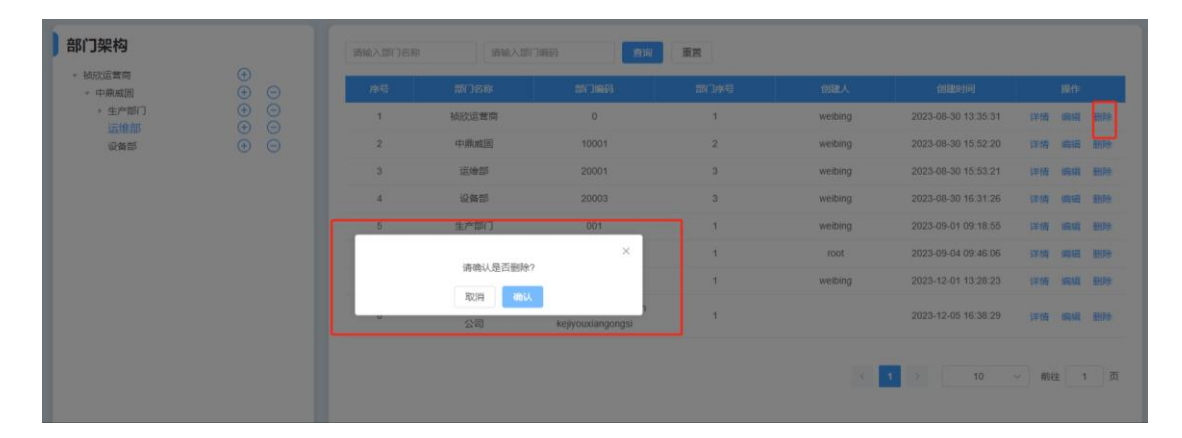

### 11.4 工厂架构

# 11.4.1 主页面

|           | ■ 系统管理 > 工厂架构                                                                                                    |                                                                                                    |        |                  |           |          | <u>i</u>           |
|-----------|----------------------------------------------------------------------------------------------------|----------------------------------------------------------------------------------------------------|--------|------------------|-----------|----------|--------------------|
| 📈 精细化能耗管理 | ~ 工厂架构                                                                                                    |                                                                                                    | 请输入工厂名 | 3称 请输入工厂         | 编码 查询     | 重置       |                    |
| A 系统管理    | ~ vxx公司                                                                                                    | <b>⊕</b>                                                                                                    | 序号     | 名称               | 编码        | 层级       | 操作                 |
| ○ 用户管理    | ✓ 甲醇一分公司 ✓ 甲醇一午间                                                                                                    | (+) (−)<br>(+) (−)                                                                                                    | 1      | XXX公司            | 212       | 公司       | 详情 编辑 删除           |
| 🕑 角色管理    | 甲醇一工段<br>甲醇二车间                                                                                                    | <ul> <li>⊕</li> <li>⊖</li> <li>⊕</li> <li>⊖</li> </ul>                                                                         | 2      | 甲醇一分公司           | 101       | I.       | 详情 编辑 删除           |
| ■ 部门管理    | ▼ 甲醇二分公司<br>田醇二东间                                                                                                    |                                                                                                    | 3      | 甲醇二分公司           | 12        | IL       | 详情 编辑 删除           |
| ■ 工厂架构    | 甲醇四年间                                                                                                    | $\oplus$ $\Theta$                                                                                                    | 4      | 化产分公司            | 13        | IF       | 详情编辑 删除            |
| 業単管理      | ▼ 化产分公司<br>化产一车间<br>化产二车间                                                                                                    |                                                                                                    | 5      | 精苯—分公司<br>精苯二分公司 | 14<br>15  | I.       | 详情编辑 删除<br>详情编辑 删除 |
| ■ 数据字典    | ▼ 精苯一分公司<br>精苯一左间                                                                                                    |                                                                                                    | 7      | 炼焦一分公司           | 16        | I        | 详情 编辑 删除           |
| 日志管理      | 精苯二年间<br>▼ 精苯二分公司                                                                                                    |                                                                                                    | 8      | 炼焦二分公司<br>化产—车间  | 17<br>hc1 | エ)<br>车间 | 详情编辑 删除<br>详情编辑 删除 |
|           | 精苯四年间                                                                                                    | ΘΘ                                                                                                    | 10     | 化产二车间            | hc2       | 车间       | 详情 编辑 删除           |
|           | <ul> <li>炼焦一分公司</li> <li>炼焦一车间</li> <li>炼焦二车间</li> <li>、炼焦二车间</li> <li>、炼焦二分公司</li> <li>炼焦三车间</li> <li>、炼焦三车间</li> <li>、炼焦四车间</li> </ul> | $\begin{array}{c} \bullet \\ \bullet \\ \bullet \\ \bullet \\ \bullet \\ \bullet \\ \bullet \\ \bullet \\ \bullet \\ \bullet $ |        |                  | < 1 2     | 3 > 10称页 | ∨ 前往 1 页           |

### 11.4.2 新增

▶ 操作步骤:点击[新增]→弹出新增页面→填写相关信息→[确认]返回。

| • XXX公司       1       2       新增       ×         • 甲醇 今公司       • (        公员名称       XXX公司       101       工厂       详情 编组 删解         • 甲醇 午间       • (           101       工厂       详情 编组 删解         • 甲醇 千间       • (            101       工厂       详情 编组 删解         • 甲醇 千间       • (            12       工厂       详情 编组 删解         • 甲醇 千向       • (       • 名称       • 名称       • 日       13       工厂       详情 编组 删解         13       ・       ●       • ●       • ●       • ●       ●       ●       ●       ●       ●       ●       ●       ●       ●       ●       ●       ●       ●       ●       ●       ●       ●       ●       ●       ●       ●       ●       ●       ●       ●       ●       ●       ●       ●       ●       ●       ●       ●       ●       ●       ●       ●       ●       ●       ●       ●       ●       ●       ●       ●       ●       ●       ●       ●       ● | 工厂架构     |        |      | \ <i>₹E-!74</i> /2 | VERA V TO COM | 查询      | 重置      |        |        |    |
|----------------------------------------------------------------------------------------------------|----------|--------|------|--------------------|---------------|---------|---------|--------|--------|----|
| ・甲醇一分公司     ・     ・     /////     //////     ///////       ・甲醇一车间     ・         101     丁丁     洋醋 編組 副師       甲醇一车间     ・              ・甲醇二车间     ・              ・甲醇二车间     ・             ・甲醇二车间     ・             ・甲醇二年间     ・             ・     中醇二年间     ・            ・      ・            ・      ・            ・      ・            ・              ・              ・              ・              ・                                                                                                    | ▼ XXX公司  | 1 🕀    | 2    | 新增                 | ×             | 疟血      | ■ ■ # # |        | tau//= |    |
| ・甲醇一车间     ・     ・          全級名称 XXX公司      101           正           評請 編組 翻        甲醇二年间     ・     ・     ・     ・     ・                          101           LT           详請 編組 翻        ・     甲醇二年间      ・     ・     ・            12           LT           干請 編組 翻        ・     甲醇二年间      ・     ・     ・            212           公司           干請 編組 翻        ・     ・     ・     ・     ・     ・            13           LT           귀請 編組 翻                                                                                                    | ▼ 甲醇一分公司 | (+) (- |      |                    |               | 71112-3 | 725/1%  |        | 1000 E |    |
| 甲醇—正段     ・・     ・     ・     ・     ・     ・     ・     ・     ・     ・     ・     ・     ・     ・     ・     ・     ・     ・     ・     ・     ・     ・     ・     ・     ・     ・     ・     ・     ・     ・     ・     ・     ・     ・     ・     ・     ・     ・     ・     ・     ・     ・     ・     ・     ・     ・     ・     ・     ・     ・     ・     ・     ・     ・     ・     ・     ・     ・     ・     ・     ・     ・     ・     ・     ・     ・     ・     ・     ・     ・     ・     ・     ・     ・     ・     ・     ・     ・     ・     ・     ・     ・     ・     ・     ・     ・     ・     ・     ・     ・     ・     ・     ・     ・     ・     ・     ・     ・     ・     ・     ・     ・     ・     ・     ・     ・     ・     ・     ・     ・     ・     ・     ・     ・     ・     1     1     1     1     1     1     1     1     1     1     1     1     1     1     1     1     1     1     1                                                         | ▼ 甲醇一车间  | + (    | 父级名称 | XXX公司              |               | 101     | IГ      | 详情     | 编辑     | 删除 |
| 甲酸二年间     ①     父级编码     9     12     13     14%     16%       マ甲酸二分公司     ①     ①     ①     ②     ②     212     公司     〕     〕     〕     〕     〕     〕     〕     〕     〕     〕     〕     〕     〕     〕     〕     〕     〕     〕     〕     〕     〕     〕     〕     〕     〕     〕     〕     〕     〕     〕     〕     〕     〕     〕     〕     〕     〕     〕     〕     〕     〕     〕     〕     〕     〕     〕     〕     〕     〕     〕     〕     〕     〕     〕     〕     〕     〕     〕     〕     〕     〕     〕     〕     〕     〕     〕     〕     〕     〕     〕     〕     〕     〕     〕     〕     〕     〕     〕     〕     〕     〕     〕     〕     〕     〕     〕     〕     〕     〕     〕     〕     〕     〕     〕     〕     〕     〕     〕     〕     〕     〕     〕     〕     〕     〕     〕     〕     〕     〕     〕     〕     〕     〕     〕     〕     〕     〕                                                  | 甲醇一工段    | + (    |      |                    |               | 10      | TE      | 144.14 |        |    |
| → 甲醇二分公司     ・     ・     212     公司     详情 编组 删制       甲醇二年间     ・     ・     ・     ・     ・       甲醇四年间     ・     ・     ・     ・     ・       ●     ・     ・     ・     ・     ・       ●     ・     ・     ・     ・     ・                                                                                                    | 甲醇二车间    | ÷ (    | 父级编码 | 9                  |               | 12      |         |        |        |    |
| 中酸三年间 ④ ( *名称 *********************************                                                                                                    | ▼ 甲醇二分公司 | + (    |      |                    |               | 212     | 公司      | 详情     | 编辑     | 删除 |
|                                                                                                    | 甲醇三车间    | + (    | * 名称 |                    |               | 10      | TE      | MART   |        |    |
|                                                                                                    | 甲醇四车间    | (+)    |      |                    |               | 13      |         |        | 编辑     |    |
| → 化产分公司 (+) ( 当前时 14 工厂 详情 编辑 删除                                                                                                    | ▼ 化产分公司  | + (    | * 编码 |                    |               | 14      | IL      | 详情     | 编辑     | 删除 |
|                                                                                                    | 化产一车间    | (+)    |      |                    |               |         |         |        |        |    |
|                                                                                                    | 化产二车间    | + (    | 层级   | IF                 | ~             | 15      |         |        |        |    |
| → 精苯→分公司 ④ ( 16 IF 详情 編輯 開始                                                                                                    | ▼ 精苯一分公司 | (+) (- |      |                    |               | 16      | IL      | 详情     |        |    |
| 糖苯年间 (+) (                                                                                                    | 精苯一车间    | (+)    |      |                    |               |         |         |        |        |    |
| 精業工作间 🕂 ( 取消 報道 17 ユデ 洋情 編輯 副約                                                                                                    | 精苯二车间    | (+)    |      | 取消 确定              |               | 17      | I       |        | 编辑     |    |
| ★ 精苯二分公司 ① ① ① ↓ 1 ↓ 1 ↓ 1 ↓ 1 ↓ 1 ↓ 1 ↓ 1 ↓ 1 ↓                                                                                                    | ▼ 精苯二分公司 | ÷ (    |      |                    |               | hc1     | 车间      | 详情     |        |    |

### 11.4.3 查询

▶ 支持工厂名称、工厂编码的查询。

| 工厂架构                                          |                                                             | 请输入工厂行 | 3称 请输入3 | 丁编码 | 重置 |          |
|-----------------------------------------------|-------------------------------------------------------------|--------|---------|-----|----|----------|
| <ul> <li>▼ XXX公司</li> <li>▼ 甲醇一分公司</li> </ul> | + -                                                         | 序号     | 名称      | 编码  | 层级 | 操作       |
| ▼ 甲醇一车间                                       | ⊕ ⊝                                                         | 1      | 甲醇一分公司  | 101 | IL | 详情 编辑 删除 |
| 甲醇一工段<br>甲醇二车间                                | $\begin{array}{ccc} (\pm) & (-) \\ (\pm) & (-) \end{array}$ | 2      | 甲醇二分公司  | 12  | I  | 详情 编辑 删除 |

#### 操作手册

#### 11.4.4 详情

▶ 操作步骤:点击[详情]→弹出详情页面→[取消]返回。

| 上ノ架构     |     | Atrie . | 、 十一ための |          | 查询  | 重置   |                     |
|----------|-----|---------|---------|----------|-----|------|---------------------|
| ▼ XXX公司  | (+) | 2       | 查看      | $\times$ |     |      |                     |
| → 甲醇 分公司 | ÷ ( |         |         |          | 编码  |      | 操作                  |
| * 甲醇一车间  | ÷ ( | 父级名称    | XXX公司   |          | 101 | IL I | 详情 编辑 删除            |
| 甲醇一工段    | + ( |         |         |          | 40  | TE   | NAGAMI (gladm manda |
| 甲醇二车间    | + ( | 父级编码    | 9       |          | 12  |      |                     |
| ▼ 甲醇二分公司 | ÷ ( |         |         |          | 212 | 公司   | 详情 编辑 删除            |
| 甲醇三车间    | (+) | * 名称    | 甲醇一分公司  |          | 10  | TE   | States and a        |
| 甲醇四车间    | (+) |         |         |          | 15  |      | 计门间 编制目 加强水         |
| ▼ 化产分公司  | + ( | * 编码    | 101     |          | 14  | I    | 详情 编辑 删除            |
| 化产一车间    | + ( |         |         |          |     |      |                     |
| 化产二车间    | + ( | 层级      | 1       | ~        | 15  | I    | 详情 编辑 删除            |
| ▼ 精苯一分公司 | ÷ ( |         |         |          | 16  | IL   | 详情 编辑 删除            |
| 精苯一车间    | + ( |         |         |          |     |      |                     |
| 精苯二车间    |     |         | 取消      |          | 17  | 10-  |                     |
| ▼ 精苯二分公司 | ÷ ( |         |         |          | hc1 | 车间   | 详情 编辑 删除            |

#### 11.4.5 编辑

▶ 操作步骤:点击[编辑]→弹出编辑页面→更改信息→[确认]返回。

| 「工厂架构                                 |                                                                                 |              | A second second second | ABA TOTAL | atria | 重置                                                                                                    |                 |
|---------------------------------------|---------------------------------------------------------------------------------|--------------|------------------------|-----------|-------|----------------------------------------------------------------------------------------------------|-----------------|
| ▼ XXX公司                               | Ð                                                                               | 2            | 编辑                     | ×         |       | 17510                                                                                                    | ter the         |
| * 甲醇一分公司                              | <b>(</b>                                                                        |              |                        | - 28      |       |                                                                                                    | -1901F          |
| * 甲酸一车间                               | ÷ (                                                                             | 父级名称         | XXX公司                  | 1         | 01    | IT                                                                                                    | 详词编辑 删除         |
| 甲醇一工段                                 | <ul><li>⊕</li><li>()</li></ul>                                                  | < settéttere | 0                      |           | 12    | IF                                                                                                    | 详情 编辑 删除        |
| ● ● ● ● ● ● ● ● ● ● ● ● ● ● ● ● ● ● ● | € (                                                                             | ,X3X3000     | 0                      | 2         | 12    |                                                                                                    |                 |
| 甲醇三车间                                 | <b>(</b>                                                                        | * 名称         | 甲醇一分公司                 |           |       | TC                                                                                                    | 11048 HEAT MARA |
| 甲醇四车间                                 | <b>(</b>                                                                        |              |                        |           | 5     |                                                                                                    |                 |
| ▼ 化产分公司                               | ) E                                                                             | * 编码         | 101                    | 1         | 14    | IF                                                                                                    | 详情 编辑 删除        |
| 化产二车间                                 | (±) (±) (±) (±) (±) (±) (±) (±) (±) (±)                                         | 层级           | 1                      |           | 15    | I                                                                                                    | 详情 编辑 删除        |
| → 精苯一分公司                              | <b>(</b>                                                                        |              |                        |           | 16    | IT                                                                                                    | 详情 编辑 删除        |
| 精苯一车间                                 | <ul><li>⊕</li><li>()</li></ul>                                                  |              |                        |           | 17    | ΤΓ                                                                                                    | 详情 编辑 删除        |
| ●「「「本」」年回                             | ()<br>()<br>()<br>()<br>()<br>()<br>()<br>()<br>()<br>()<br>()<br>()<br>()<br>( |              | 取消                     |           |       | and the second second s |                 |
|                                       |                                                                                 |              |                        | n         | C1    | 年间                                                                                                    |                 |

### 11.4.6 删除

▶ 操作步骤:点击[删除]→弹出是否删除?→[确认]返回。

删除部门有两种方式

方式一:

| 工厂架构                                          |                    | 清输入工厂 |         |        | <b>査询</b> 重置 |         |            |
|-----------------------------------------------|--------------------|-------|---------|--------|--------------|---------|------------|
| <ul> <li>★ XXX公司</li> <li>★ 甲醇一分公司</li> </ul> | ⊕<br>⊕1⊝           | 序号    | 名称      | 编码     |              | 层级      | 操作         |
| ▼ 甲醇一车间                                       | ⊕ ⊖                | 1     | 甲醇一分公司  | 101    |              | I       | 详情 编辑 删除   |
| 甲醇一工段                                         | (+) (-)<br>(+) (-) | 2     | 甲醇一车间   | jc1    |              | 车间      | 详情 编辑 删除   |
| → 甲醇二分公司                                      | $\oplus$ $\Theta$  | 3     | 甲醇二车间   | jc2    |              | 车间      | 详情 编辑 删除   |
| 甲醇三车间<br>甲醇四车间                                | $\oplus \Theta$    |       |         | × 1111 |              | 工段      | 详情 编辑 删除   |
| ▼ 化产分公司                                       | ÷ ⊖                | 1     | 确认是否删除? |        |              |         |            |
| 化产一车间<br>化产二车间                                | (+) (-)<br>(+) (-) | I     | 0消 确认   |        | < 1          | > 10条/页 | 瓦 > 前往 1 页 |
| - 結苯分公司                                       | († C               |       |         |        |              |         |            |

#### 方式二:

| 工厂架构                                          |                     | 请输入工厂 |              | 工厂编码   | 重置          |           |
|-----------------------------------------------|---------------------|-------|--------------|--------|-------------|-----------|
| <ul> <li>★ XXX公司</li> <li>★ 甲醇一分公司</li> </ul> | (+)<br>(+) (-)      | 序号    | 名称           | 编码     | 层级          | 操作        |
| ▼ 甲醇一车间                                       | $\oplus$ $\bigcirc$ | 1     | 甲醇一分公司       | 101    | IL          | 详情编辑 删除 1 |
| 甲醇一工段 甲醇二年间                                   | (+) $(-)$           | 2     | 甲醇一车间        | jc1    | 车间          | 详情 编辑 删除  |
| → 甲醇二分公司                                      | $\oplus$ $\Theta$   | 3     | 甲醇二车间        | jc2    | 车间          | 详情 编辑 删除  |
| 甲醇二年间 甲醇四车间                                   | $\oplus$ $\Theta$   |       |              | × 1111 | 工段          | 详情 编辑 删除  |
| ▼ 化产分公司                                       | $\oplus$ $\ominus$  | ī     | 确认是否删除?      |        |             |           |
| 化产一车间                                         | (+)                 | I     | <b>观消</b> 确认 |        | < 1 > 10条/页 | → 前往 1 页  |

# 11.5 菜单管理

## 11.5.1 主页面

|           | ■ 系统管理 > 菜单管理                                         |                                             |         |      |                   |      |        | <u>i</u>   |
|-----------|-------------------------------------------------------|---------------------------------------------|---------|------|-------------------|------|--------|------------|
| 📈 精细化能耗管理 | 菜单架构                                                  |                                             | 请输入菜单名称 | 请输入支 | 菜单编码 <b>查询</b>    | 重置   |        |            |
| ✿ 系统管理    | ^ → 祯欣运营商                                             | <b>(</b>                                    | 序号      | 菜单名称 | 蒙单编码              | 菜单顺序 | 状态     | 操作         |
| 今 用户管理    | <ul> <li>&gt; 设备全生命周期管理</li> <li>▼ 精細化能耗管理</li> </ul> | (+) (−)<br>(+) (−)                          | 1       | 分时规则 | timeSharingRule   | 5    |        | 洋情 编辑 删除   |
| ☑ 角色管理    | 能耗大屏<br>▼ 能源监测                                        | <ul> <li>⊕</li> <li>⊕</li> <li>⊕</li> </ul> | 2       | 指标分析 | indexAnalysis     | 7    |        | 详情 编辑 删除   |
| 目 部门管理    | 电水                                                    |                                             | 3       | 流向分析 | flowAnalysis      | 6    |        | 详情 编辑 删除   |
| II 工厂架构   | 天然气蒸汽                                                 | <ul> <li>⊕</li> <li>⊕</li> <li>⊕</li> </ul> | 4       | 统计分析 | statisticAnalysis | 5    |        | 洋情 编辑 删除   |
| ₩ 菜单管理    | 煤炭<br>告警信息                                            | <ul> <li>⊕</li> <li>⊕</li> <li>⊕</li> </ul> | 5       | 历史数据 | historyPower      | 4    |        | 详情 编辑 删除   |
| 勤務学典      | 历史数据<br>统计分析                                          | <ul><li>⊕</li><li>⊕</li></ul>               | 6       | 告警信息 | warningInfo       | 3    |        | 详情 编辑 删除   |
| 日志管理      | 流向分析<br>指标分析                                          | <ul> <li>⊕</li> <li>⊕</li> <li>⊕</li> </ul> | 7       | 告警配置 | warningConfig     | 4    |        | 详情 编辑 删除   |
|           | ✓ 基础配置<br>能源架构                                        | ⊕ ⊖<br>⊕ ⊝                                  | 8       | 指标制定 | indicatorConfig   | 3    |        | 详情编辑 删除    |
|           | 产品产量<br>指标制定                                          |                                             | 9       | 产品产量 | productOutput     | 2    |        | 详情 编辑 删除   |
|           | 告誓配置                                                  |                                             | 10      | 能源架构 | powerStructure    | 1    |        | 详情 编辑 删除   |
|           | - 万約2000<br>- 系統管理<br>用户管理                            |                                             |         |      | 1 0 0 4 6         | 8    | 40な(円) | . Mit 4 75 |

### 11.5.2 新增

▶ 操作步骤:点击[新增]→弹出新增页面→填写相关信息→[确认]返回。

安徽祯欣互联科技有限公司

| 来早架构                          |                                             |         | C TRACK ADDA. | A S REALISTIC | 直询              | 血素   |       |       |     |
|-------------------------------|---------------------------------------------|---------|---------------|---------------|-----------------|------|-------|-------|-----|
| <ul> <li>         ·</li></ul> | <b>(</b> )                                  | 2       | 新增菜单          | ×             | 菜单编码            | 菜单顺序 | 状态    | 腰角    |     |
| * 设备于主印周明官理<br>* 设备状态监测       | Ð                                           | 父级名称    | 设备全生命周期管理     |               | 10001           | 2    |       | 详情 编辑 | 一副除 |
| 设备状态 區通大岸<br>历史告警信息           | •                                           | 父级编码    | 10001         |               | uipManange      | 2    |       | 详情 编辑 | 删除  |
| 网天米棠信息<br>告警配置                | <ul> <li>⊕</li> <li>⊕</li> <li>⊕</li> </ul> | * 菜单名称  |               |               | ipmentCheck     | 4    |       | 详情 编辑 | 翻除  |
| 网天即定<br>• 设备台账与档案管理           | € €                                         | *菜单编码   |               |               | quipRepair      | 5    |       | 详慎编组  | 删除  |
| 台账数据看板<br>设备台账                | € €                                         | •菜单顺序   | -             | +             | quipScrape      | 6    |       | 详情 编辑 | 制服余 |
| 设备运维<br>* 设备点检                | <ul><li>⊕ (</li></ul>                       | * unl路径 |               |               | ctoryManagement | 7    |       | 详情 编辑 | 副指余 |
| 点检琐库<br>点检规范                  | ()<br>()<br>()                              | •菜单图标   | 请选择           |               | OperationScreen | 3    |       | 详情 编辑 | 删除  |
| 点检配置                          | <ul> <li>⊕ (</li> <li>⊕ (</li> </ul>        | • 状态    | 请选择           |               | StatusMonitor   | 1    |       | 详情编组  | 副集  |
| 点检记录<br>* 设备维修                | ① ① ①                                       |         |               |               |                 | _    |       |       |     |
| 创建维修                          | ()<br>()<br>()                              |         | 取消 确定         |               |                 |      | 10条/页 | 前往    | 1 3 |

### 11.5.3 查询

可实现对菜单列表的精确查询

| 菜单架构                                             |            |                | 请输入菜单 | 自名称 请输入菜单 | 编码 <b>查询</b> | 重置   |    |          |
|--------------------------------------------------|------------|----------------|-------|-----------|--------------|------|----|----------|
| <ul> <li>▼ 禎欣运营商</li> <li>▼ 设备全生命周期管理</li> </ul> | (+)        | $\overline{-}$ | 序号    | 菜单名称      | 菜单编码         | 菜单顺序 | 状态 | 操作       |
| ✓ 设备状态监测<br>设备状态监测                               | (+)<br>(+) | Θ              | 1     | 设备全生命周期管理 | 10001        | 2    |    | 详情编辑删除   |
| 历史告警信息                                           | Ð          | Θ              | 2     | 设备台账与档案管理 | equipManange | 2    |    | 详情 编辑 删除 |

#### 11.5.4 变更状态

▶ 操作步骤:点击[按钮],实现菜单状态的开启与关闭,开启状态下,菜单信息可编辑,关闭状态下,菜单信息不可编辑。

| 菜单架构                                         |            |    | 请输入菜单 | · 名称     请输入菜 | 道道                     | 重置   |      |          |
|----------------------------------------------|------------|----|-------|---------------|------------------------|------|------|----------|
| ▼ 祯欣运营商                                      | (+)<br>(+) | Θ  | 序号    | 菜单名称          | 菜单编码                   | 菜单顺序 | 状态   | 操作       |
| <ul> <li>设备状态监测</li> <li>设备状态监测大屏</li> </ul> | (+)<br>(+) | ΘΘ | 1     | 设备全生命周期管理     | 10001                  | 2    |      | 详情 编辑 删除 |
| 历史告警信息<br>网关采集信息                             | (+)<br>(+) | Θ  | 2     | 设备台账与档案管理     | equipManange           | 2    |      | 详情 编辑 删除 |
| 告警配置                                         | (+)<br>(+) | Θ  | 3     | 设备点检          | equipmentCheck         | 4    |      | 详情 编辑 删除 |
| ▼ 设备台账与档案管理                                  | Ð          | Θ  | 4     | 设备维修          | equipRepair            | 5    |      | 详情 编辑 删除 |
| 台账数据看板<br>设备台账                               | (+)<br>(+) | Θ  | 5     | 设备保养          | equipScrape            | 6    |      | 详情 编辑 删除 |
| 设备运维<br>▼ 设备点检                               | (+)<br>(+) | Θ  | 6     | 设备工程管理        | equipFactoryManagement | 7    |      | 详情 编辑 删除 |
| 点检项库<br>点检规范                                 | (+)<br>(+) | Θ  | 7     | 设备运维          | equipOperationScreen   | 3    |      | 详情 编辑 删除 |
| 点检配置<br>点检任务                                 | (+)<br>(+) | Θ  | 8     | 设备状态监测        | equipStatusMonitor     | 1    |      | 详情 编辑 删除 |
| 点检记录<br>* 设备维修<br>创建维修                       | ÷ ÷ ÷      |    |       |               |                        | 1 >  | 10条页 | ∨ 前往 1 页 |

### 11.5.5 详情

▶ 操作步骤:点击[详情]→弹出详情页面→[取消]返回。

| 菜单架构        |          |          | 5. d#x84.#ys84 | 1414.5. 10146000 | 重询              | 重置           |       |         |    |
|-------------|----------|----------|----------------|------------------|-----------------|--------------|-------|---------|----|
| ▼ 祯欣运营商     | +        | 2        | 查看菜单           | ×                |                 | all M MT als | 15-4- | 10.11-  |    |
| ▼ 设备全生命周期管理 | + (      |          |                |                  | 采里漏码            | 菜甲顺序         | 状态    | 接作      |    |
| ▼ 设备状态监测    | ()<br>() | 父级名称     | 祯欣运营商          |                  | 10001           | 2            |       | 1 详情编辑  |    |
| 设备状态监测大屏    |          | 父级编码     | 0              |                  | uipManange      | 2            |       | 详情 编辑   |    |
| 网关采集信息      | + (      |          |                |                  |                 |              |       |         |    |
| 告警配置        | ()<br>() | * 菜单名称   | 设备全生命周期管理      |                  | ipmentCheck     | 4            |       | 详情 编辑   |    |
| ▼ 设备台账与档案管理 |          | * 菜单编码   | 10001          |                  | quipRepair      | 5            |       | 详情 编辑   | 删除 |
| 台账数据看板      | + (      |          |                |                  |                 |              |       |         |    |
| 设备台账        | + (      | 采甲顺予     | - 2            | +                | quipScrape      | 6            |       | 详情 编辑   |    |
| 设备运维        | + (      | *        | 4              |                  | ctonManagement  | 7            |       | 送桂 伯伯   |    |
| → 设备点检      | + (      | " UN 西伯全 | 1              |                  | ctorymanagement | '            |       | 1年1月 编辑 |    |
| 点检项库        | (+) (    | * 荧单网杆   | Monitor        | V 0              | DerationScreen  | 3            |       | 详悟 编辑   |    |
| 点检规范        | + (      | 未半回办     | WOTILOT        | · · ·            | spenanensen     |              |       |         |    |
| 点检配置        | + (      | * 守太     | 白田             | V Q              | StatusMonitor   | 1            |       | 详情 编辑   |    |
| 点检任务        | + (      | 1//25    | 向州             |                  |                 |              |       |         |    |
| 点检记录        | + (      |          |                |                  |                 |              |       |         |    |
| ▼ 设备维修      | + (      |          |                |                  |                 |              | 1075  |         | -  |
| 创建维修        | + (      |          | 取消             |                  |                 |              |       | - HHE 1 |    |
| 任务分配        | + (      | L        |                |                  |                 |              |       |         |    |
| 维修任务        | ÷ 🖯      |          |                |                  |                 |              |       |         |    |
| 待验收         | (+) (-)  |          |                |                  |                 |              |       |         |    |

### 11.5.6 编辑

▶ 操作步骤:点击[编辑]→弹出编辑页面→更改信息→[确认]返回。

| 菜单架构        |        |           | 1 ++ 24 /+ 1/2 | New A A Start | 查询              | 重置       |       |                       |
|-------------|--------|-----------|----------------|---------------|-----------------|----------|-------|-----------------------|
| • 祯欣运营商     | +      | 2         | 编辑菜单           | ×             |                 |          |       |                       |
| ▼ 设备全生命周期管理 | + (    |           |                |               | 菜单编码            |          |       | 操作                    |
| ▼ 设备状态监测    | + (    | 父级名称      | 祯欣运营商          |               | 10001           | 2        |       | 详情 编辑 删除              |
| 设备状态监测大屏    | + (    |           |                |               |                 |          |       |                       |
| 历史告警信息      | + (    | 父级编码      | 0              |               | uipManange      | 2        |       | 详情 编辑 删除              |
| 网关采集信息      | + (    |           |                |               |                 |          |       |                       |
| 告警配置        | (+)    | * 菜单名称    | 设备全生命周期管理      |               | ipmentCheck     | 4        |       | 详情 编辑 删除              |
| 网关绑定        | + (    |           |                |               |                 |          |       |                       |
| ▼ 设备台账与档案管理 | + (    | *菜单编码     | 10001          |               | quipRepair      | 5        |       | 详情编辑删除                |
| 台账数据看板      | + (    | • 井谷豚杏    | 0              |               |                 | <u> </u> |       | Neister (chien mitric |
| 设备台账        | (+) (  | 米甲顺予      | - 2            | +             | quipScrape      | 0        |       | 计消 骗粗 删际              |
| 设备运维        | (+) (  | • url敗汉   | 1              |               | ctoryManagement | 7        |       | 洋结 编辑 副经              |
| ▼ 设备点检      | (+) (  | unitense  | '              |               | otorymanagement |          |       |                       |
| 点检项库        | (+) (  | • 萊单图标    | Monitor        | ~ 0           | OperationScreen | 3        |       | 详情 编辑 删除              |
|             | (+) (  | JACT INTO |                |               |                 |          |       |                       |
| 点检配置        | (+) (  | * 状态      | 启田             | ~ @           | StatusMonitor   | 1        |       | 详情 编辑 删除              |
| 点检任务        | (+) (  |           | 100            |               |                 |          |       |                       |
| 点检记录        | (+) (  |           |                |               |                 |          |       |                       |
| ▼ 设备维修      | (+) (  |           |                |               | <               | 1        | 10条/页 | · 前往 1 页              |
| 创建维修        | (±) (  |           | 取消 确定          |               |                 |          |       |                       |
| 任务分配        | (+) (  |           |                |               |                 |          |       |                       |
| 维修任务        | + (-   |           |                |               |                 |          |       |                       |
| 待验收         | (+) (- | -)        |                |               |                 |          |       |                       |

### 11.5.7 删除

▶ 操作步骤:点击[删除]→弹出是否删除?→[确认]返回。

删除菜单有两种方式

方式一:

| 菜单架构                  |                  |   |      |                |    | i t          | 洵重置      |       |          |
|-----------------------|------------------|---|------|----------------|----|--------------|----------|-------|----------|
| ▼ 祯欣运营商               | +                |   | 序层   |                |    |              | 荧单顺序     | 状态    | 撮作       |
| → 设备全生命周期管理         → | (+)              |   | 11 5 | жт <b>н</b> ю. |    | 275 T 1994 9 | A 1 1003 |       | 27511    |
| ▼ 设备状态监测              | (+)              |   | 1    | 设备状态监测         | 大屏 | equipStatus  | 1        |       | 详情 编辑 删除 |
| 设备状态监测大屏              | (+)1             |   |      |                |    |              |          |       |          |
| 历史告警信息                | (+)              |   |      |                |    |              |          |       |          |
| 网关米集信息                | (+)              |   |      |                |    |              | < 1 >    | 10条/页 | → 前往 1 页 |
| 告警計直<br>四社(#10)       | ÷                |   |      |                |    |              |          |       |          |
| 网天绑定                  | (+)              | 2 |      | 注场计目不回应9       | 2  | <            |          |       |          |
| ▼ 设备台账与档案官埋           | (+)              |   |      | 请明以定台删除?       |    |              |          |       |          |
| 日期数据有仮                | ( <del>+</del> ) |   |      | 取消 确认          |    |              |          |       |          |
| 设 省 白 黙<br>い タ 二 44   | ( <del>+</del> ) |   |      |                |    |              |          |       |          |
| 収留地理                  | Ð                |   |      |                |    |              |          |       |          |
| * 以田宗位<br>占於顶庑        | Ð                |   |      |                |    |              |          |       |          |
| 占检细菇                  | ()<br>(+)        |   |      |                |    |              |          |       |          |
| 古松积置                  | ()<br>(†         |   |      |                |    |              |          |       |          |
| 占检任务                  | Ŧ                |   |      |                |    |              |          |       |          |
| 点检记录                  | ( <del>+</del> ) |   |      |                |    |              |          |       |          |
| ▼ 设备维修                | $(\pm)$          |   |      |                |    |              |          |       |          |
| 创建维修                  | (+)              |   |      |                |    |              |          |       |          |
| 任务分配                  | (+)              |   |      |                |    |              |          |       |          |
| 维修任务                  | (+)              |   |      |                |    |              |          |       |          |
| 待验收                   | (+)              |   |      |                |    |              |          |       |          |

方式二:

| 菜单架构                     |                   |     |   |    |          |    | 査           | 询 | 重置   |       |           |
|--------------------------|-------------------|-----|---|----|----------|----|-------------|---|------|-------|-----------|
| <ul> <li></li></ul>      | +<br>+            |     |   | 序号 | 菜单名称     |    | 菜单编码        |   | 菜单顺序 | 状态    | 操作        |
| → 设备状态监测<br>设备状态监测大屏     | (+)<br>(+)        |     |   | 1  | 设备状态监测大  | 「屛 | equipStatus |   | 1    |       | 详情编辑 删除 1 |
| 历史告警信息<br>网关采集信息<br>告警配置 | (+)<br>(+)<br>(+) | Θ   |   |    |          |    |             | < | 1 >  | 10条/页 | → 前往 1 页  |
| 网关绑定<br>▼ 设备台账与档案管理      | )<br>+<br>+<br>+  | 000 | 2 |    | 请确认是否删除? | ×  |             |   |      |       |           |
| 设备台账<br>设备运维<br>* 设备点检   | +<br>+<br>+<br>+  |     |   |    | 取消 确认    |    | J           |   |      |       |           |

#### 11.6 数据字典

数据字典是描述数据的信息的集合,是对系统中使用的所有数据元素/数 据流图中包含的所有元素的定义的集合。

数据字典的主要作用是使系统中的各项数据变得更加严格,规范了用户 的输入,避免了用户输入错误数据对系统造成的不良影响。

#### 11.6.1 主页面

|           | ≡   | 系统管理     | > 数据字                | 典               |                |     |                     | <u>_</u>              |
|-----------|-----|----------|----------------------|-----------------|----------------|-----|---------------------|-----------------------|
| 📈 精细化能耗管理 | • T | 2866.3.4 | * \$ <sup>7</sup> 23 | 2800.24000      |                |     |                     | ) Section (11) PERMIT |
| ✿ 系統管理    | ^   | 阿明八个     | 1400                 | 1684681×C3060-3 |                |     |                     | + one                 |
| 今 用户管理    |     |          | 序号                   | 名称              | 编码             | 创建人 | 创建时间                | 操作                    |
| 12 角色管理   |     |          | 1                    | 能設合醫失空          | range          | 管理贝 | 2024-01-10 10:15:59 | 计情 骗祖 删除              |
|           |     |          | 3                    | 能源种类            | powerType      | 管理员 | 2024-01-10 10:07:26 | 详情 编辑 删除              |
|           |     |          | 4                    | 指标列表            | indicator      | 管理员 | 2024-01-09 11:13:50 | 详情 编辑 删除              |
| 目上第四      |     |          | 5                    | 产品列表            | product        | 管理员 | 2024-01-09 09:32:07 | 详情 编辑 删除              |
| ■ 菜单管理    |     |          | 6                    | 工厂层级架构          | factoryLevel   | 管理员 | 2023-12-29 15:31:55 | 详情 编辑 删除              |
| 数据字典      |     |          | 7                    | 告警内容            | warnType       | 管理员 | 2023-12-25 08:59:15 | 详情 编辑 删除              |
| 🗄 日志管理    |     |          | 8                    | 报修部位            | RepairLocation | 管理员 | 2023-12-07 13:34:57 | 详情 编辑 删除              |
|           |     |          | 9                    | 维修任务状态          | repairTask     | 祝   | 2023-11-28 14:04:28 | 详情 编辑 删除              |
|           |     |          | 10                   | 设备工程进度          | progress       | 祝   | 2023-11-17 14:32:39 | 详情 编辑 删除              |
|           |     |          |                      |                 |                |     | 2 3 > 10条成          | ī > 前往 1 页            |
|           |     |          |                      |                 |                |     |                     |                       |

#### 11.6.2 新增

▶ 操作步骤:[新增]→弹出新增页面→填写相关信息→[确认]返回。

| 系统管理 > | 数据字明 | <u>a</u>      |                  |        |      |                     | <b>(1</b> 9) |
|--------|------|---------------|------------------|--------|------|---------------------|--------------|
| 请输入名   |      |               | <b>教握字曲</b>      |        | ×    |                     | +新職 @ 批型删除   |
| •      | 序号   |               |                  |        |      | 创建时间                | 操作           |
|        | 1    | * 名称          | * 编码             | 备注     |      | 2023-12-04 14:07:41 | 详情 编辑 删除     |
|        | 2    | 下机粉提          |                  |        |      | 2023-12-01 08:59:12 | 详情 编辑 删除     |
|        | 3    | 下级数据          |                  |        | 新增   | 2023-11-30 16:17:33 | 详情 编辑 塑除     |
|        | 4    | 序号 字典名称       |                  | 字典编码 指 | it/F | 2023-11-30 16:15:28 | 详情 總福 删除     |
|        | 5    |               | 智无数据             |        |      | 2023-11-17 14:32:39 | 详情 编辑 删除     |
|        | 6    |               |                  |        |      | 2023-10-30 15:44:27 | 详情 编辑 删除     |
|        | 7    |               | 取消 職意            |        |      | 2023-10-30 15:43:29 | 详情 编辑 删除     |
|        | 8    | Sanda, A. Ada | repunctatus      | 1001   | _    | 2023-10-30 15:40:09 | 详情 編辑 删除     |
|        | 9    | 维修任务分配状态      | repairTaskStatus | root   |      | 2023-10-30 15:37:54 | 详情 編輯 删除     |
|        | 10   | 报修来源          | source           | root   |      | 2023-10-30 15:36:41 | 详情 编辑 删除     |
|        |      |               |                  |        | < 1  | 2 3 → 10∰/          | 页 🗸 前往 1 页   |

# 11.6.3 查询

▶ 支持字典名称、字典编码的查询。

| 请输入领 | 部 | 清输入编码    | 王杰             |      | -                   | 新聞 | ◎ 批 | 星期時 |
|------|---|----------|----------------|------|---------------------|----|-----|-----|
| •    |   |          | 輪码             | 创建人  | 创建时间                |    | 操作  |     |
|      | 1 | 维修任务维修状态 | repairTask     | 管理员  | 2023-12-04 14:07:41 | 详情 | 编辑  | 删除  |
|      | 2 | 报修部位     | RepairLocation | 管理员  | 2023-12-01 08:59:12 | 详惯 | 编辑  | 删除  |
|      | 3 | 订单状态     | orderState     | 管理员  | 2023-11-30 16:17:33 | 详情 | 编辑  | 删除  |
|      | 4 | 订单类型     | orderType      | 管理员  | 2023-11-30 16:15:28 | 详细 | 编辑  | 删除  |
|      | 5 | 设备工程进度   | progress       | 祝    | 2023-11-17 14:32:39 | 详情 | 编辑  | 删除  |
|      | 6 | 保养状态     | byStatus       | root | 2023-10-30 15:44:27 | 洋街 | 编辑  | 册印合 |

#### 11.6.4 详情

▶ 操作步骤:点击[详情]→弹出详情页面→[取消]返回。

| 系统管理 > 数据字  | 字典                  |                                          |                    |       |     |                                            | <b></b> 1 <b></b> |
|-------------|---------------------|------------------------------------------|--------------------|-------|-----|--------------------------------------------|-------------------|
| 请输入名称       |                     |                                          |                    |       | ×   |                                            | - 新増 ② 批星翻除       |
| ■ 序号<br>□ 1 |                     | *名称 订单状态                                 | *编码 orderState     | 备注    |     | 015281/0<br>2023-12-04 14:07:41            | 提作<br>详情 编辑 删除    |
| 2           | 下级数扼                | ne en en en en en en en en en en en en e |                    |       | 新聞  | 2023-12-01 08:59:12<br>2023-11-30 16:17:33 | 洋橋 编辑 删除          |
| - 4<br>- 5  | <del>序</del> 号<br>1 | 字典名称<br>支付成功                             | <del>99</del><br>0 | 编码 提作 |     | 2023-11-30 16:15:28<br>2023-11-17 14:32:39 | 详情 编辑 删除          |
| - 6<br>- 7  | 2                   | 退款成功                                     | 1                  |       |     | 2023-10-30 15:44:27<br>2023-10-30 15:43:29 | 详情 编辑 删除          |
| - 8<br>- 9  |                     |                                          | 取消                 |       |     | 2023-10-30 15:40:09<br>2023-10-30 15:37:54 | 详情 編編 删除          |
| 10          |                     | 报鄉米證                                     | source             | root  | < 1 | 2023-10-30 15:36:41<br>2 3 → 10∰//         | 洋橋 編編 删除          |

### 11.6.5 编辑

▶ 操作步骤:点击[编辑]→弹出编辑页面→更改信息→[确认]返回。

| (本名) |      |             | 数据     | 子典       |     | >     | < | 创建时间                |    | 操作 |               |
|------|------|-------------|--------|----------|-----|-------|---|---------------------|----|----|---------------|
| 1    |      | 名称 维修任务维修状态 | *编码 re | pairTask | 备注  |       |   | 2023-12-04 14:07:41 | 详情 | 编辑 | <del>33</del> |
| 2    |      | -           |        |          |     | _     |   | 2023-12-01 08:59:12 | 详情 | 编辑 | 20            |
| 3    | 下级数据 | 5           |        |          |     | 新增    |   | 2023-11-30 16:17:33 | 详情 | 编辑 | 999           |
| 4    | ·序号  | 字典名称        |        | 纳        | 地病药 | 操作    |   | 2023-11-30 16:15:28 | 详情 | 编辑 | <del>10</del> |
| 5    | 1    | 待维修         |        | 0        |     | 删除    |   | 2023-11-17 14:32:39 | 详情 | 编辑 | Ð             |
| 6    |      | 10.10 mile  |        |          |     |       |   | 2023-10-30 15:44:27 | 详情 | 编辑 | Ð             |
| 7    | 2    | 383641      |        | 1        |     | 删除    |   | 2023-10-30 15:43:29 | 详情 | 编辑 | <b>9</b> 9    |
| 8    | 3    | 暂停中         |        | 2        |     | mile- |   | 2023-10-30 15:40:09 | 详情 | 编辑 | <del>10</del> |
| 9    |      |             |        |          |     |       |   | 2023-10-30 15:37:54 | 详情 | 编辑 | Ð             |
| 10   |      |             |        |          |     |       |   | 2023-10-30 15:36:41 | 详情 | 编辑 | Ð             |

#### 11.6.6 删除/批量删除

当字典在企业中不需要时,可以点击删除,重新创建新的字典。

▶ 操作步骤:点击[删除]→弹出是否删除?→[确认]返回。

| 请输入者 |    | 調輸入調码    | 王王                |    |      |                     | + 新增   | 0 #L9 | 19319: |
|------|----|----------|-------------------|----|------|---------------------|--------|-------|--------|
| •    | 序号 | 名称       | 编码                | Û  | 腿人   | 创建时间                |        | 操作    |        |
|      | 1  | 维修任务维修状态 | repairTask        | Ŧ  | 理员   | 2023-12-04 14:07:41 | 详情     | 编辑    | 删除     |
|      | 2  | 报修部位     | RepairLocation    | ÷  | 理员   | 2023-12-01 08:59:12 | 详情     | 编辑    | alara. |
|      | 3  | 订单状态     | orderState        | Ξ. | 「理局  | 2023-11-30 16:17:33 | 详情     | 编辑    | 删除     |
|      | 4  | 订单类型     | orderType         |    | 理局   | 2023-11-30 16:15:28 | 详情     | 编辑    | 删除     |
|      | 5  | 设备工程进度   | progress          | _  | 祝    | 2023-11-17 14:32:39 | 详情     | 编辑    | 删除     |
|      | 6  | 保养状态     | 请确认是否删除?          | ×  | root | 2023-10-30 15:44:27 | 详情     | 编辑    | 删除     |
|      | 7  | 保养周期     | 图73世 <b>20</b> 3人 |    | root | 2023-10-30 15:43:29 | 详情     | 编辑    | 删除     |
|      | 8  | 维修状态     |                   | _  | root | 2023-10-30 15:40:09 | 详情     | 编辑    | 删除     |
|      | 9  | 维修任务分配状态 | repair raskstatus |    | root | 2023-10-30 15:37:54 | 详情     | 编辑    | 删除     |
|      | 10 | 报修来源     | source            |    | root | 2023-10-30 15:36:41 | 详情     | 编辑    | 删除     |
|      |    |          |                   |    |      | < 1 2 3 > 10銀       | 瓦 > 前往 | 1     | 页      |

当需删除字典较多时,使用批量删除功能。

▶ 操作步骤:勾选左侧多选框→点击[批量删除]→弹出是否批量删除? →[确认]
 返回。

| 请输入 |     | 请输入编码    | 道 重西             |        |                     | 新增2  | i itte | -917        |
|-----|-----|----------|------------------|--------|---------------------|------|--------|-------------|
| -   | 序号  | 名称       | 编码               | 创建人    | 创建时间                |      | 操作     |             |
|     | 1 1 | 维修任务维修状态 | repairTask       | 管理员    | 2023-12-04 14:07:41 | 详情   | 编辑     | <b>B</b> IR |
|     | 2   | 报修部位     | RepairLocation   | 管理员    | 2023-12-01 08:59:12 | 详情   | 编辑     | 删附          |
|     | 3   | 订单状态     | orderState       | 管理员    | 2023-11-30 16:17:33 | 详情   | 编辑     |             |
|     | 4   | 订单类型     | 3 orderType      | 管理员    | 2023-11-30 16:15:28 | 详情   | 编辑     | 副除          |
|     | 5   | 设备工程进度   | progress         |        | 2023-11-17 14:32:39 | 详情   | 编辑     | BIR         |
|     | 6   | 保养状态     | 请确认是否批量删除        | × root | 2023-10-30 15:44:27 | 详情   | 编辑     | 删时          |
|     | 7   | 保养周期     | 取消 确认            | root   | 2023-10-30 15:43:29 | 详情   | 编辑     | 副時          |
|     | 8   | 维修状态     |                  | root   | 2023-10-30 15:40:09 | 详情   | 编辑     | 删除          |
|     | 9   | 维修任务分配状态 | repairTaskStatus | root   | 2023-10-30 15:37:54 | 详情   | 编辑     | BUR9        |
|     | 10  | 报修来源     | source           | root   | 2023-10-30 15:36:41 | 详情   | 编辑     | 删时          |
|     |     |          |                  |        | < 1 2 3 > 10錄/页     | → 前往 | 1      |             |

### 11.7 日志管理

日志管理说明:记录用户操作的审计日志、快速定位问题的根源、追踪 程序执行的过程、追踪数据的变化、数据统计和性能分析、采集运行环境数据。

可提供日志的时间段查询,如下图所示:

|           | ■ 系统管理 > 日志管理 |          |               |                | <u>(</u>            |
|-----------|---------------|----------|---------------|----------------|---------------------|
| 2 精细化能耗管理 | ~ 读读探开始时间     |          | <b>#</b> 2    |                |                     |
| ✿ 系统管理    |               | 18//rth2 | 48.0~ 1       | Attale i       | Atzien+60           |
| ○ 用户管理    | ਸਾਤ<br>1      | 新增设备管理   | 设备管理          | 设备管理           | 2024-03-26 06:07:09 |
| 🗹 角色管理    | 2             | 新增设备管理   | 设备管理          | 设备管理           | 2024-03-26 03:15:41 |
| 🖻 部门管理    | 3             | 新增设备管理   | 设备管理          | 设备管理           | 2024-03-26 03:15:02 |
| □ 工厂架构    | 4             | 新增设备管理   | 设备管理          | 设备管理           | 2024-03-26 03:15:01 |
| ■■ 菜单管理   | 5             | 新增设备管理   | 设备管理          | 设备管理           | 2024-03-26 03:15:01 |
| ■ 数据字典    | 7             | 新增保养规范   | 设备管理          | 设备管理           | 2024-03-26 03:12:08 |
| 目志管理      | 8             | 新增保养项    | 设备管理          | 设备管理           | 2024-03-26 03:11:58 |
|           | 9             | 新增保养项    | 设备管理          | 设备管理           | 2024-03-26 03:11:50 |
|           | 10            | 新增点检规范   | 设备管理          | 设备管理           | 2024-03-26 03:07:44 |
|           |               |          | < 1 2 3 4 5 6 | ··· 233 → 10条/ | 页 > 前往 1 页          |
|           |               |          |               |                |                     |

# 12 退出系统

|           | Ē | ■ 系统管理 > 日志管理 |                     |         |              |            | <u>(</u>             |
|-----------|---|---------------|---------------------|---------|--------------|------------|----------------------|
| 🖌 精細化能耗管理 | ~ | C 请选择开始时间     | <b>至</b> () 请选择结束时间 | 重賞      |              |            | 个人                   |
| ✿ 系统管理    | ^ | R.B.          | 操作由交                | 1.2     | <i>ν</i> =↓  | 创结由人       | <b>创</b> 建8时间        |
| ○ 用户管理    |   | 1             | 新增设备管理              |         | 稽理           | 设备管理       | 2024-03-26 06:07:09  |
| ☑ 角色管理    |   | 2             | 新增设备管理              | 设律      | 管理           | 设备管理       | 2024-03-26 03:15:41  |
| el 部门管理   |   | 3             | 新增设备管理              | 设备      | 管理           | 设备管理       | 2024-03-26 03:15:02  |
| 匪 工厂架构    |   | 4             | 新增设备管理              | 设行      | 管理           | 设备管理       | 2024-03-26 03:15:01  |
| ■ 菜单管理    |   | 5             | 新增设备管理              | 设备      | 管理           | 设备管理       | 2024-03-26 03:15:01  |
|           |   | 6             | 新增设备管理              | 设备      | <b>音</b> 理   | 设备管理       | 2024-03-26 03:14:58  |
| ■ 剱踞子典    | _ | 7             | 新增保养规范              | 设计      | 管理           | 设备管理       | 2024-03-26 03:12:08  |
| ■ 日志管理    |   | 8             | 新增保养项               | 设1      | A管理          | 设备管理       | 2024-03-26 03:11:58  |
|           |   | 10            | 新增保介坝               | 128     | 11回7年        | 設備員理       | 2024-03-26 03:07:44  |
|           |   |               | an annullander C    | 641     | al hole vise | AVAN DOVE  | 202-1-00-20 00.01.TT |
|           |   |               |                     | < 1 2 3 | 4 5 6 …      | 233 > 10条页 | ~ 前往 1 页             |
|           |   |               |                     |         |              |            |                      |

登录成功后点击右上角,弹出点击退出登录,系统自动退出返回登录界面。

| <br>・<br>・<br>                                                                                                    |          |                          |  |
|----------------------------------------------------------------------------------------------------|----------|--------------------------|--|
| 加 <sup>2</sup> 名<br>第12名<br>第12<br>第12<br>第12<br>第12<br>第12<br>第12<br>第12<br>第12 |          | <b>校欣互联</b><br>精细化能耗管理系统 |  |
|                                                                                                    |          | MIPS<br>sdmk<br>登录改码     |  |
|                                                                                                    |          |                          |  |
|                                                                                                    | <b>1</b> | $\sim$                   |  |